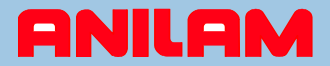

# Anilam 5000 / 6000 Series DXF import

This presentation will guide you through the steps to create programs from DXF files.

### Instructions:

Descriptions are provided at the top of the screen, instructions are provided at the bottom. Use mouse to select menu items as instructed, or simply press space bar to advance to next step.

You can also use these icons for previous, home, and next screens.

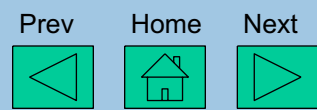

Note: Sometimes your cursor may disappear, simply move the mouse and the cursor will re-appear.

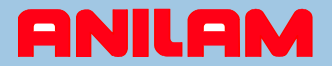

## This is the Manual screen when you first enter the CNC software

|                                                                  | PROGRAM:                                                         | HALTED                | MANUAL IN-POSN                                                   |  |  |  |
|------------------------------------------------------------------|------------------------------------------------------------------|-----------------------|------------------------------------------------------------------|--|--|--|
| COMMAND:_                                                        |                                                                  |                       |                                                                  |  |  |  |
| MESSAGE :                                                        |                                                                  |                       |                                                                  |  |  |  |
| MACHINE                                                          | PROGRAM                                                          | TARGET                | DIST. TO GO                                                      |  |  |  |
| X + 0.0000<br>Y + 0.0000<br>Z + 0.0000<br>U + 0.000<br>W + 0.000 | X + 0.0000<br>Y + 0.0000<br>Z + 0.0000<br>U + 0.000<br>W + 0.000 | X<br>Y<br>Z<br>U<br>W | X + 0.0000<br>Y + 0.0000<br>Z + 0.0000<br>U + 0.000<br>W + 0.000 |  |  |  |
| TOOL: 0 RI<br>DIA: 0.0000 FEI<br>LENG: 0.0000                    | LOOP: Ø<br>DWELL: Ø.Ø<br>OVERRIDE: FEED,RA                       | FIXTURE: 0<br>PID     |                                                                  |  |  |  |
| G: G01 G17 G40 G70 G90<br>M: M05 M09<br>TIMER: 00:00:00 (00:00;  |                                                                  |                       |                                                                  |  |  |  |
|                                                                  |                                                                  |                       |                                                                  |  |  |  |
| Help Program Ed                                                  | it Manual S.Step                                                 | Auto Delete I         | nsert Tool HandWl                                                |  |  |  |

Select the **Program** 'softkey' from the menu by clicking with mouse

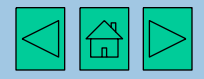

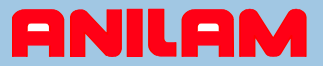

### This page shows the programs located in the C:\User directory of the hard drive

| <b>1.</b> G | G49.G        | TONY.G                               |
|-------------|--------------|--------------------------------------|
| 2.G         | G59-2.G      | WINDOW-M.G                           |
| 4AX-DRL.G   | G68-COM2.G   |                                      |
| 4AX-THD.G   | HELICOMP.G   |                                      |
| 5AX-MIL.G   | LETR230.G    |                                      |
| A.G         | LETRCAL1.G   |                                      |
| ANILAM.G    | MERC-CON.G   |                                      |
| BLOCK.G     | MULTIP~1.G   |                                      |
| CH6-3-X1.G  | PARALLEL.G   |                                      |
| CH6-3-X2.G  | POCKETS.G    |                                      |
| CH6-3-X4.G  | Q.G          |                                      |
| CONTOUR.G   | RICHARD.G    |                                      |
| DRAFT-2.G   | SAMPLE-1.G   |                                      |
| DRFTPC2.G   | SAMPLE-2.G   |                                      |
| EXA1.G      | SAMPLE-3.G   |                                      |
| EXA2.G      | SAMPLE-4.G   |                                      |
| EXA3.G      | SAMPLE-5.G   |                                      |
| EXB1.G      | SAMPLE-6.G   |                                      |
| EXB2.G      | SAMPLE-7.G   |                                      |
| FIG74.G     | SAMPLE-8.G   |                                      |
| FMOULD.G    | SAMPLE-9.G   |                                      |
| FRED.G      | SCALLOP.G    |                                      |
| FRED2.G     | STOCKVAR.G   |                                      |
| G45.G       | TC.G         |                                      |
|             |              |                                      |
| C:NUSER     |              | SELECTED PROGRAM:                    |
|             |              |                                      |
| Creat       | e Delete CAN | M List Select Draw Edit Utility Exit |

In the CNC we use a shift key to see more menu options – press space bar or click next now

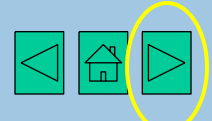

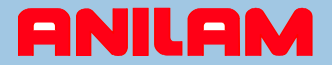

## Display shows additional menu selections (Shift)

| 1.G        | G49.G      | TC.G                      |
|------------|------------|---------------------------|
| 2.G        | G59-2.G    | TONY.G                    |
| 4AX-DRL.G  | G68-COM2.G | WINDOW-M.G                |
| 4AX-THD.G  | HELICOMP.G |                           |
| 5AX-MIL.G  | LETR230.G  |                           |
| A.G        | LETRCAL1.G |                           |
| ANILAM.G   | MERC-CON.G |                           |
| BLOCK.G    | MULTIP~1.G |                           |
| CH6-3-X1.G | PARALLEL.G |                           |
| CH6-3-X2.G | POCKETS.G  |                           |
| CH6-3-X4.G | Q.G        |                           |
| CONTOUR.G  | RICHARD.G  |                           |
| DRAFT-2.G  | ROBIN2.G   |                           |
| DRFTPC2.G  | SAMPLE-1.G |                           |
| EXA1.G     | SAMPLE-2.G |                           |
| EXA2.G     | SAMPLE-3.G |                           |
| EXA3.G     | SAMPLE-4.G |                           |
| EXB1.G     | SAMPLE-5.G |                           |
| EXB2.G     | SAMPLE-6.G |                           |
| FIG74.G    | SAMPLE-7.G |                           |
| FMOULD.G   | SAMPLE-8.G |                           |
| FRED.G     | SAMPLE-9.G |                           |
| FRED2.G    | SCALLOP.G  |                           |
| G45.G      | STOCKVAR.G |                           |
|            |            |                           |
| CINUSER    |            | SELECTED PRUGRAM:         |
|            |            | SHIFT                     |
| Sub Di     | r Del ?    | List ? Log Edit ? Display |

Click **Display** 'softkey' to change display type

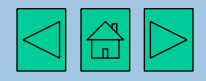

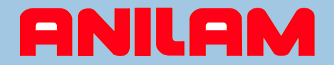

### Display now shows file size, date, and time information

| Create     | Delete       | CAM List                 | Select Draw Edit Utility Exit |
|------------|--------------|--------------------------|-------------------------------|
| C:NUSER    |              |                          | SELECTED PROGRAM:             |
| G45.G      | 688          | 07/29/1991               | 08:45 am                      |
| FRED2.G    | 106          | 06/19/2001               | 12:09 am                      |
| FRED.G     | 121          | 06/21/2001               | 10:26 am                      |
| FMOULD.G   | 8,018        | 07/30/2002               | 04:59 pm                      |
| FIG74.G    | 583          | 03/19/1992               | 10:17 am                      |
| EXB2.G     | 1.670        | 11/11/1991               | 98:90 am                      |
| EXB1.G     | 781          | 03/13/13/2               | 12:34 am                      |
| FXA3 G     | 1.343        | 07/23/1331<br>03/19/1992 | 10:14 am                      |
| FYA2 C     | 812          | 07/23/1331               | 00.21 am                      |
| EVAL C     | 1,70<br>025  | 01/63/1331               | 10.Jf dm<br>09.21 pm          |
| DEFTEC2 C  | 547<br>4 700 | 03/13/1332               | 10:04 am                      |
| DDART 2 C  | 6,820        | 03/26/2002               | 02:05 pm                      |
| CH6-3-X4.G | 207          | 03/19/1992               | 10:03 am                      |
| CH6-3-XZ.G | 253          | 06/13/1991               | 07:26 am                      |
| CH6-3-X1.G | 225          | 06/13/1991               | 07:23 am                      |
| BLOCK.G    | 150          | 07/31/2002               | 09:44 am                      |
| ANILAM.G   | 6,156,696    | 10/09/2002               | 11:05 am                      |
| A.G        | 61           | 04/24/2001               | 11:51 am                      |
| 5AX-MIL.G  | 399          | 03/19/1992               | 10:03 am                      |
| 4AX-THD.G  | 201          | 11/11/1991               | 07:46 am                      |
| 4AX-DRL.G  | 452          | 03/19/1992               | 10:02 am                      |
| 2.G        | 149          | 08/22/2002               | 02:34 pm                      |
| 1.G        | 194          | 11/21/2001               | 02:52 pm                      |

Using Shift / Display again will show different display options - press space bar or click next

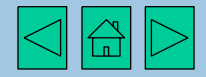

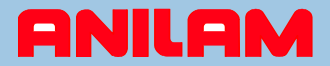

#### This screen shows all files located on the hard drive

|               | 4AX-THD.G  | FIG74.G      | SAMPLE-1.G    | TONY.G           |
|---------------|------------|--------------|---------------|------------------|
| DXFN          | 5AX-MIL.G  | FMOULD.G     | SAMPLE-1.S    | TONY.GEO         |
| 1.CAM         | A.G        | FMOULD.S     | SAMPLE-2.CAM  | TONY.S           |
| 1.G           | A.S        | FRED.G       | SAMPLE-2.G    | WINDOW-M.G       |
| 1.GEO         | ANILAM.G   | FRED.S       | SAMPLE-2.GEO  | WINDOW-M.S       |
| 1.S           | ANILAM.S   | FRED2.G      | SAMPLE-3.CAM  |                  |
| 2.1           | BLOCK.G    | G45.G        | SAMPLE-3.G    |                  |
| 2.CAM         | BLOCK.S    | G49.G        | SAMPLE-3.GEO  |                  |
| 2.G           | CH6-3-X1.G | 659-2.6      | SAMPLE-4.CAM  |                  |
| 2.GE0         | CH6-3-X1.S | G68-C0M2.G   | SAMPLE-4.G    |                  |
| 2.8           | CH6-3-X2.G | HELICOMP.G   | SAMPLE-4.GEO  |                  |
| 2. <b>T</b> 1 | CH6-3-X4.G | LETR230.G    | SAMPLE-5.CAM  |                  |
| 3AX-SP10.M    | CONTOUR.G  | LETRCAL1.G   | SAMPLE-5.G    |                  |
| 3AX-SP2.M     | CONTOUR.S  | MERC-CON.G   | SAMPLE-5.GEO  |                  |
| 3AX-SP3.M     | DRAFT-2.G  | MERC-CON.S   | SAMPLE-6.G    |                  |
| 3AX-SP5.M     | DRAFT-2.S  | MULTIP~1.G   | SAMPLE-7.G    |                  |
| 3AX-SP6.M     | DRFTPC2.G  | MULTIP~1.S   | SAMPLE-8.G    |                  |
| 3AX-SP7.CAM   | DRFTPC2.S  | PARALLEL . G | SAMPLE-9.G    |                  |
| 3AX-SP7.GEO   | EXA1.G     | PARALLEL . S | SCALLOP.G     |                  |
| 3AX-SP7.M     | EXA1.S     | POCKETS.G    | SCALLOP.S     |                  |
| 3AX-SP8.M     | EXA2.G     | Q.G          | STOCKVAR.G    |                  |
| 3AX-SP9.M     | EXA3.G     | QWE.M        | TC.G          |                  |
| 4AX-DRL.G     | EXB1.G     | BICHARD G    | TONY.1        |                  |
| 4AX-DRL.S     | EXB2.G     | (ROBIN2.DXF) | TONY.CAM      |                  |
|               |            |              |               |                  |
| CINUSER       |            |              | SELECTED PROC | GRAM :           |
|               |            |              |               |                  |
| Current       | Delete     |              | nat Duan T    | 124 HALLEAN THE  |
| Creat         | e Derete ( | LIST Sel     | ect Draw E    | alt utility Exit |

Select the DXF file to use, ROBIN2.DXF, in this example – use mouse or next to select

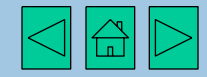

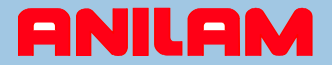

## Required DXF file is highlighted

| 1.18                      | 4AX-THD.G  | FIG74.G    | ROBIN2.FXD   | TC.G            |  |
|---------------------------|------------|------------|--------------|-----------------|--|
| DXFN                      | 5AX-MIL.G  | FMOULD.G   | ROBIN2.G     | TONY.1          |  |
| 1.CAM                     | A.G        | FMOULD.S   | ROBIN2.S     | TONY.CAM        |  |
| 1.G                       | A.S        | FRED.G     | SAMPLE-1.G   | TONY.G          |  |
| 1.GE0                     | ANILAM.G   | FRED.S     | SAMPLE-1.S   | TONY.GEO        |  |
| 1.S                       | ANILAM.S   | FRED2.G    | SAMPLE-2.CAM | TONY.S          |  |
| 2.1                       | BLOCK.G    | G45.G      | SAMPLE-2.G   | WINDOW-M.G      |  |
| 2.CAM                     | BLOCK.S    | G49.G      | SAMPLE-2.GEO | WINDOW-M.S      |  |
| 2.G                       | CH6-3-X1.G | G59-2.G    | SAMPLE-3.CAM |                 |  |
| 2.GE0                     | CH6-3-X1.S | G68-C0M2.G | SAMPLE-3.G   |                 |  |
| 2.5                       | CH6-3-X2.G | HELICOMP.G | SAMPLE-3.GEO |                 |  |
| 2.T1                      | CH6-3-X4.G | LETR230.G  | SAMPLE-4.CAM |                 |  |
| 3AX-SP10.M                | CONTOUR.G  | LETRCAL1.G | SAMPLE-4.G   |                 |  |
| 3AX-SP2.M                 | CONTOUR.S  | MERC-CON.G | SAMPLE-4.GEO |                 |  |
| 3AX-SP3.M                 | DRAFT-2.G  | MERC-CON.S | SAMPLE-5.CAM |                 |  |
| 3AX-SP5.M                 | DRAFT-2.S  | MULTIP~1.G | SAMPLE-5.G   |                 |  |
| 3AX-SP6.M                 | DRFTPC2.G  | MULTIP~1.S | SAMPLE-5.GEO |                 |  |
| 3AX-SP7.CAM               | DRFTPC2.S  | PARALLEL.G | SAMPLE-6.G   |                 |  |
| 3AX-SP7.GEO               | EXA1.G     | PARALLEL.S | SAMPLE-7.G   |                 |  |
| 3AX-SP7.M                 | EXA1.S     | POCKETS.G  | SAMPLE-8.G   |                 |  |
| 3AX-SP8.M                 | EXA2.G     | Q.G        | SAMPLE-9.G   |                 |  |
| 3AX-SP9.M                 | EXA3.G     | QWE.M      | SCALLOP.G    |                 |  |
| 4AX-DRL.G                 | EXB1.G     | RICHARD.G  | SCALLOP.S    |                 |  |
| 4AX-DRL.S                 | EXB2.G     | ROBIN2.DXF | STOCKVAR.G   |                 |  |
|                           |            |            |              |                 |  |
| C:NUSER SELECTED PROGRAM: |            |            |              |                 |  |
|                           |            |            |              |                 |  |
| Create                    |            | List Sala  | ot Dyaw Ed   | it Utility Evit |  |
| Create                    | Derete CHM | LISt Sele  | Et Draw La   | atility Exit    |  |

Click Utility from the menu

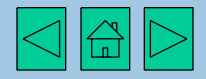

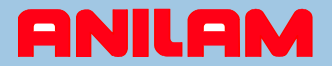

## Options from the Utility menu are displayed

|               | 4AX-THD.G           | FIG74.G    | ROBIN2.FXD      | TC.G            |  |
|---------------|---------------------|------------|-----------------|-----------------|--|
| DXFN          | 5AX-MIL.G           | FMOULD.G   | ROBIN2.G        | TONY.1          |  |
| 1.CAM         | A.G                 | FMOULD.S   | ROBIN2.S        | TONY.CAM        |  |
| 1.G           | A.S                 | FRED.G     | SAMPLE-1.G      | TONY.G          |  |
| 1.GE0         | ANILAM.G            | FRED.S     | SAMPLE-1.S      | TONY.GEO        |  |
| 1.5           | ANTLAM.S            | FRED2.G    | SAMPLE-2.CAM    | TONY.S          |  |
| 2.1           | BLOCK.G             | G45.G      | SAMPLE-2.G      | WINDOW-M.G      |  |
| 2.CAM         | BLOCK.S             | G49.G      | SAMPLE-2.GEO    | WINDOW-M.S      |  |
| 2.G           | CH6-3-X1.G          | G59-2.G    | SAMPLE-3.CAM    |                 |  |
| 2.GE0         | CH6-3-X1.S          | G68-C0M2.G | SAMPLE-3.G      |                 |  |
| 2.5           | CH6-3-X2.G          | HELICOMP.G | SAMPLE-3.GEO    |                 |  |
| 2. <b>T</b> 1 | CH6-3-X4.G          | LETR230.G  | SAMPLE-4.CAM    |                 |  |
| 3AX-SP10.M    | CONTOUR.G           | LETRCAL1.G | SAMPLE-4.G      |                 |  |
| 3AX-SP2.M     | CONTOUR.S           | MERC-CON.G | SAMPLE-4.GEO    |                 |  |
| 3AX-SP3.M     | DRAFT-2.G           | MERC-CON.S | SAMPLE-5.CAM    |                 |  |
| 3AX-SP5.M     | DRAFT-2.S           | MULTIP~1.G | SAMPLE-5.G      |                 |  |
| 3AX-SP6.M     | DRFTPC2.G           | MULTIP~1.S | SAMPLE-5.GEO    |                 |  |
| 3AX-SP7.CAM   | DRFTPC2.S           | PARALLEL.G | SAMPLE-6.G      | ( )             |  |
| 3AX-SP7.GEO   | EXA1.G              | PARALLEL.S | SAMPLE-7.G      | ►Сору           |  |
| 3AX-SP7.M     | EXA1.S              | POCKETS.G  | SAMPLE-8.G      | Rename          |  |
| 3AX-SP8.M     | EXA2.G              | Q.G        | SAMPLE-9.G      | Print           |  |
| 3AX-SP9.M     | EXA3.G              | QWE.M      | SCALLOP.G       | Restore         |  |
| 4AX-DRL.G     | EXB1.G              | RICHARD.G  | SCALLOP.S       | Communications  |  |
| 4AX-DRL.S     | EXB2.G              | ROBIN2.DXF | STOCKVAR.G      | (DXF Converter) |  |
|               |                     |            |                 | More            |  |
| CINUSER       | C:NUSER SELECTED PR |            |                 |                 |  |
|               |                     |            |                 |                 |  |
| Current       | Delete Com          | Tiet Cala  | Durate Durate 1 |                 |  |
| Create        | Delete CAM          | List Sele  | ot Draw I       | Eart House Exit |  |

Click DXF Converter

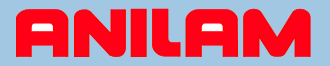

The DXF drawing file is now displayed.

The drawing contains many layers, only some are required, these must be selected

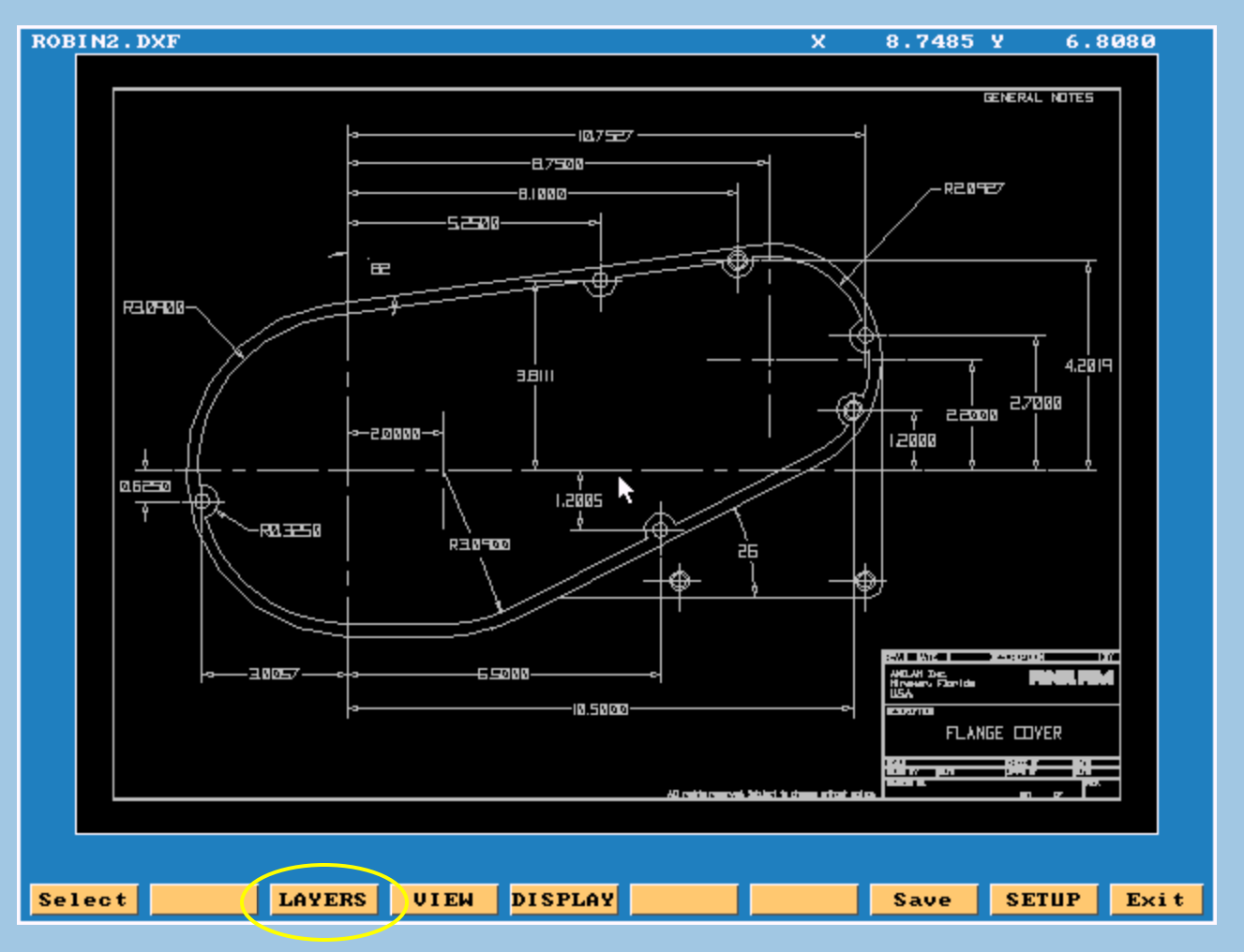

To see only the detail we require, click the Layers menu

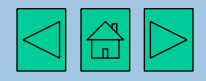

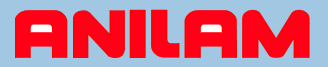

Display of available options for drawing layers

We need to toggle various layers to off so only the required part shape is displayed

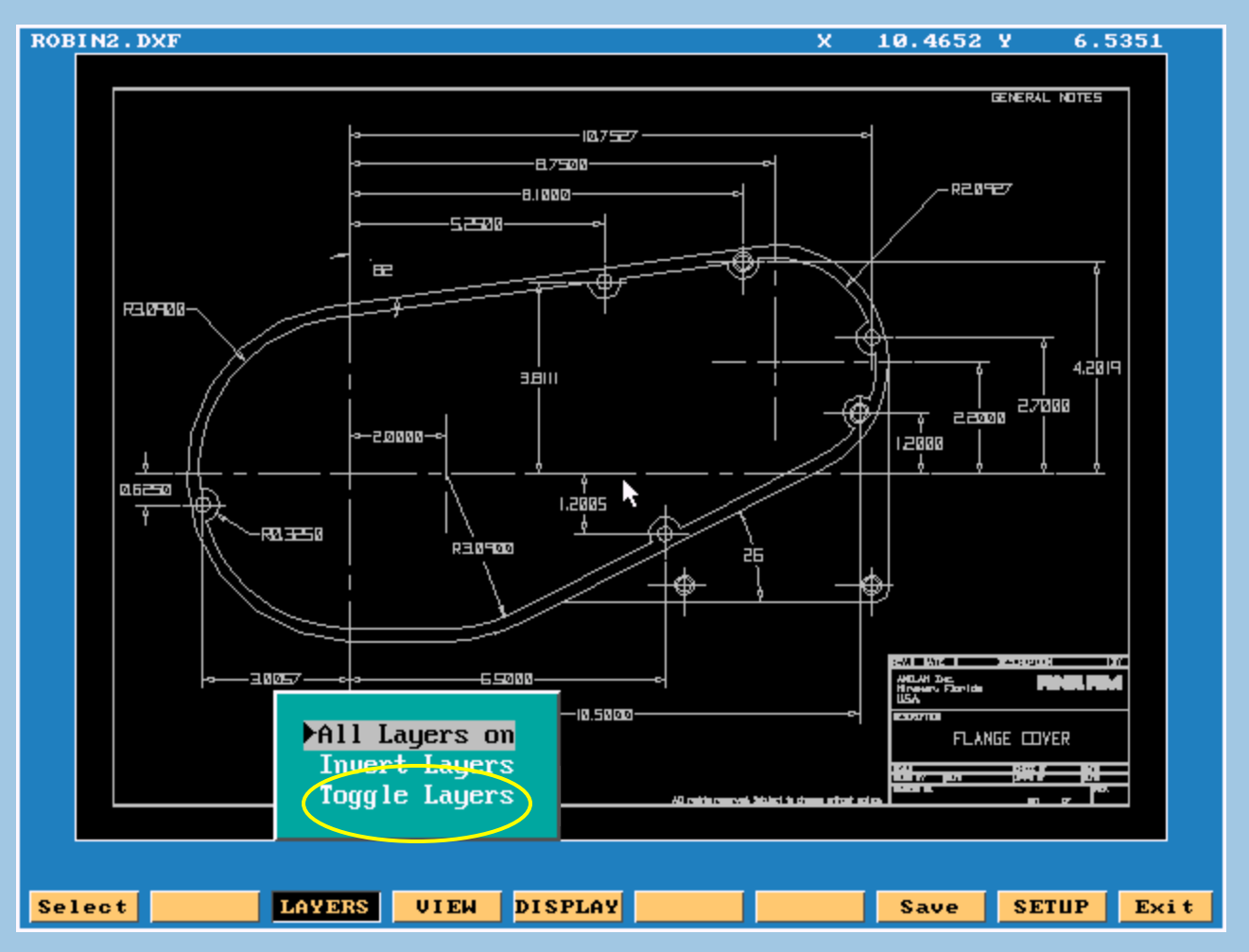

Click the Toggle Layers menu

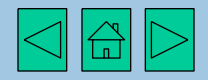

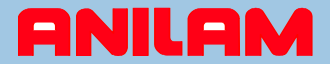

#### All layers are displayed and can be toggled On, or Off.

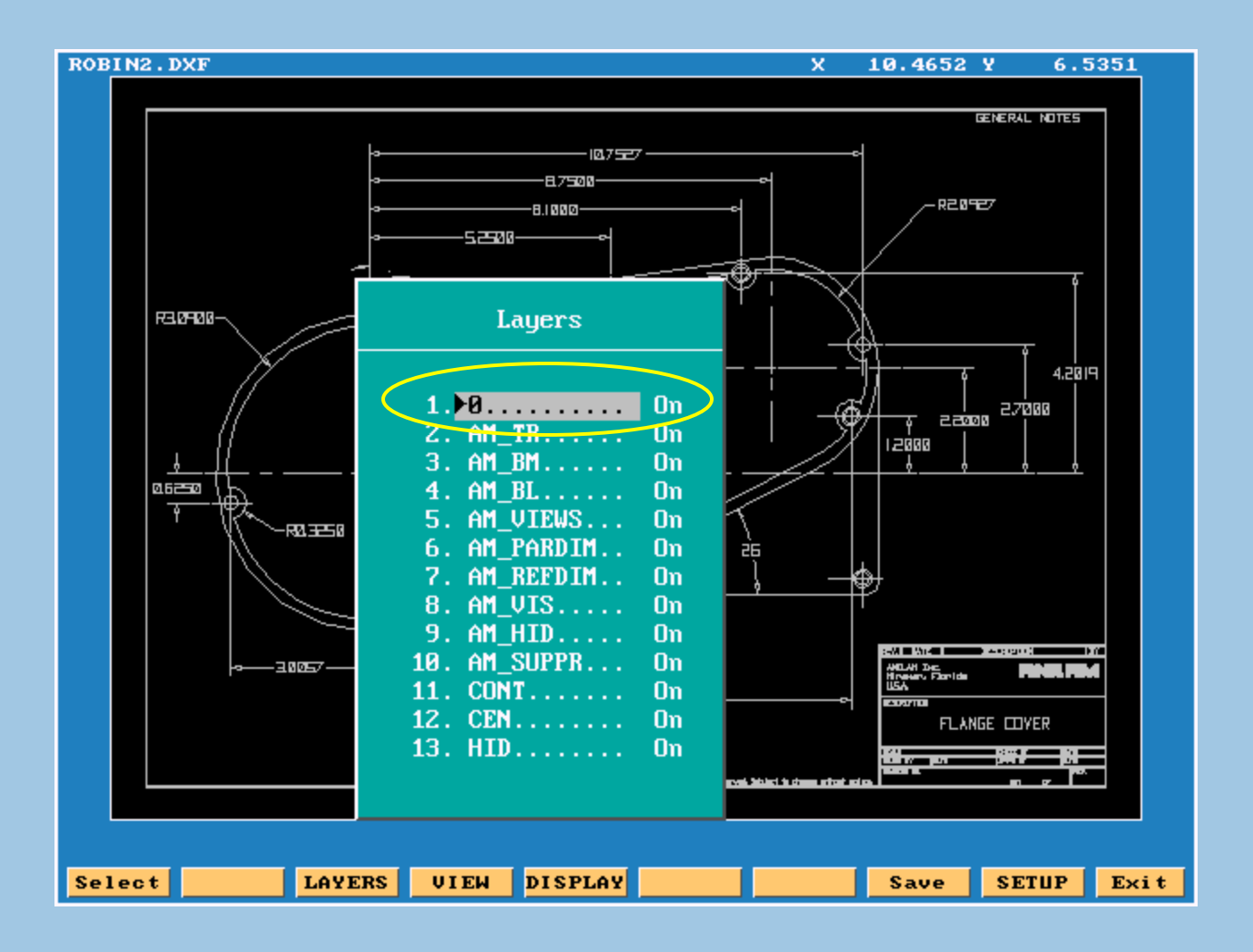

Click 1.0 ..... On to toggle this layer to Off

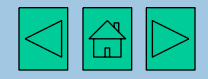

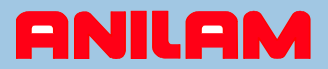

Layer 1 is now set to off and will no longer be displayed. We repeat this process to set all non essential layers off. In this example, layer 11 is required.

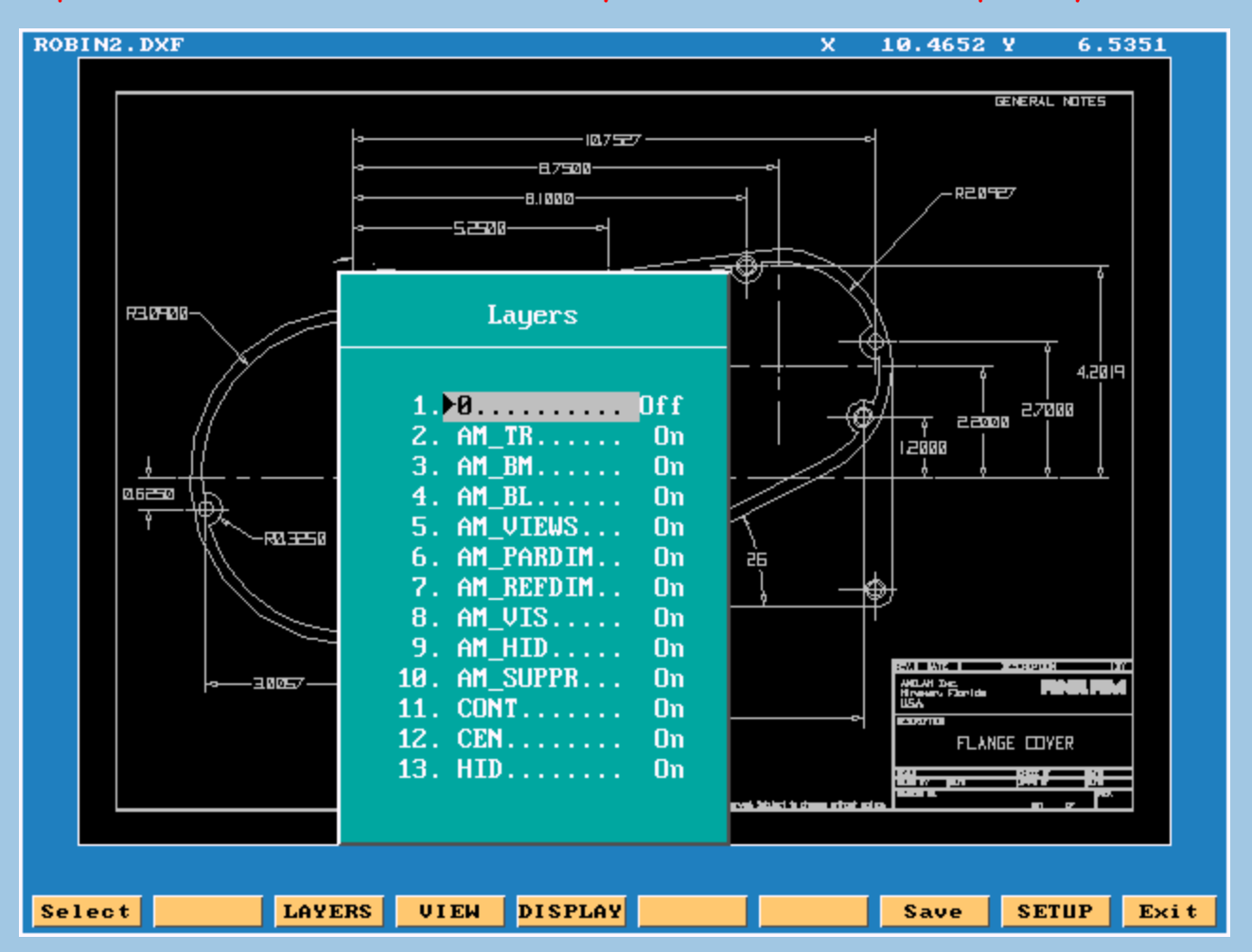

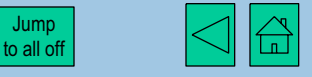

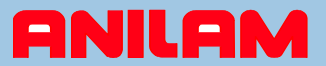

We repeat this process to set all non essential layers off. In this example, layer 11 is required.

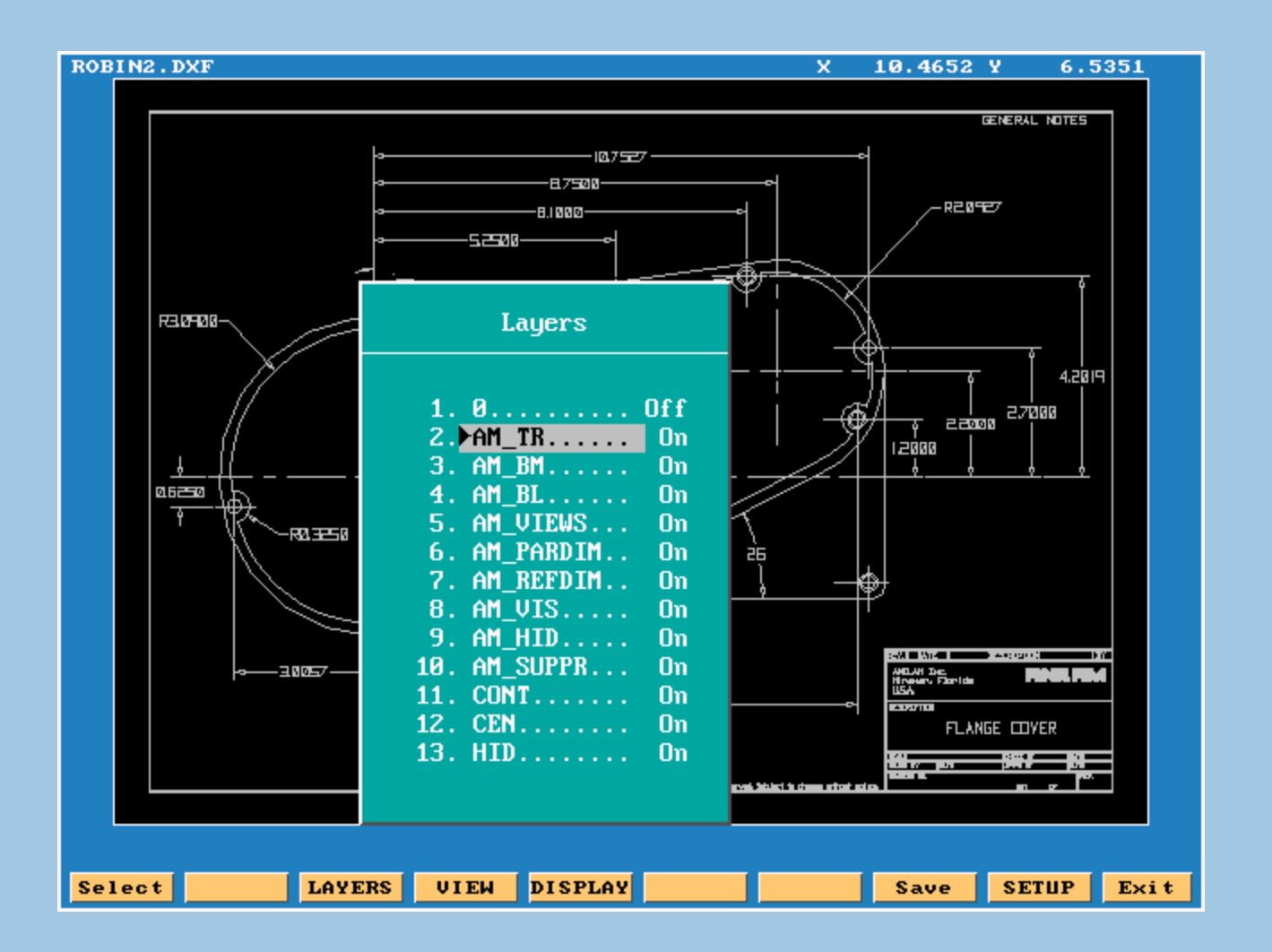

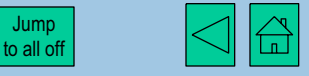

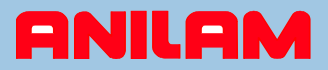

Layer 2 is now set to off and will no longer be displayed. We repeat this process to set all non essential layers off. In this example, layer 11 is required.

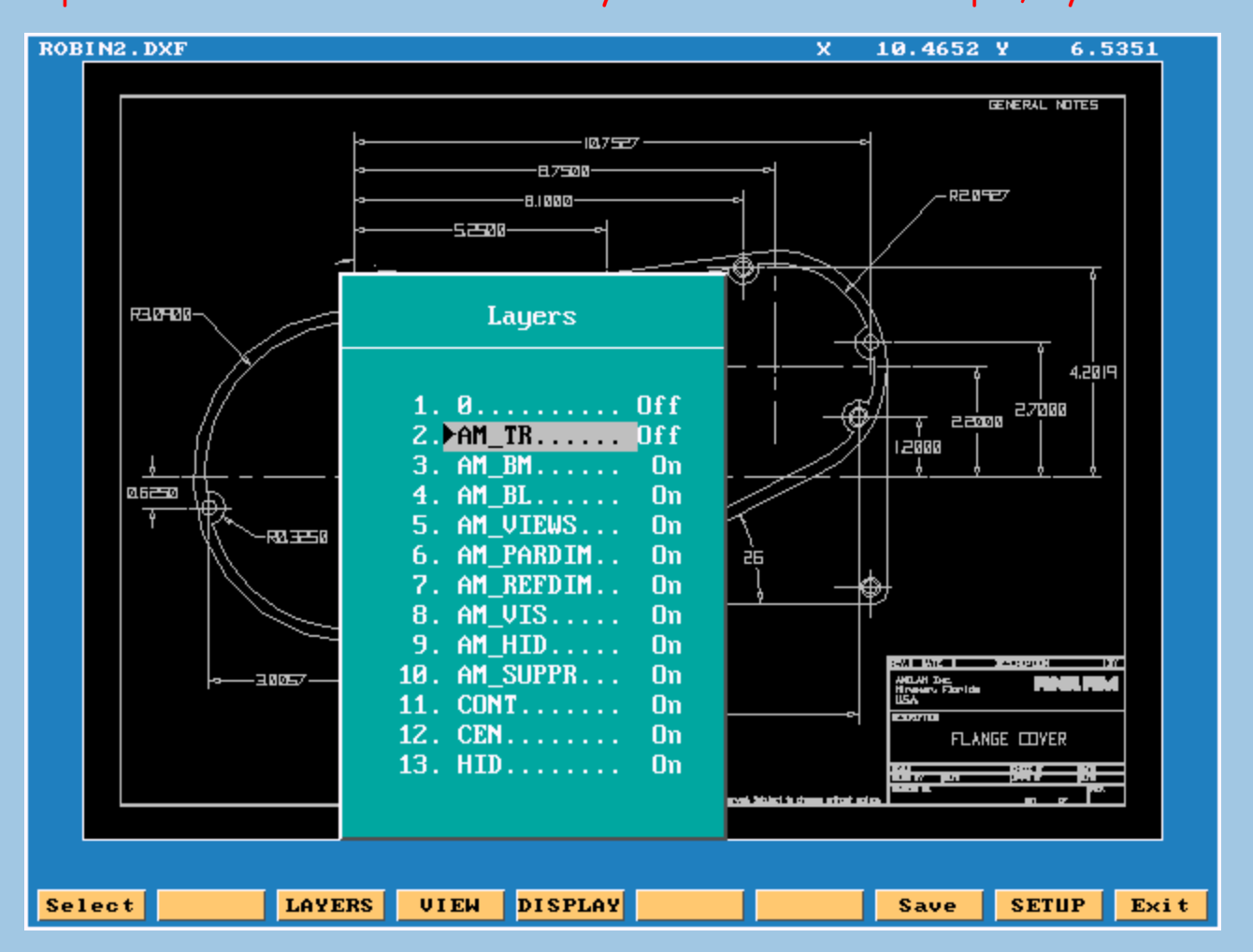

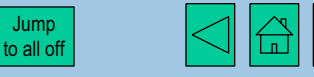

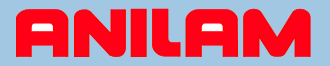

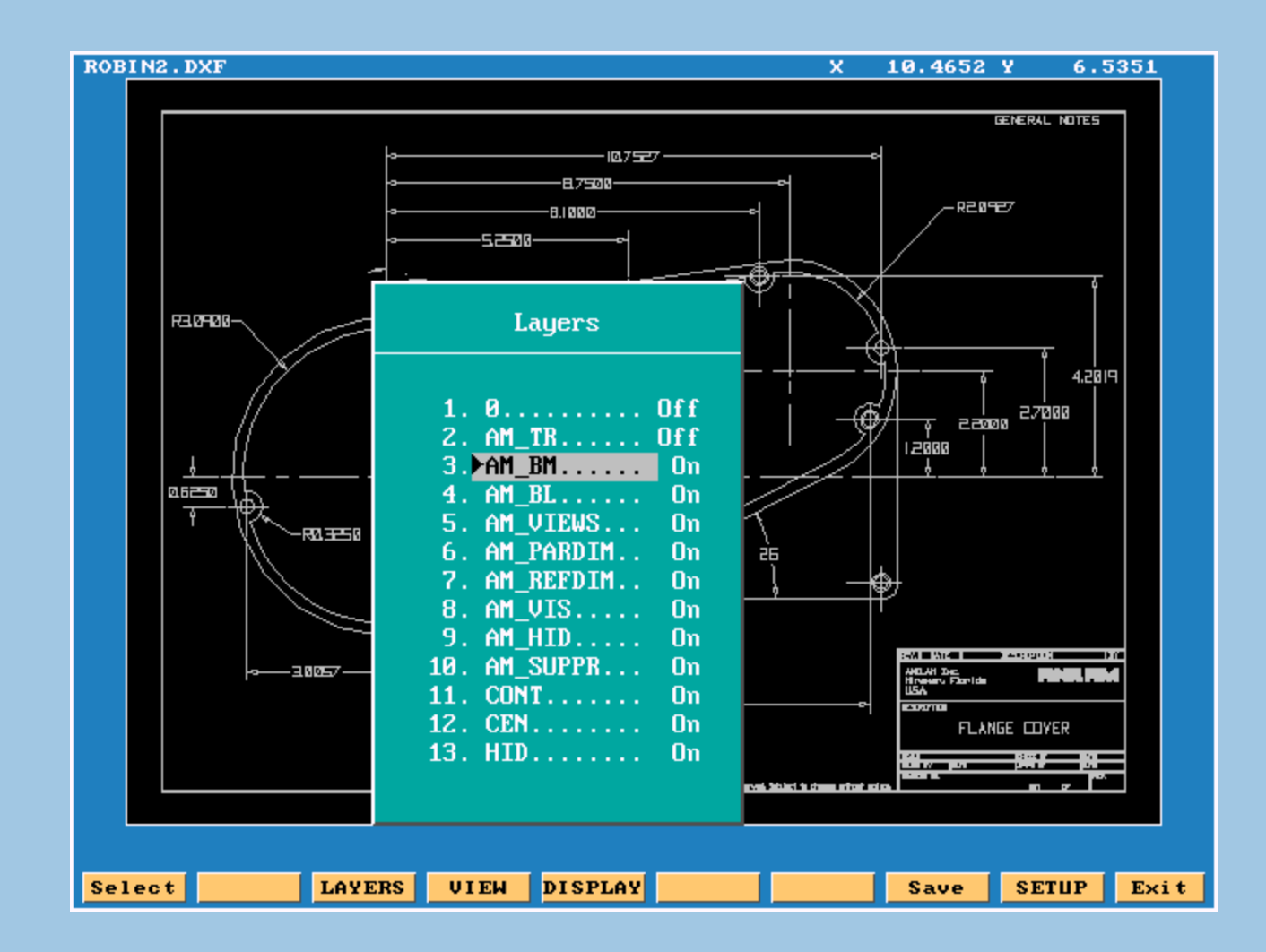

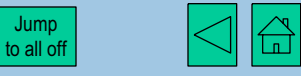

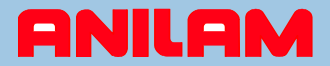

Layer 3 is now set to off and will no longer be displayed.

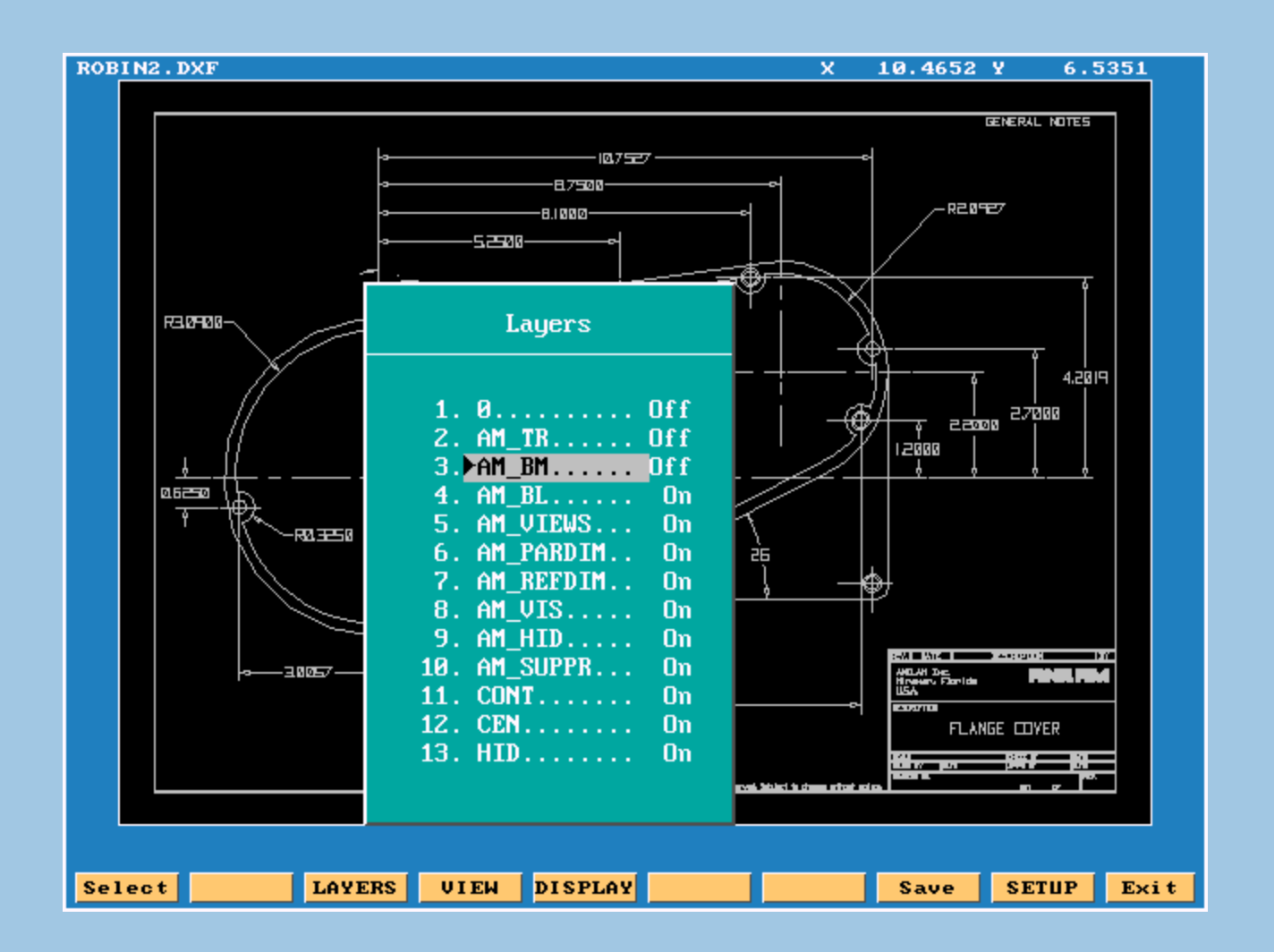

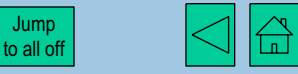

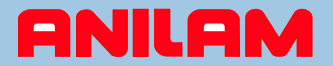

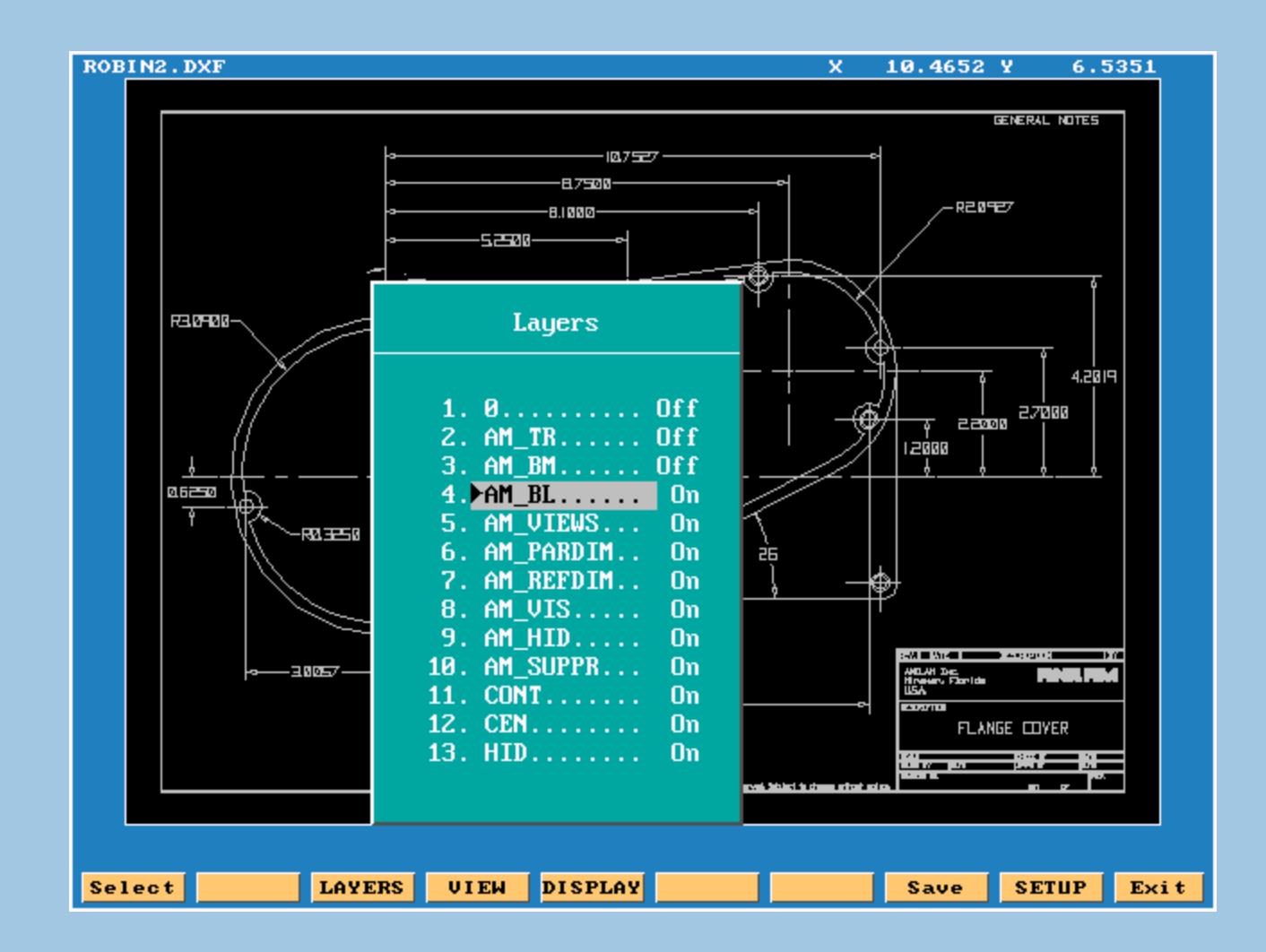

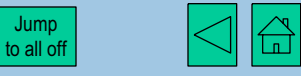

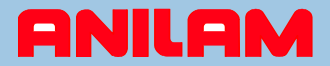

Layer 4 is now set to off and will no longer be displayed.

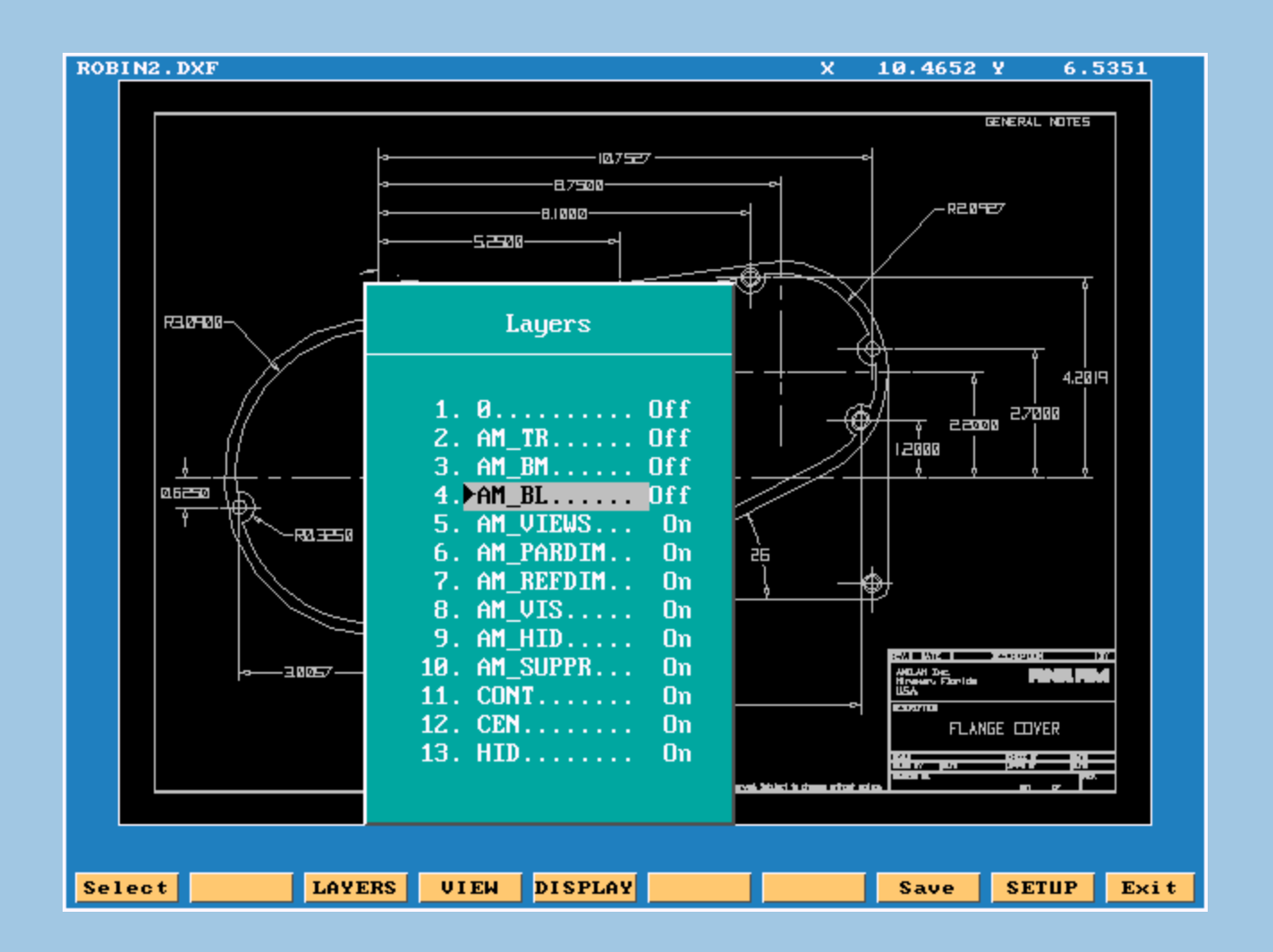

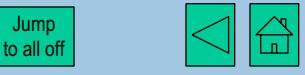

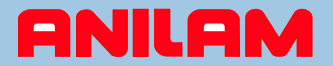

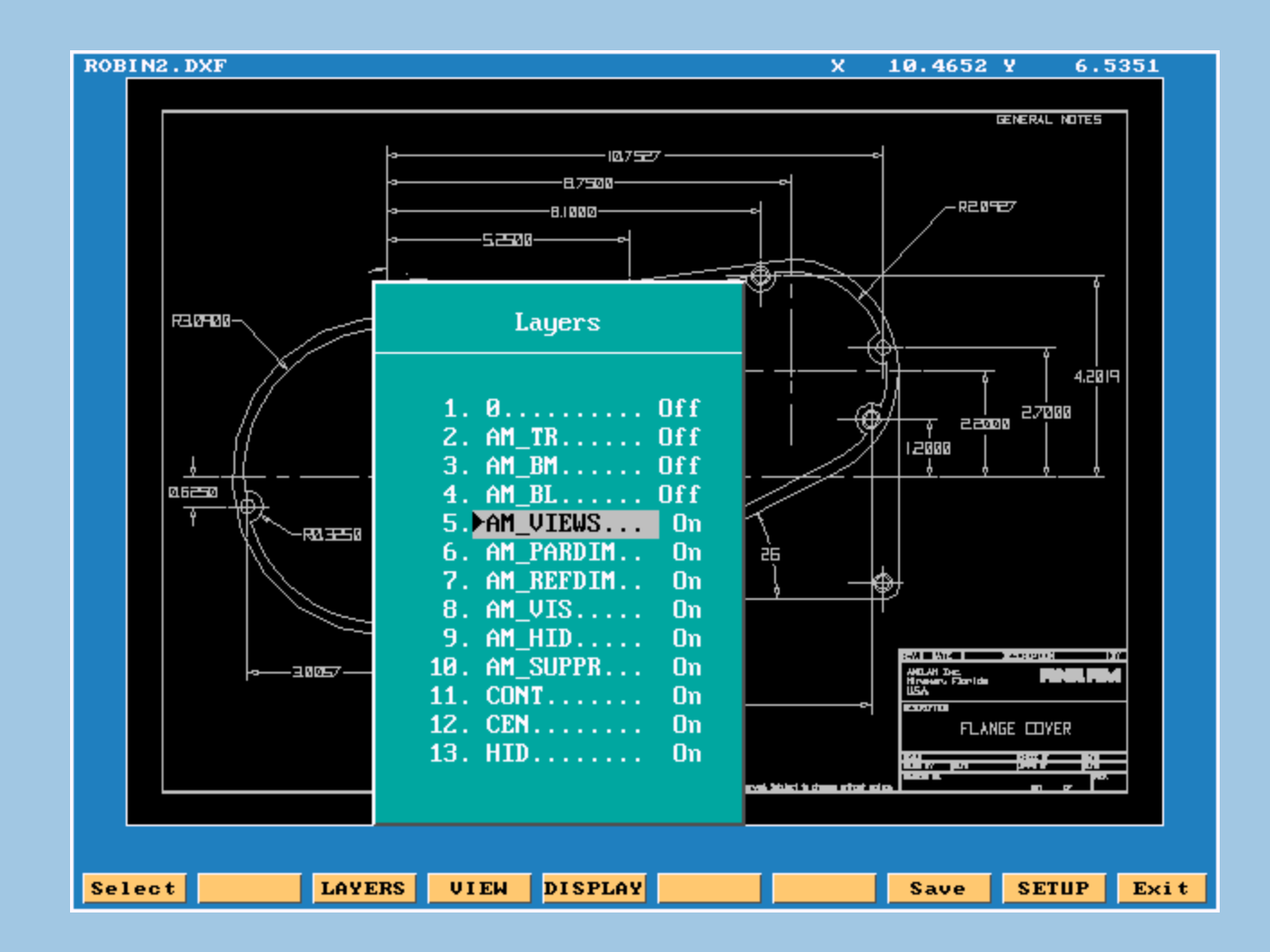

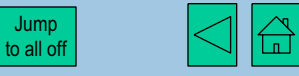

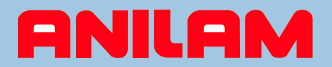

#### You get the idea now ...

ROBIN2.DXF

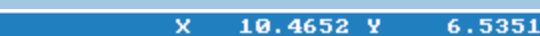

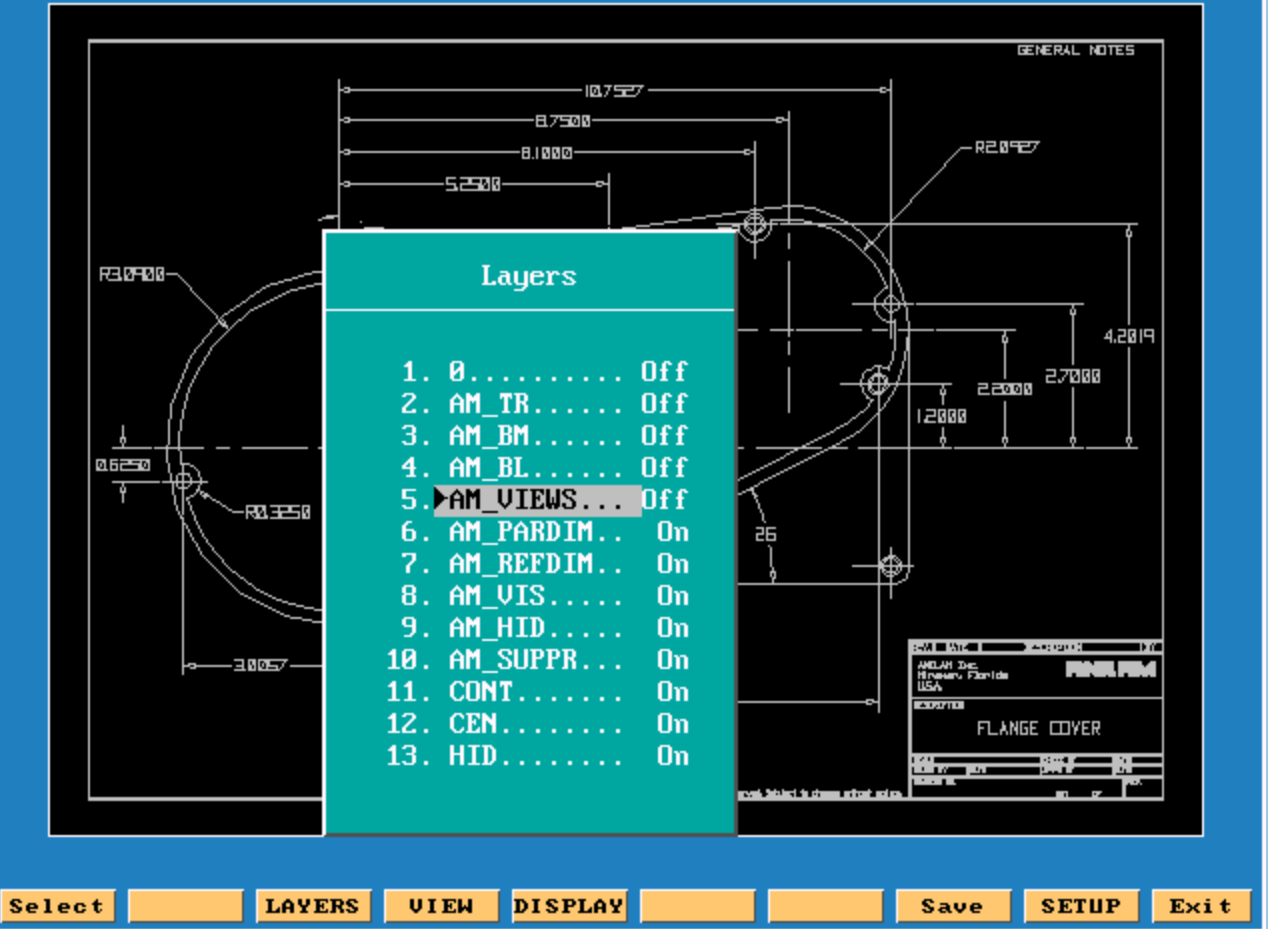

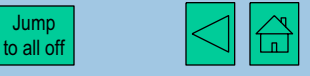

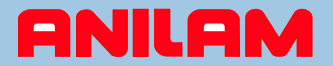

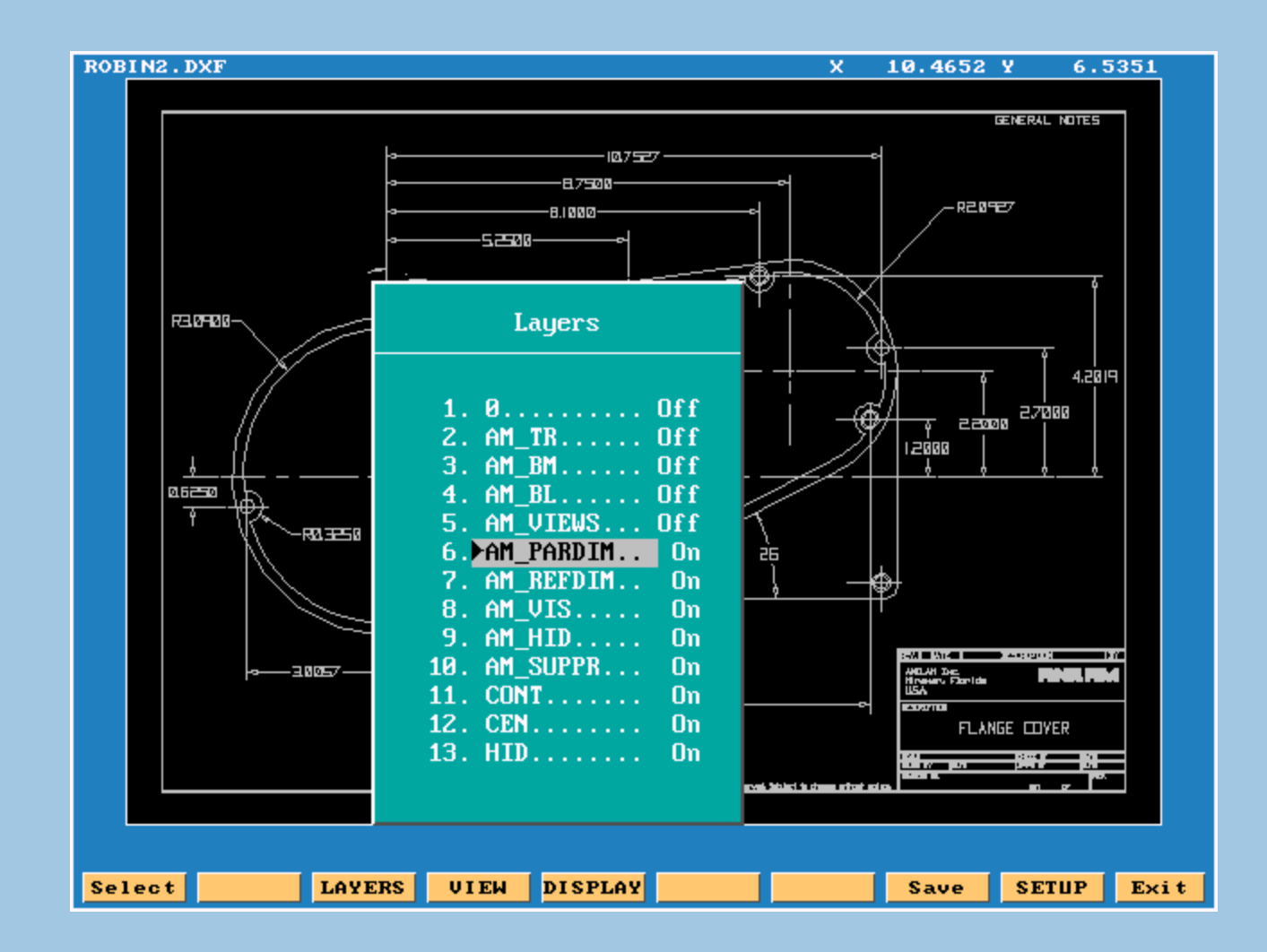

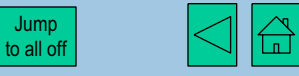

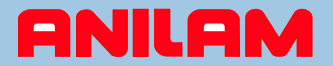

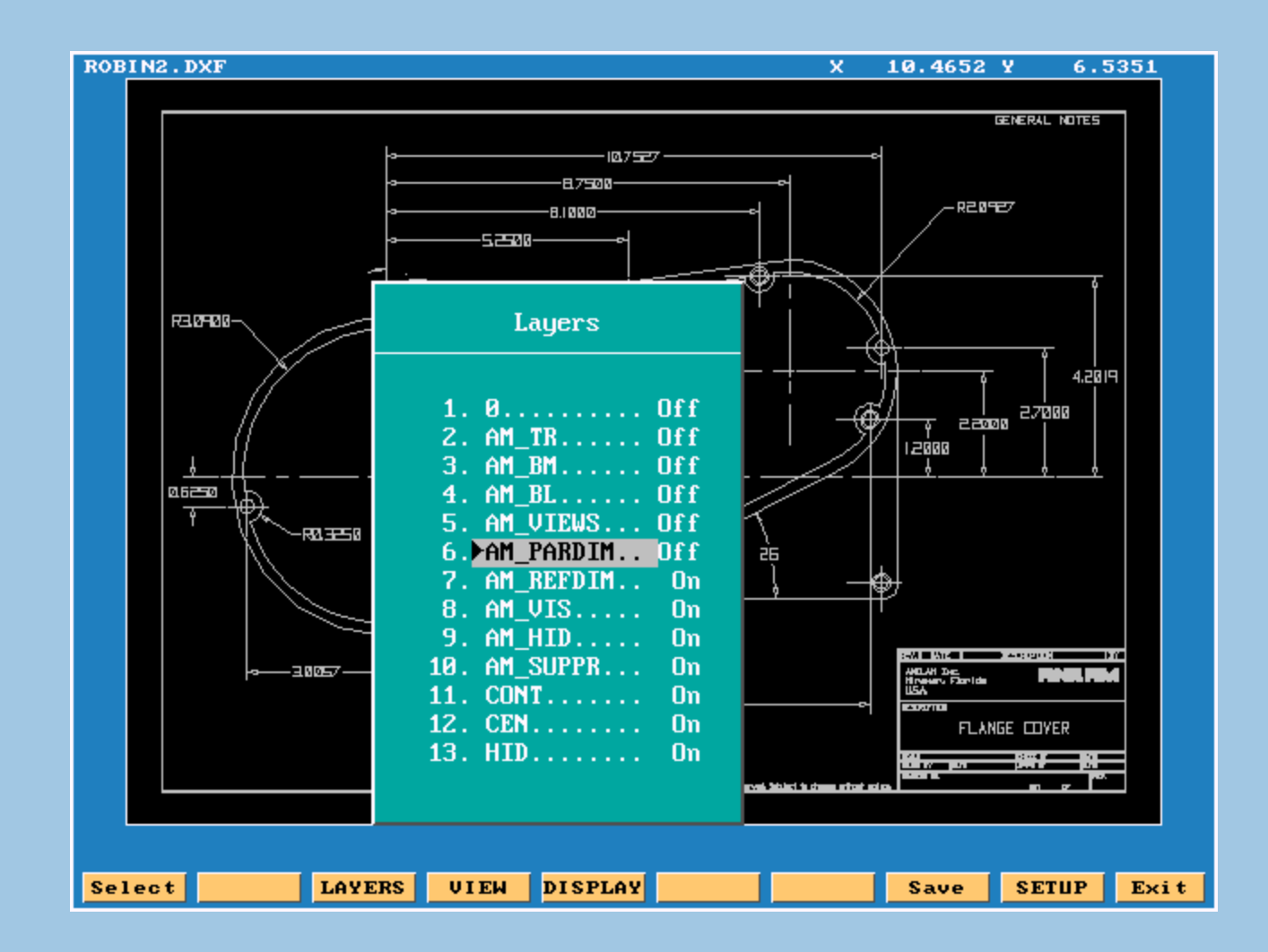

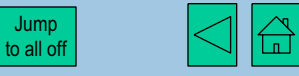

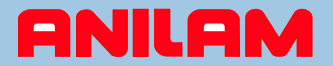

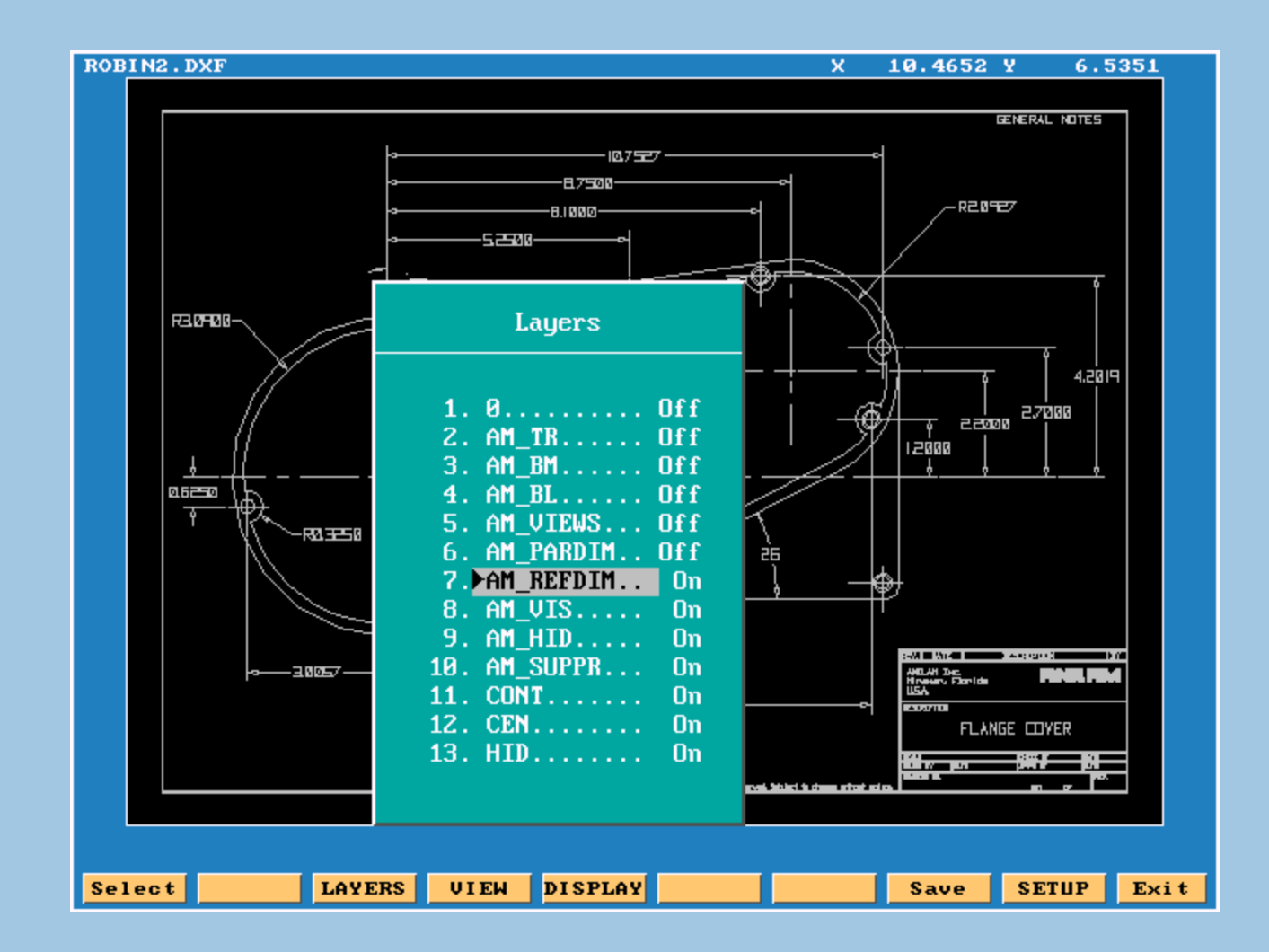

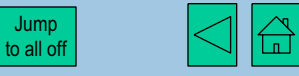

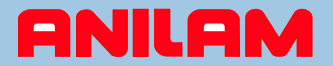

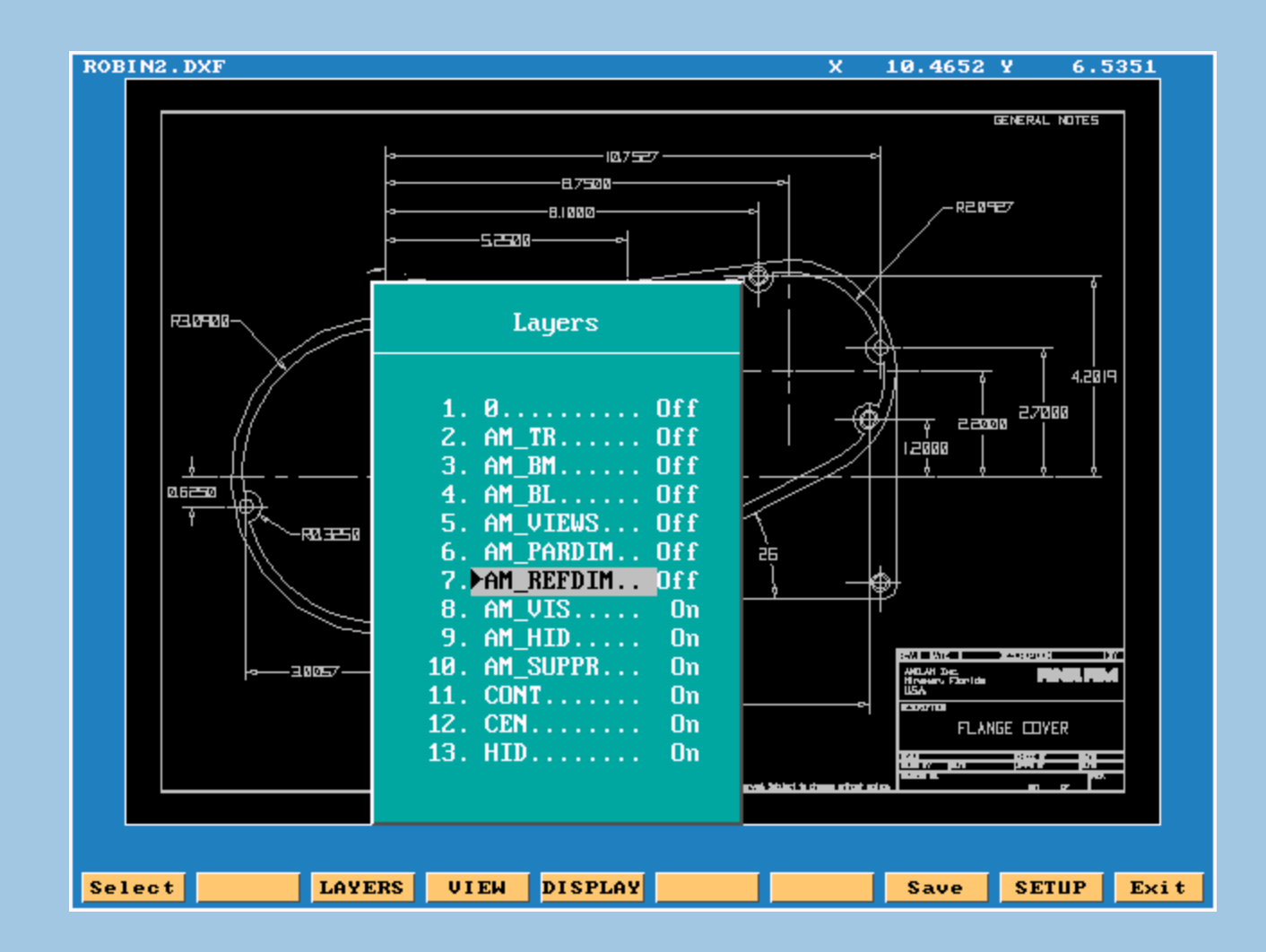

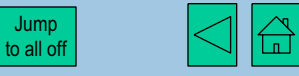

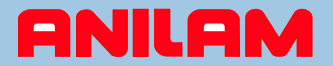

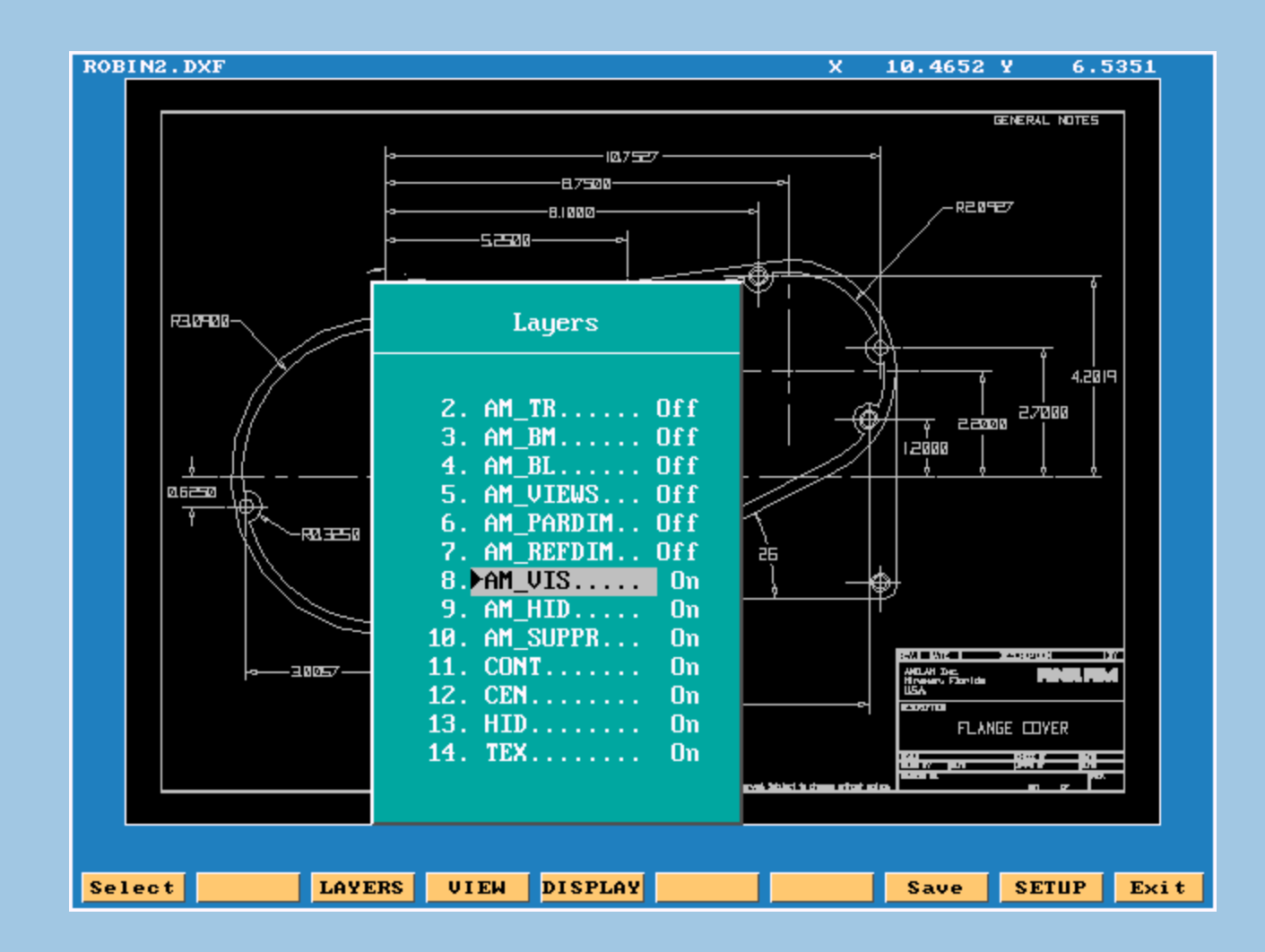

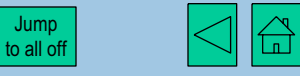

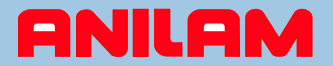

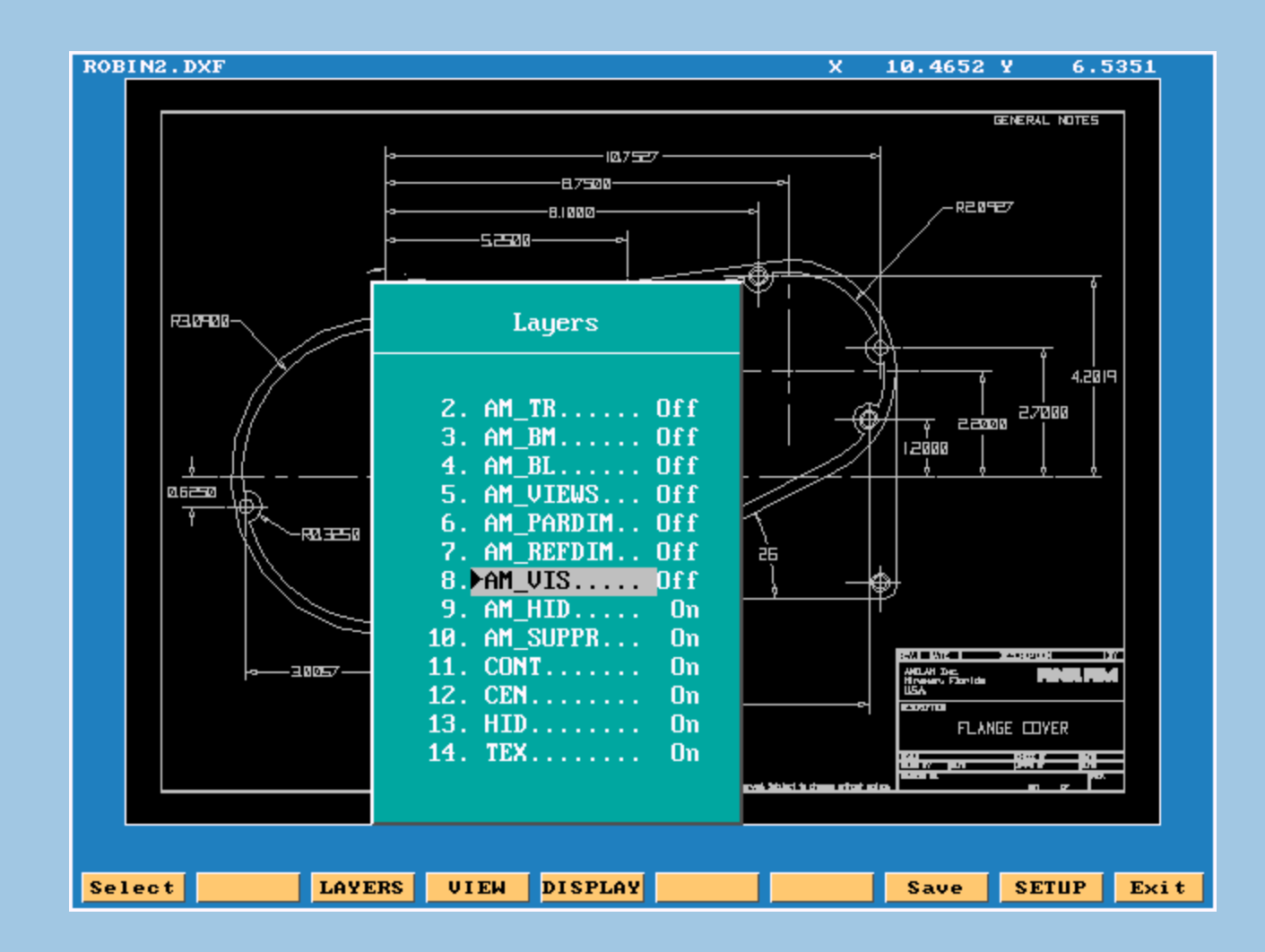

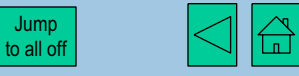

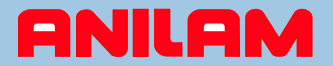

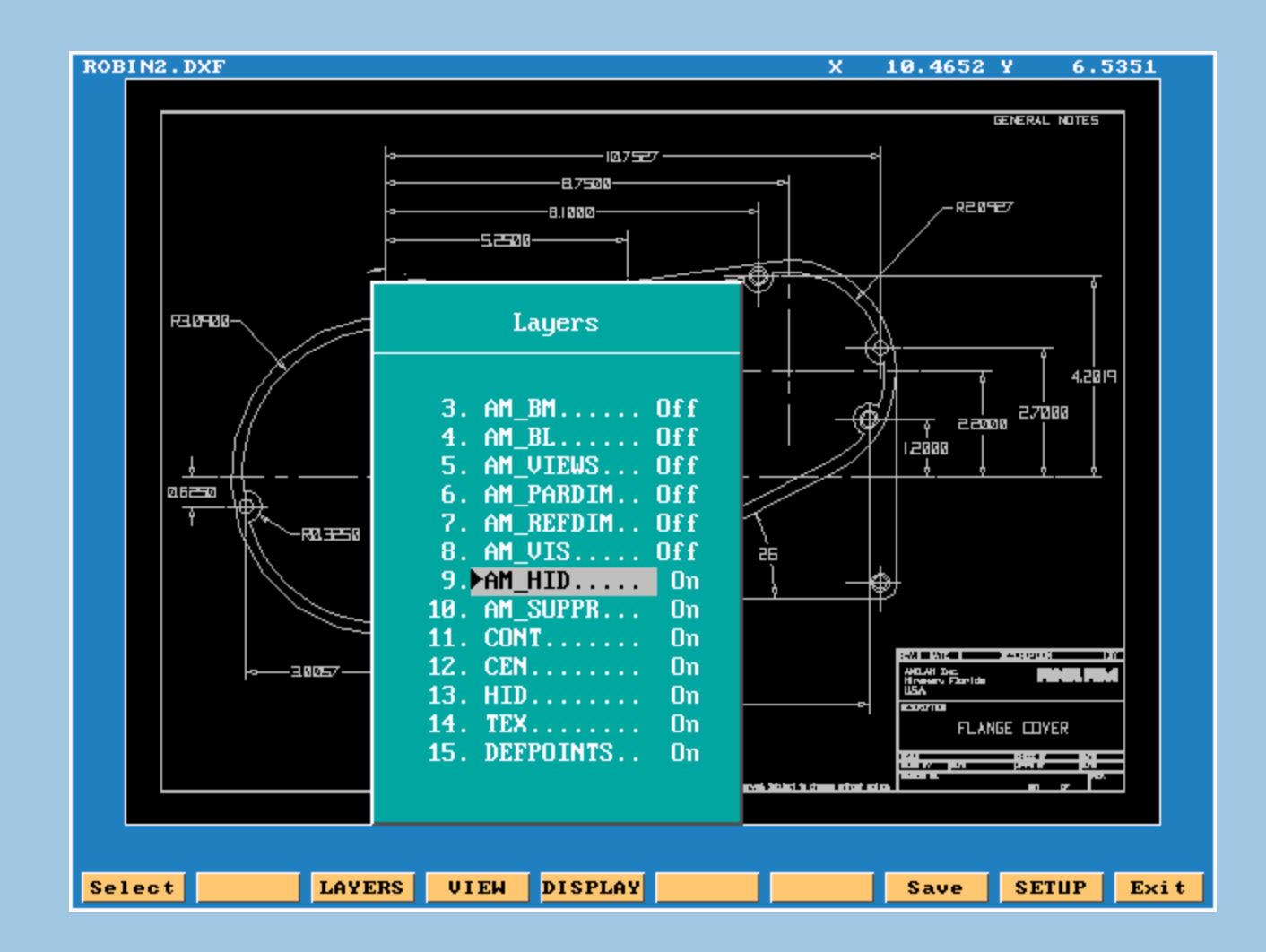

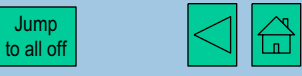

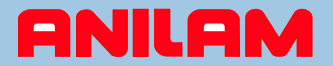

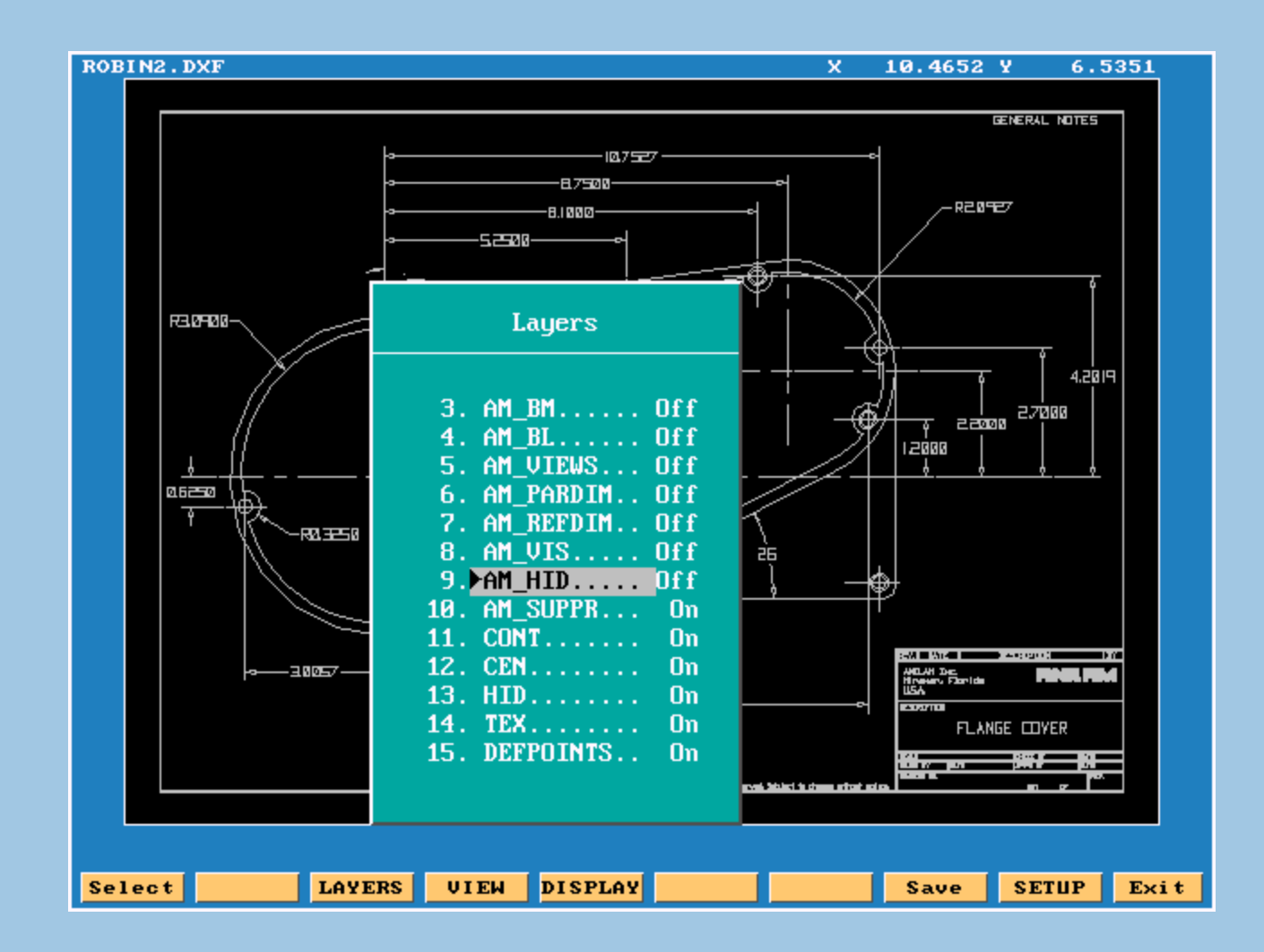

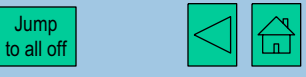

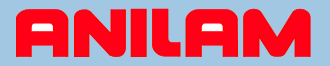

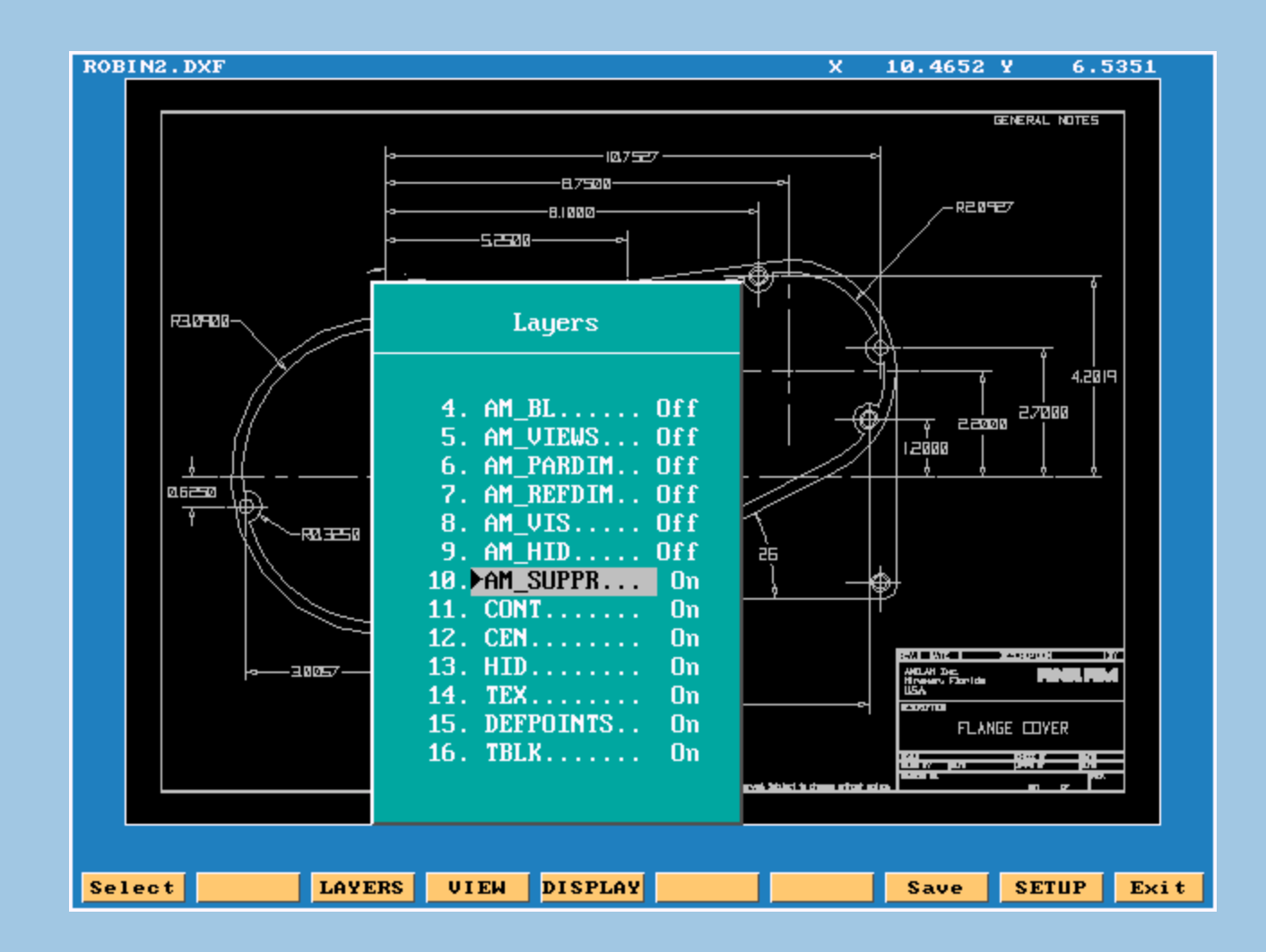

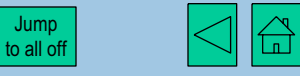

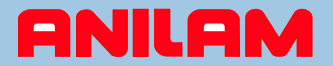

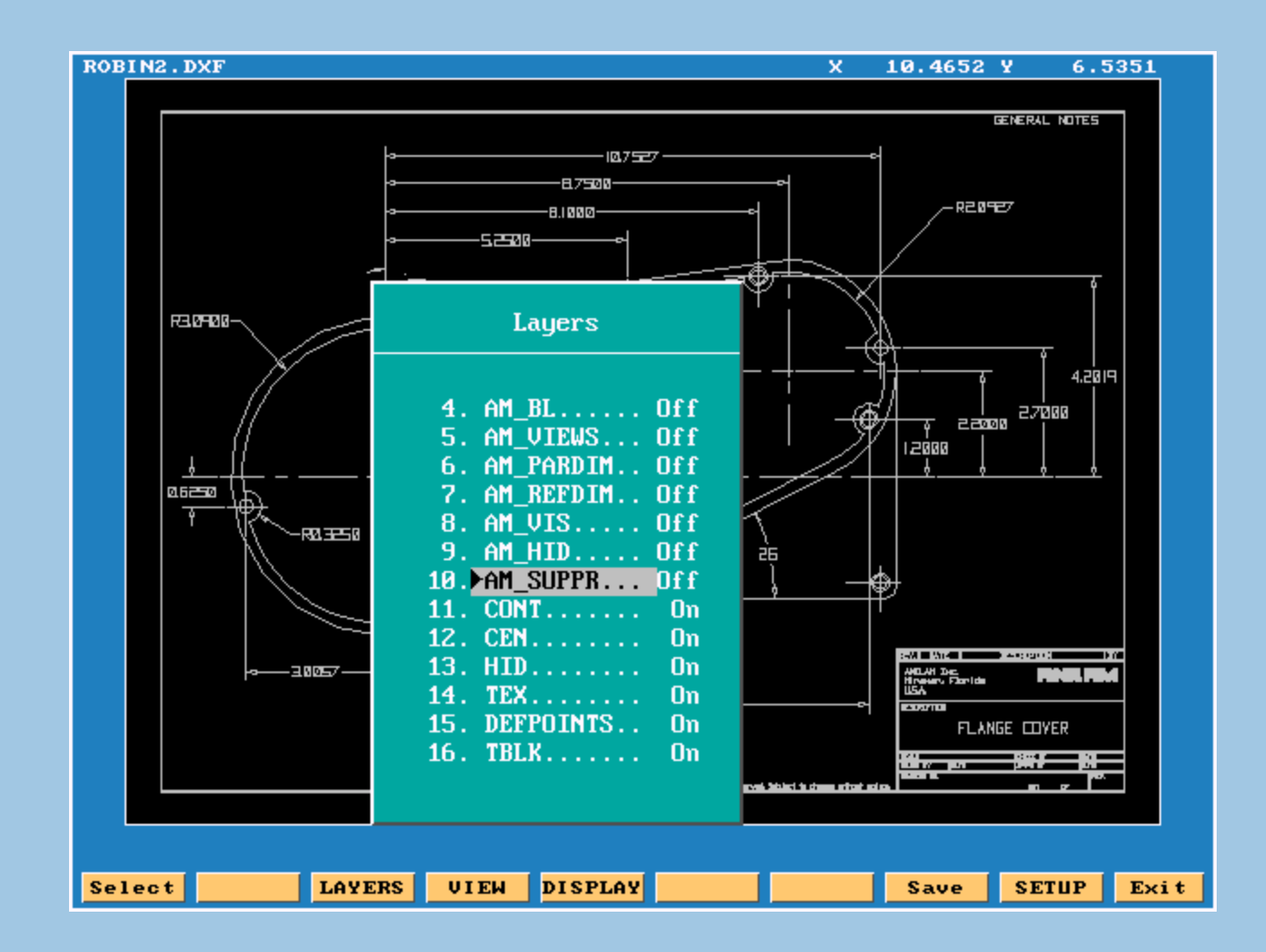

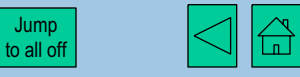

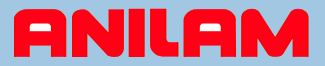

#### Layer 11, CONT is the profile of the part and is therefore required - On.

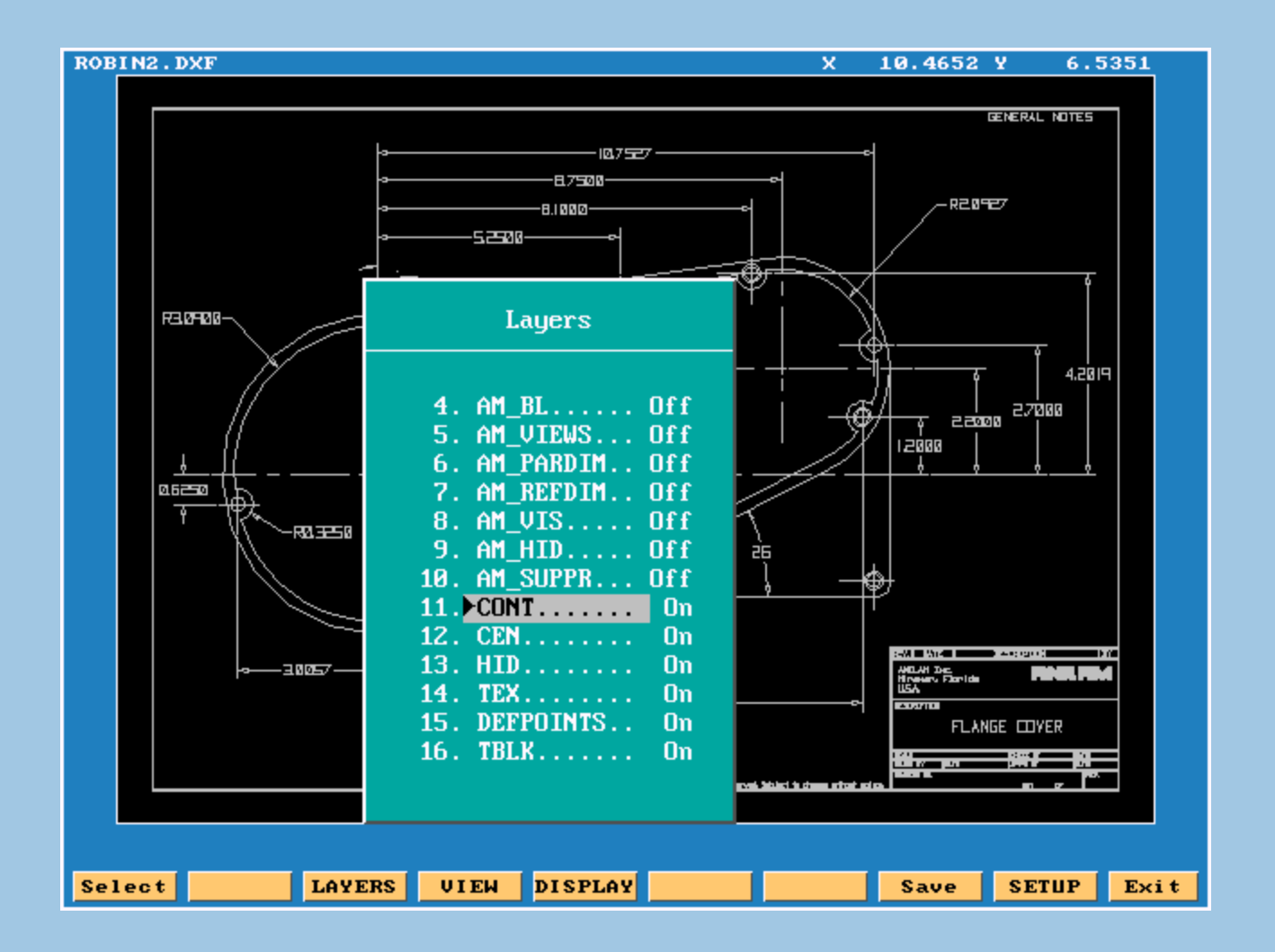

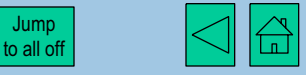

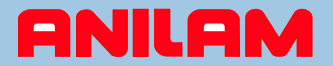

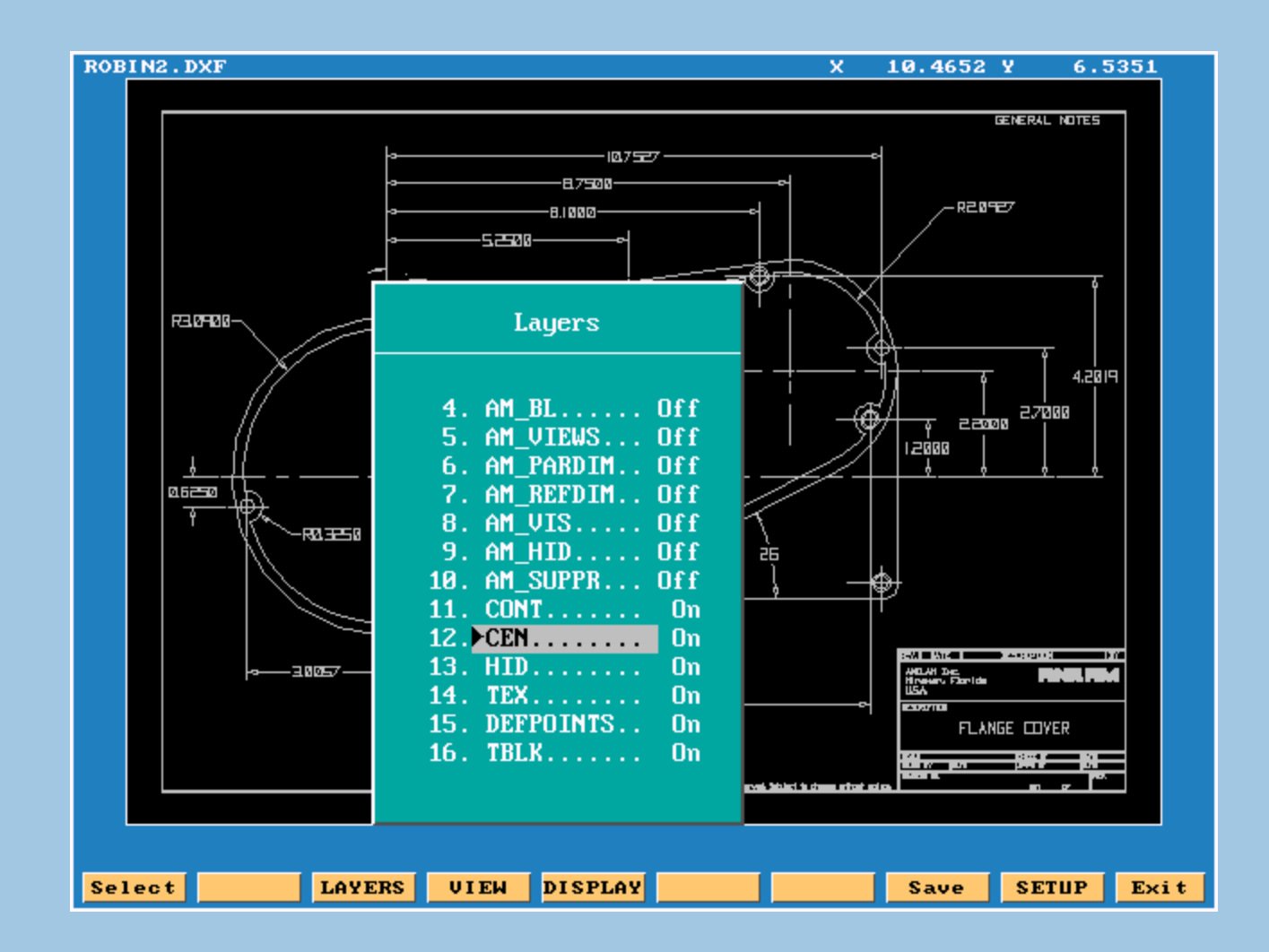

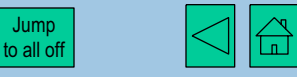

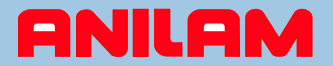

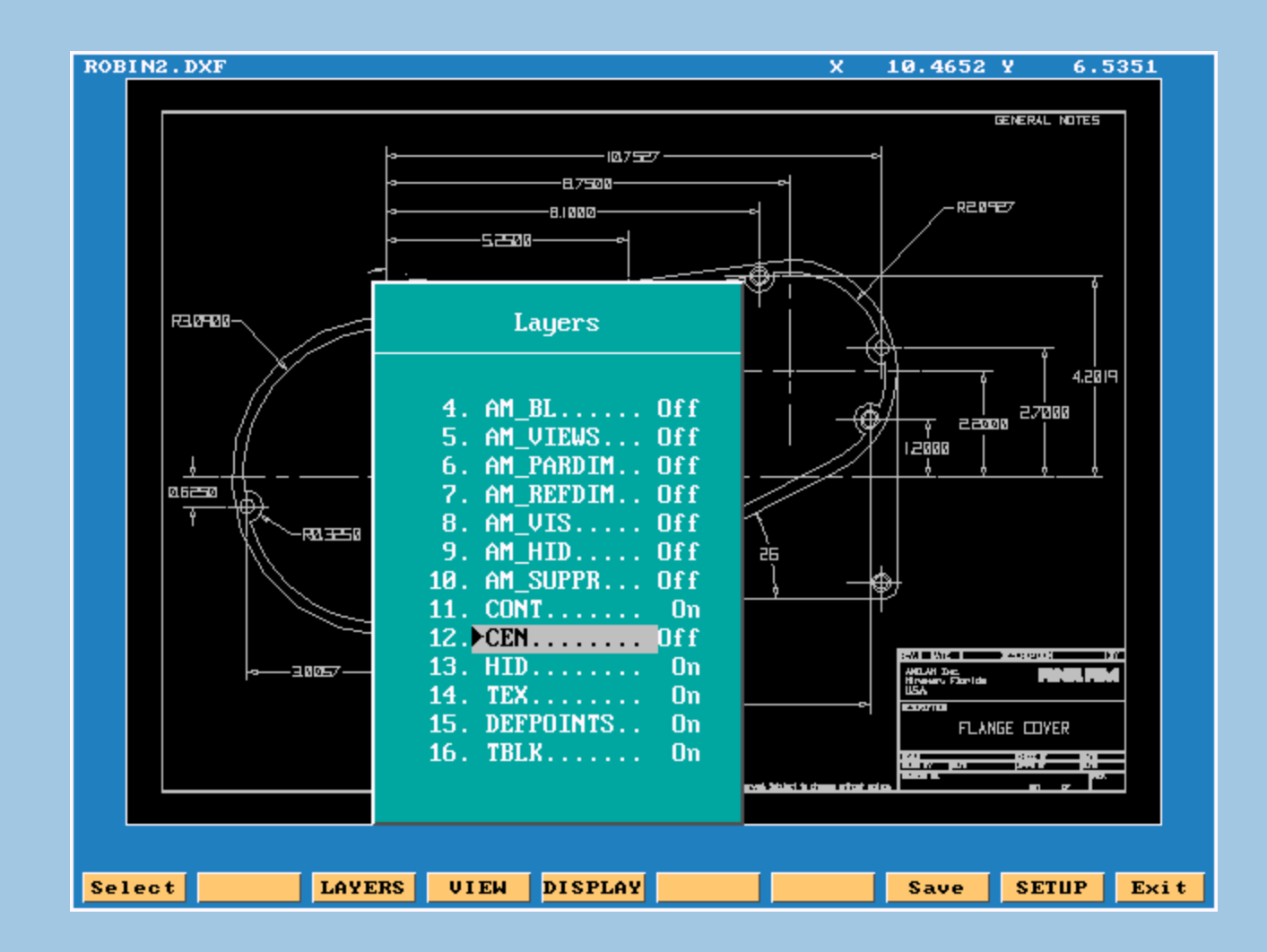

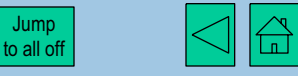

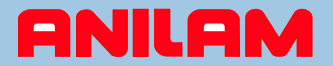

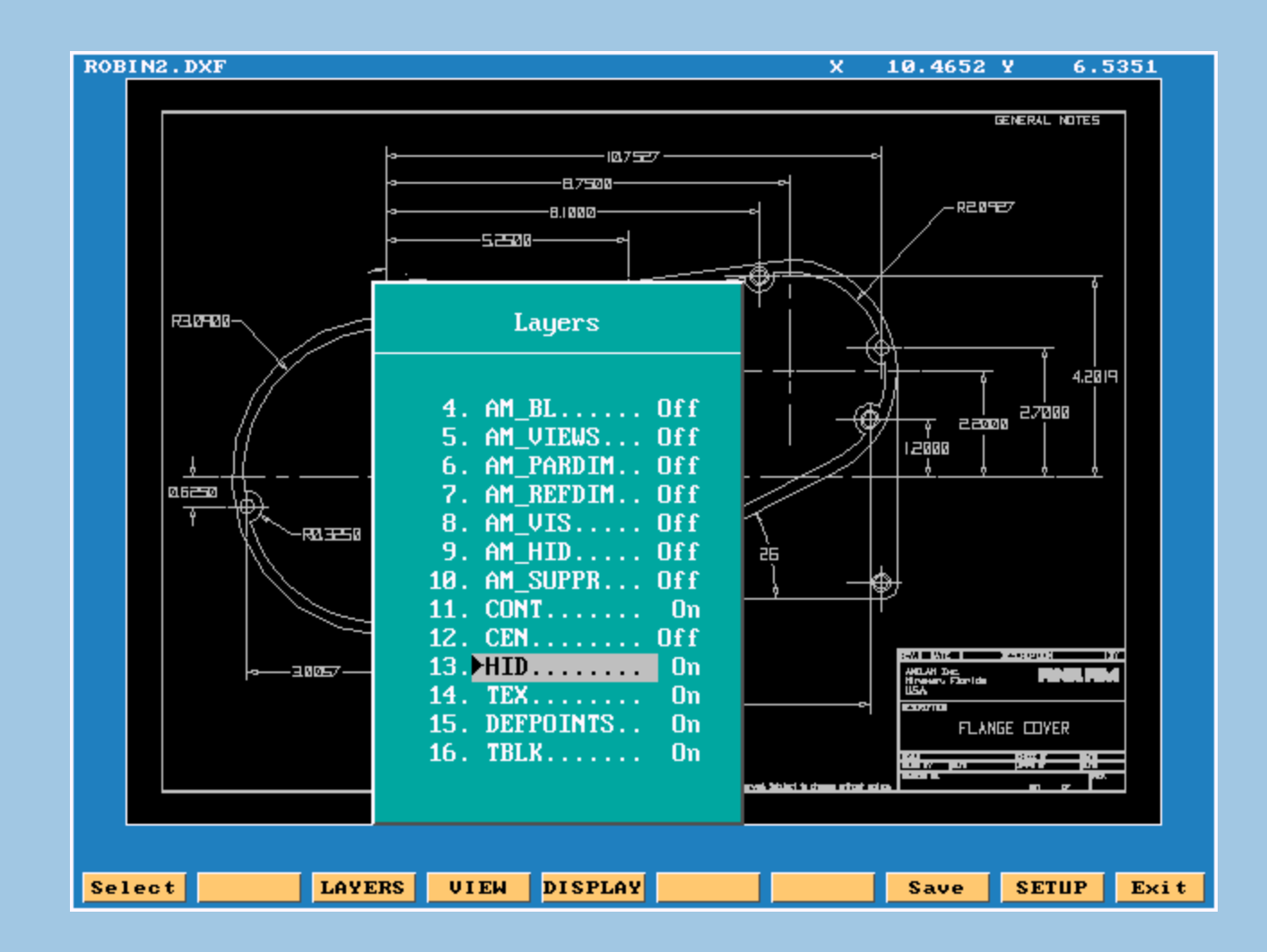

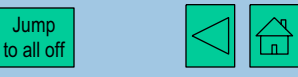

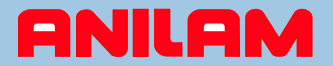

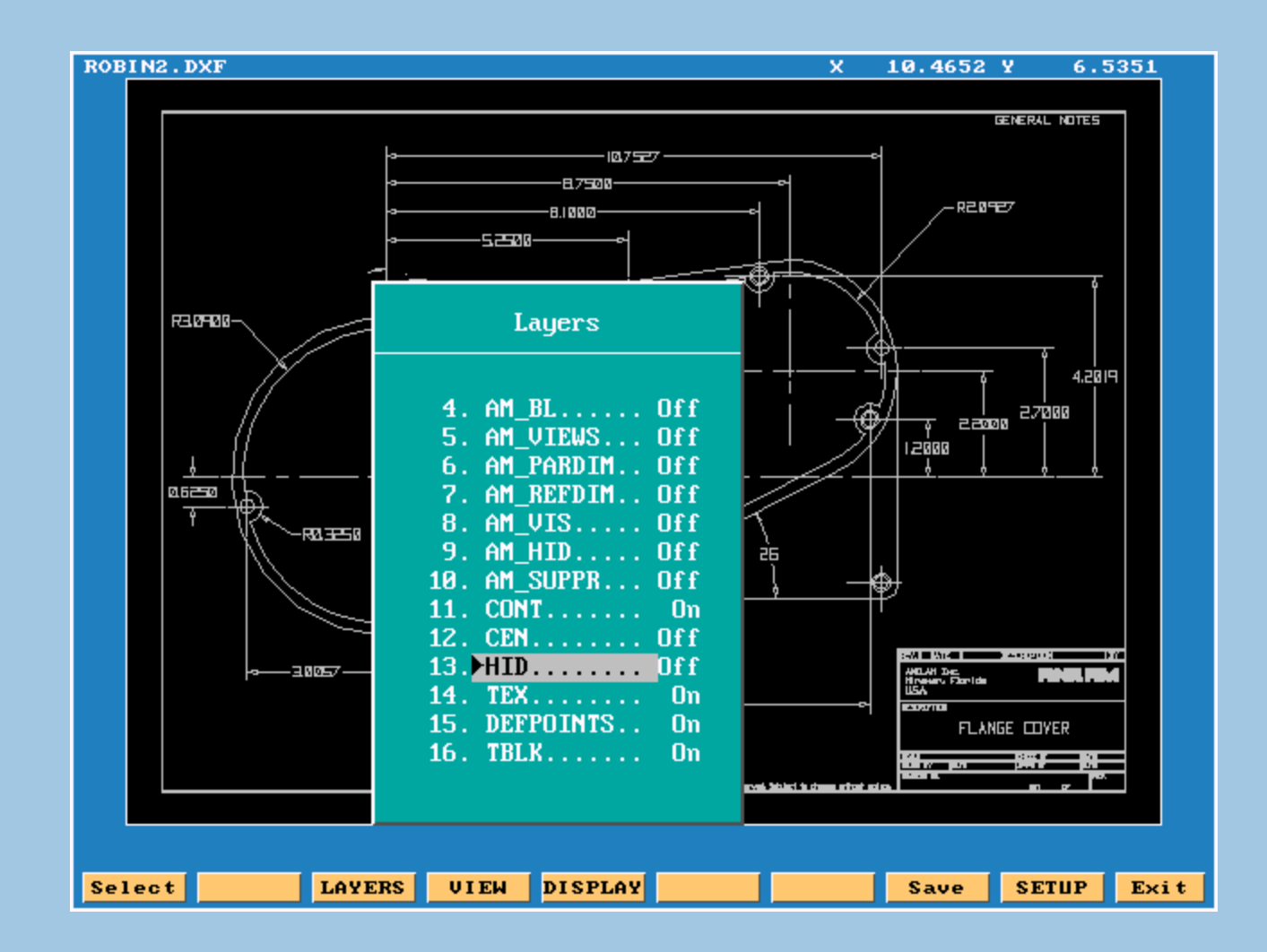

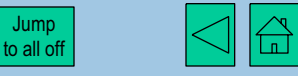

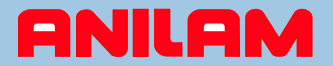

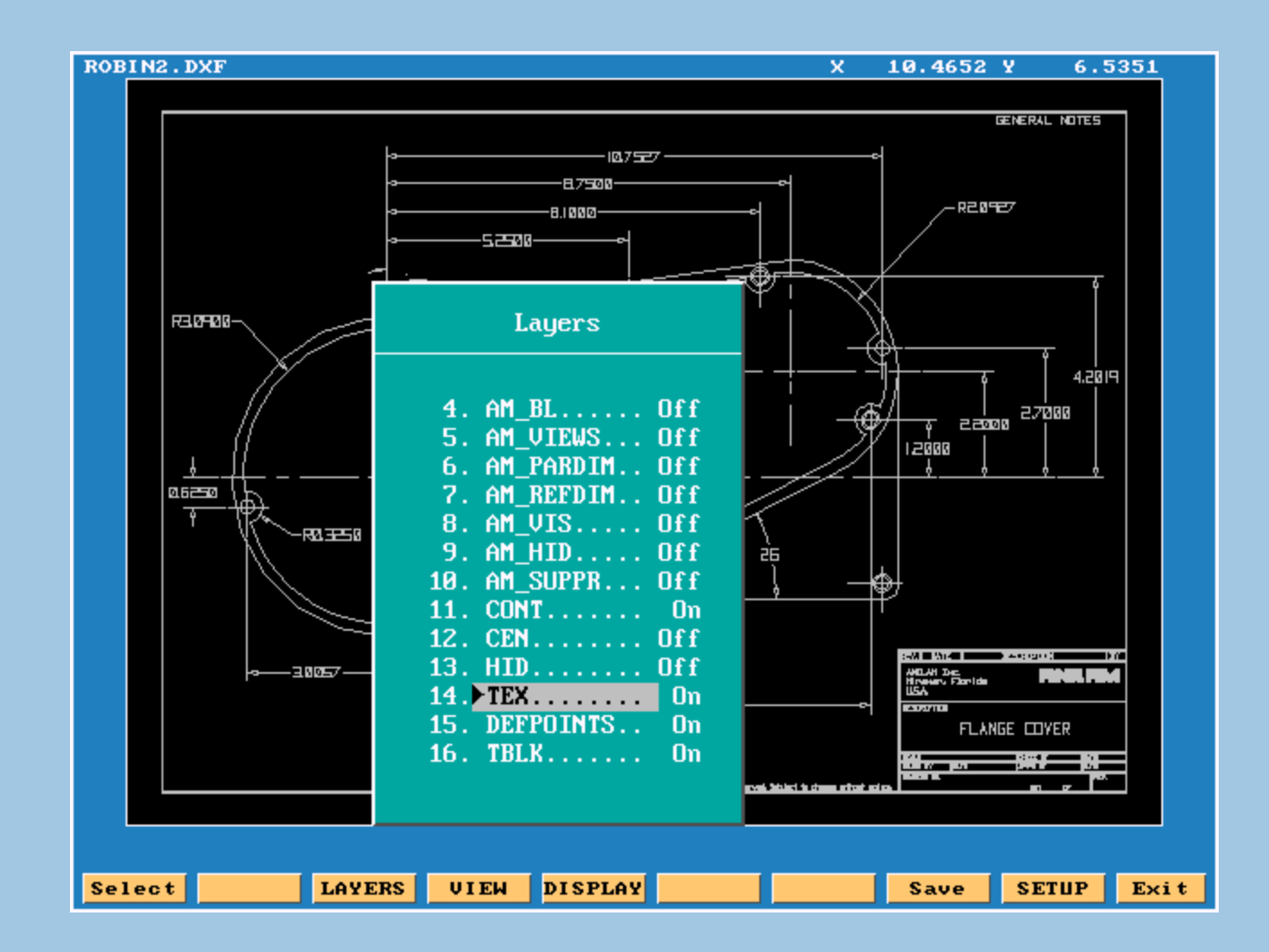

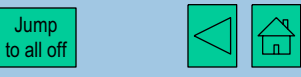

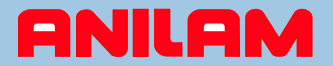

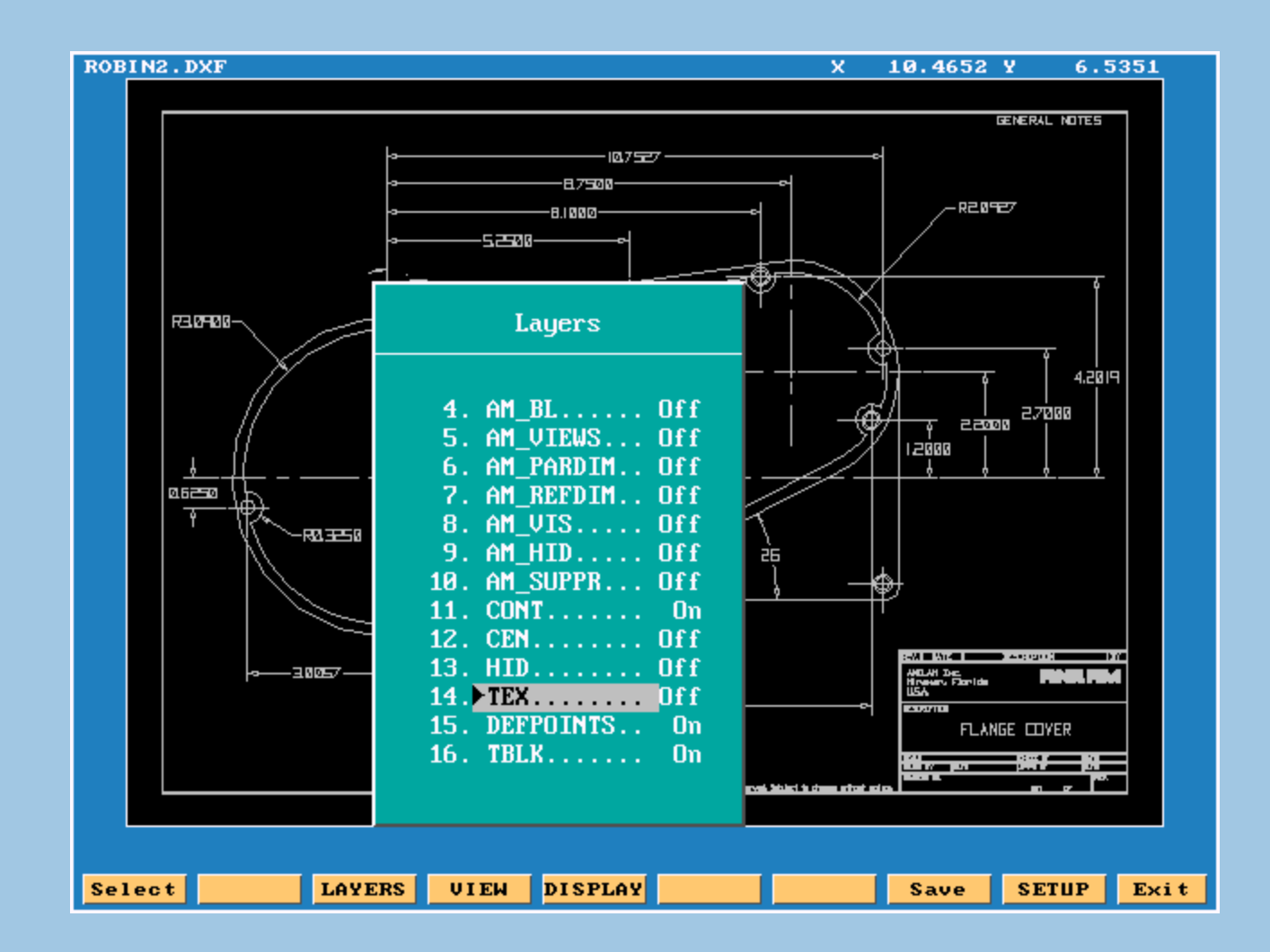

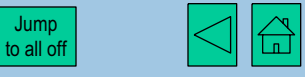

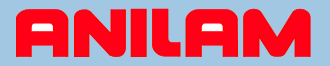

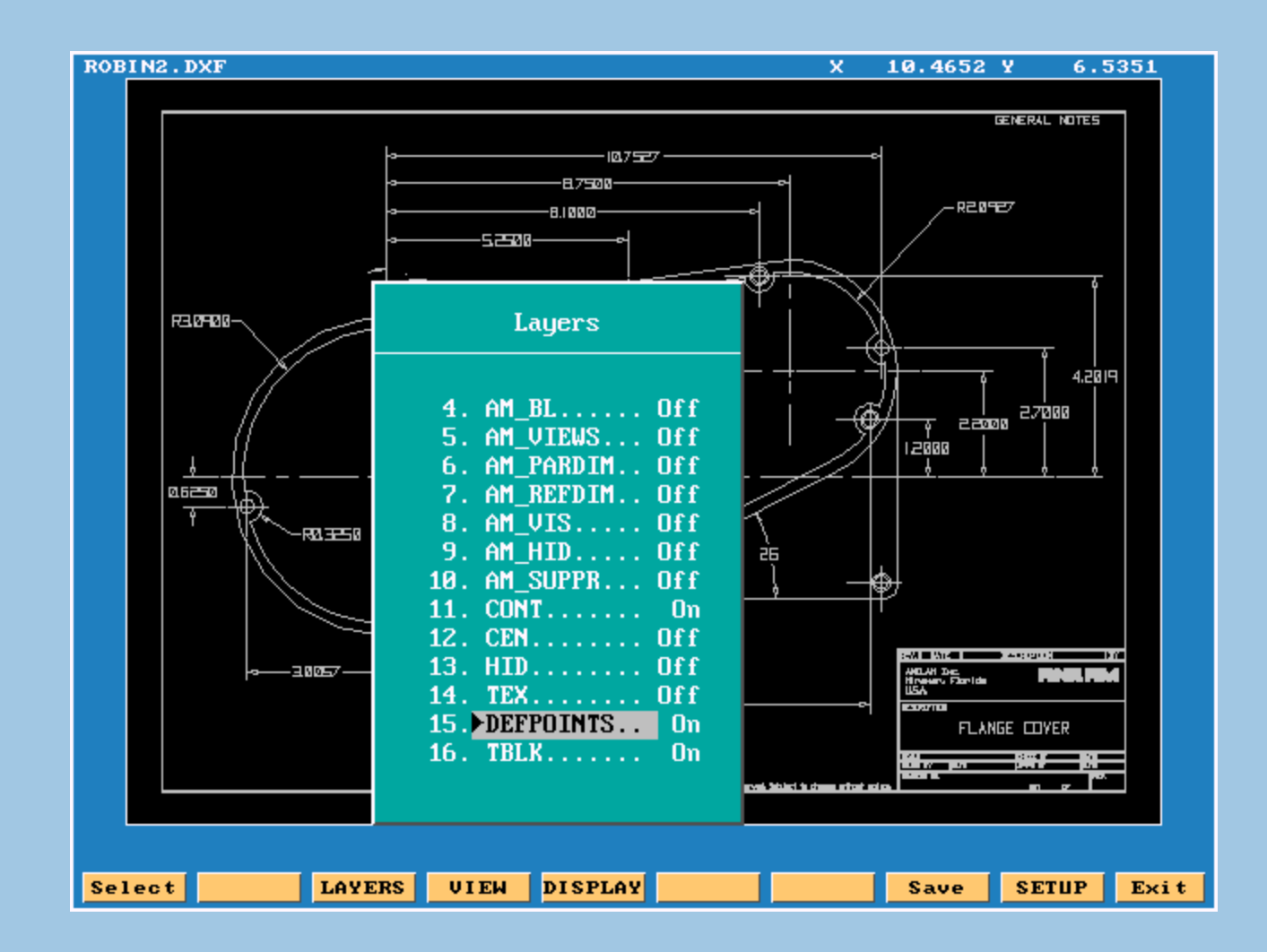

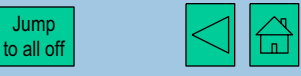

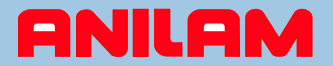

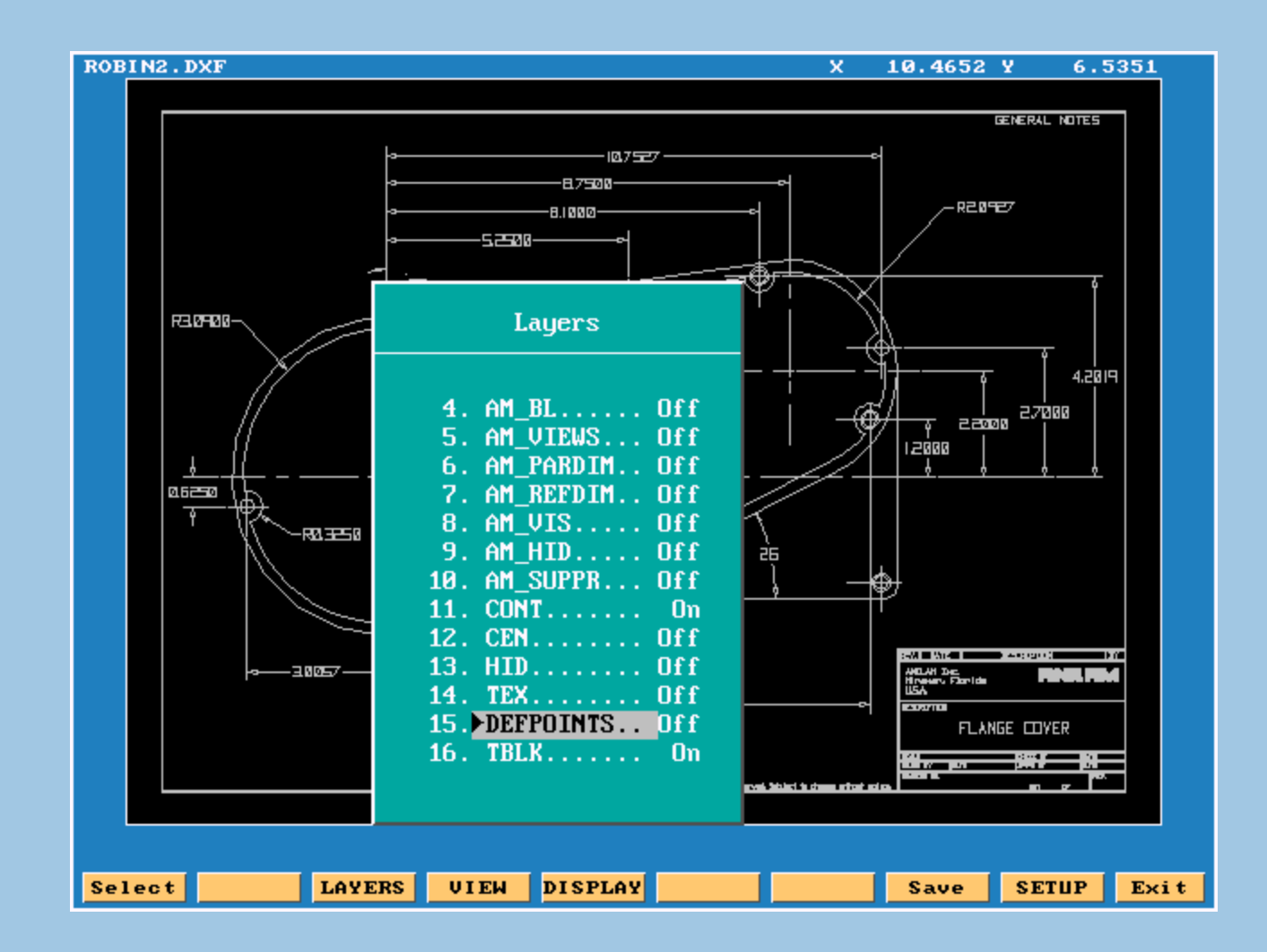

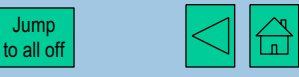

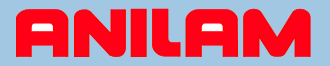

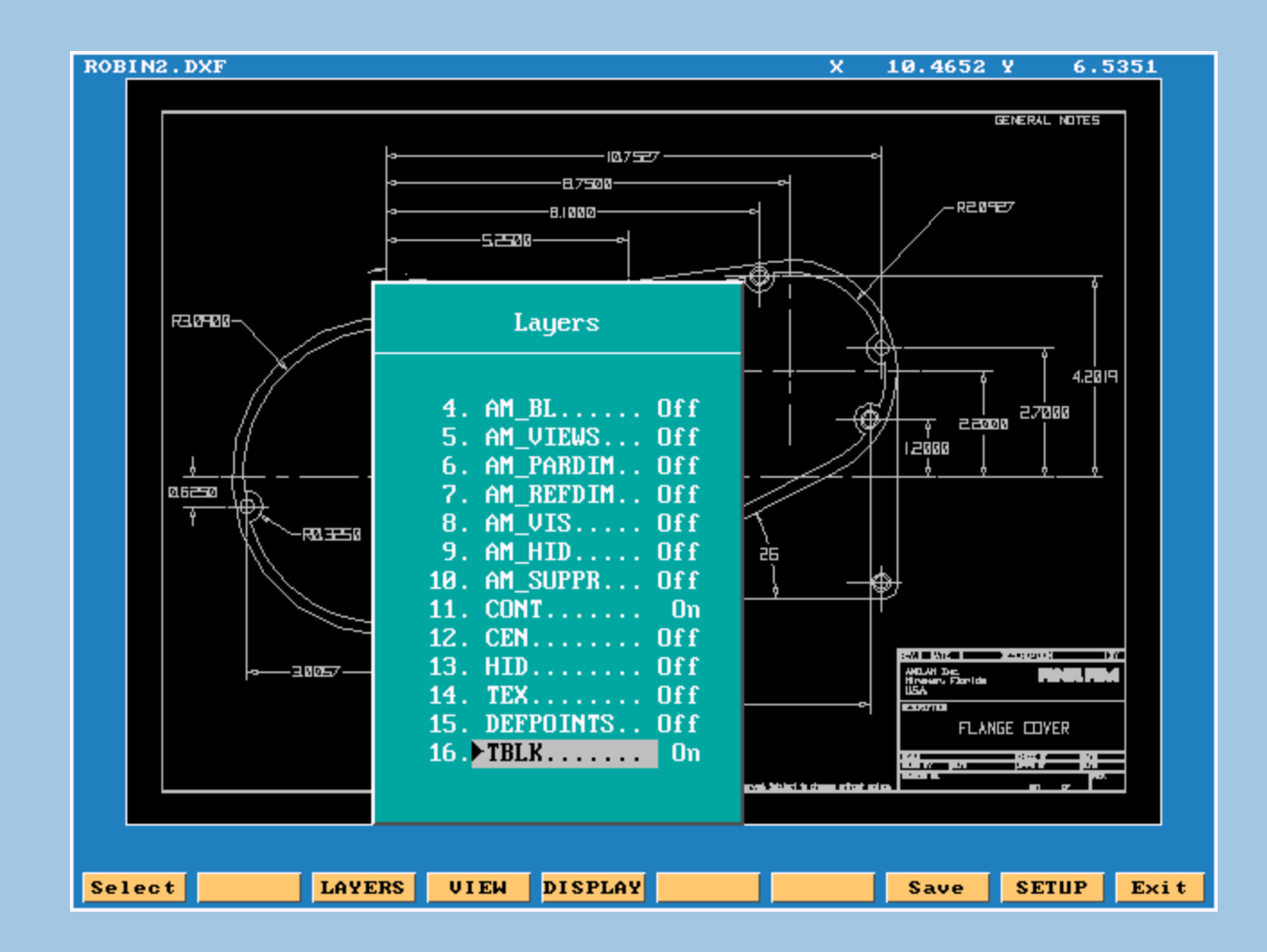

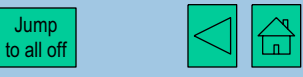

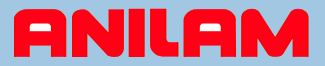

#### Only layer 11 is set to On. Selection of layers to display is now complete

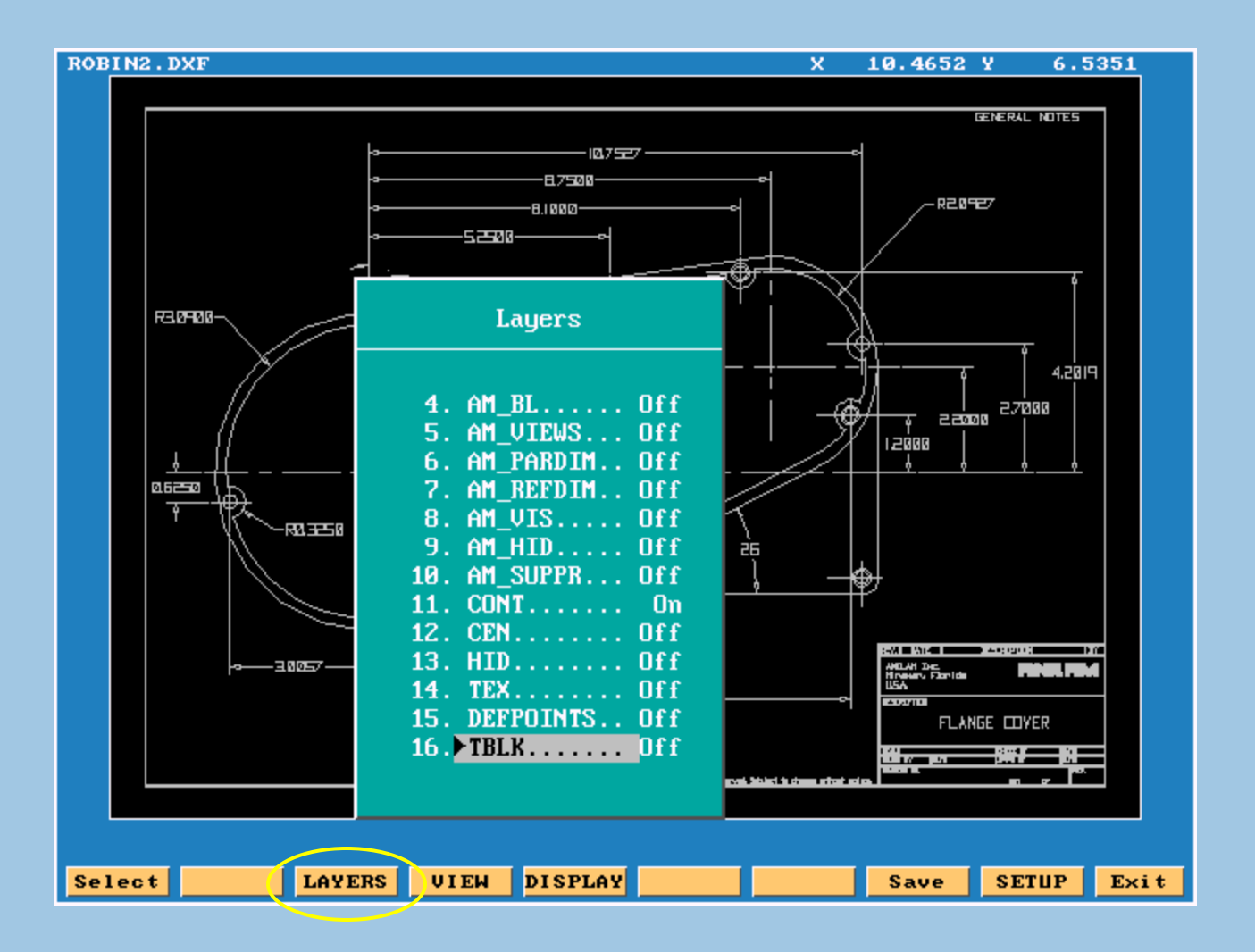

Click Layers again to cancel selection menu

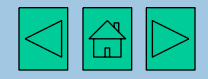

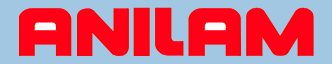

## Part profile is now displayed - layer 11 of DXF file

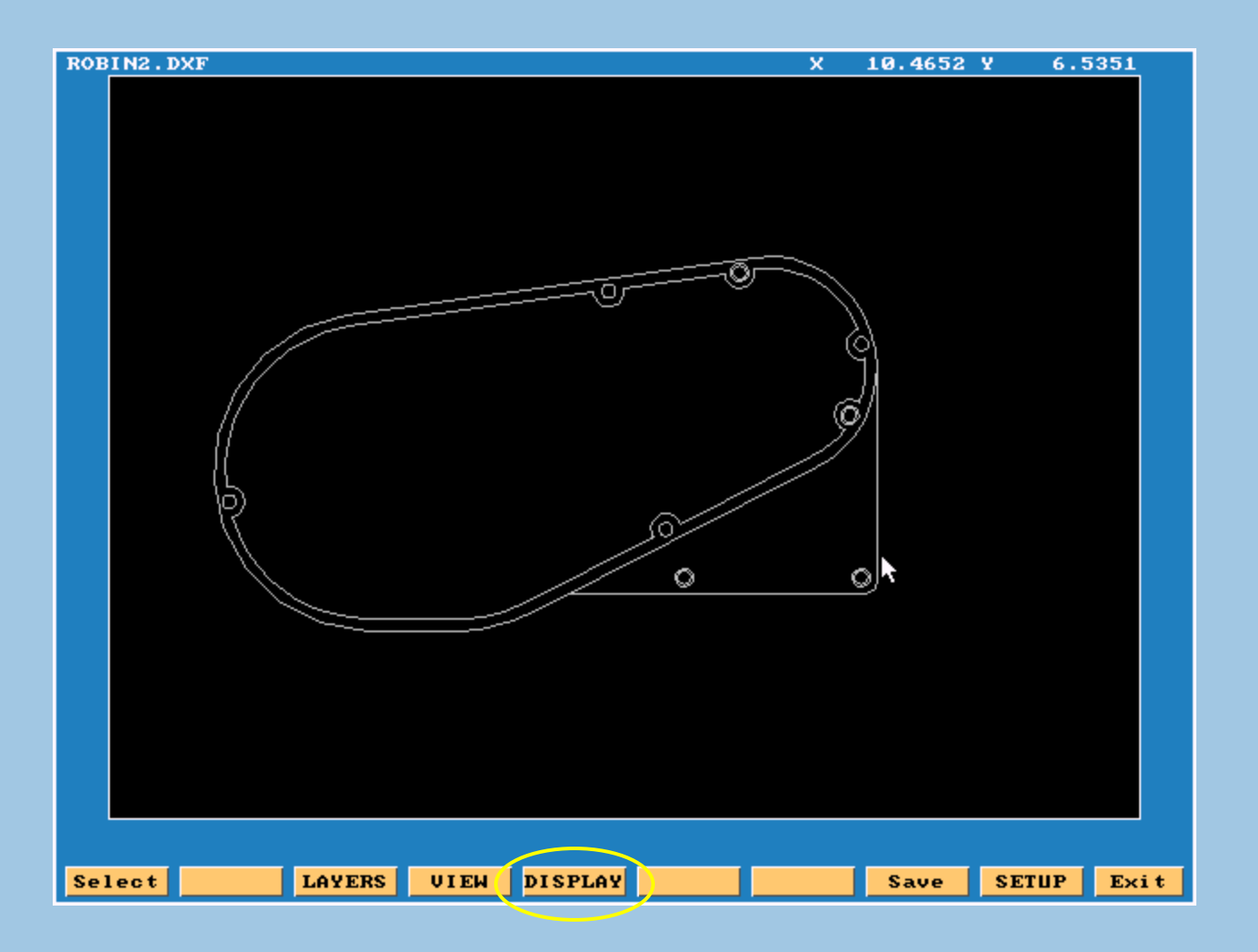

Click **Display** to enlarge the part

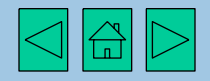

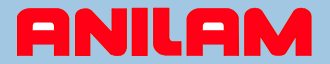

### Display options are shown - we would like to "fit" the image to our screen

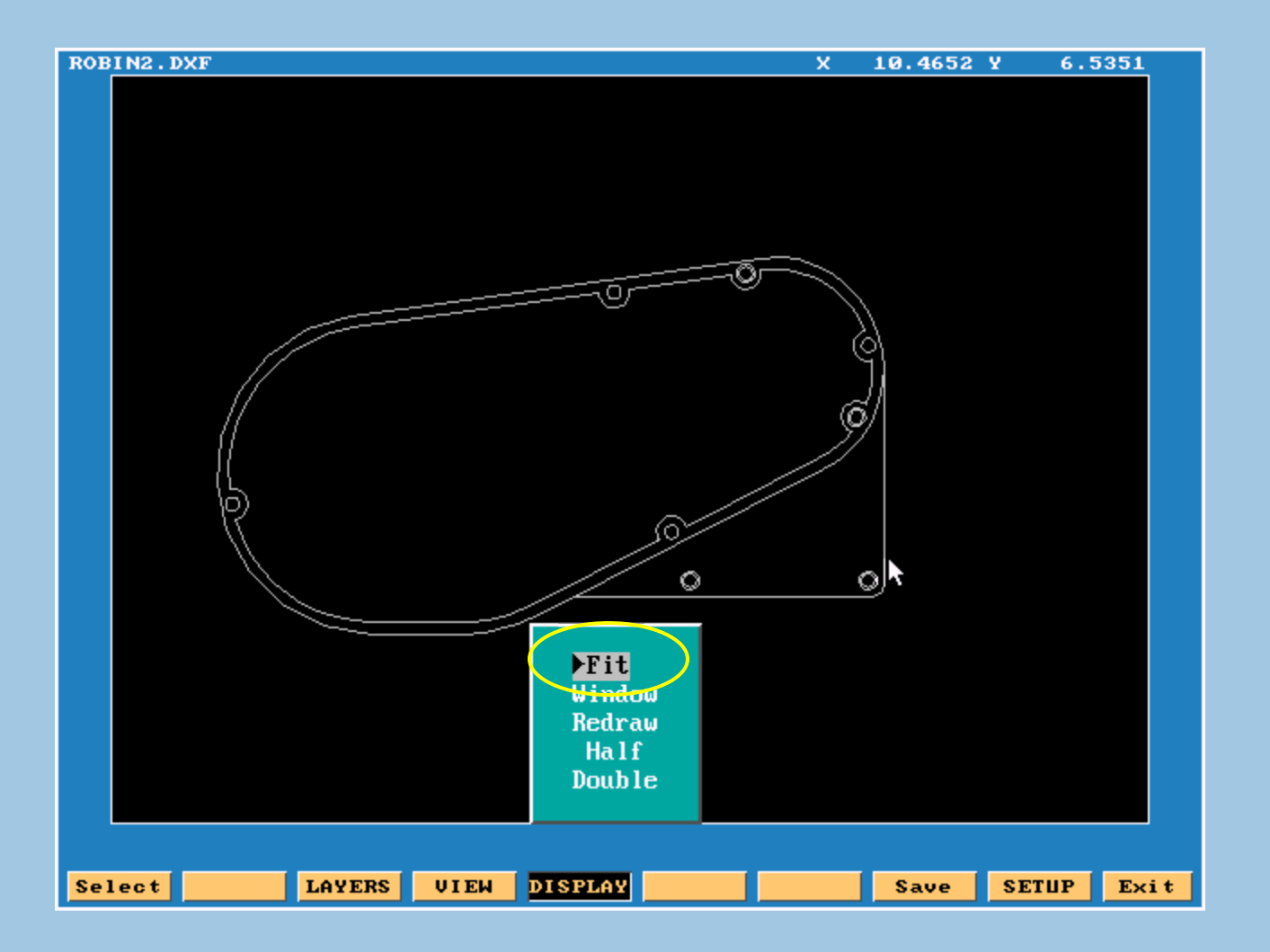

Click Fit to automatically display maximum zoom

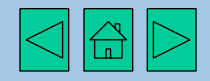

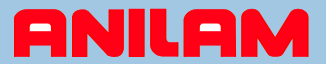

Here's a larger image of the part to work on. Now we need to pick geometry elements.

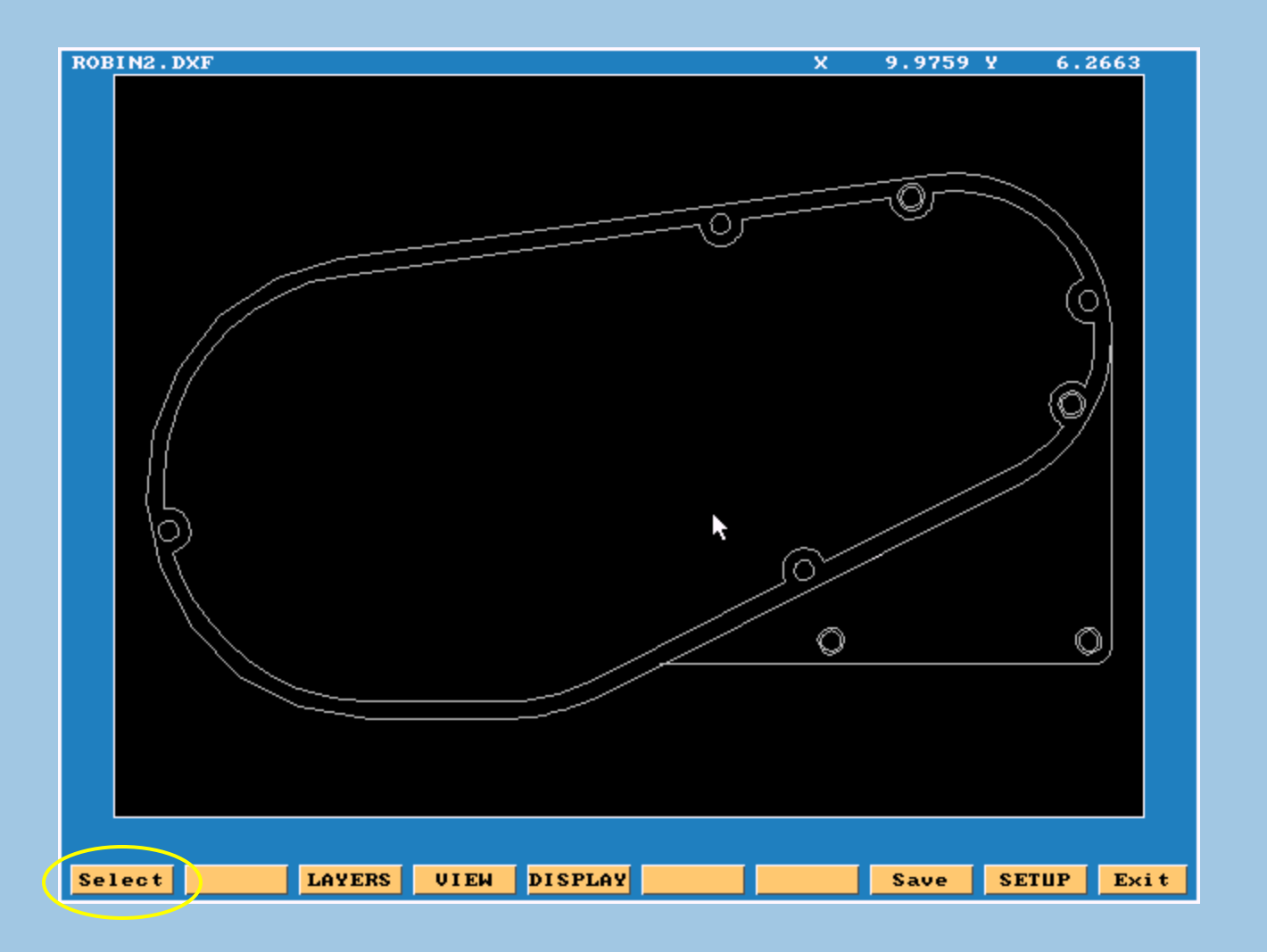

Click **Select** to allow picking of geometry

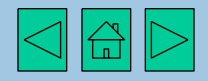

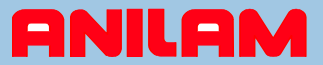

With Select active, we would now proceed to pick the geometry required via mouse. In this demo, the entire shape is pre-selected.

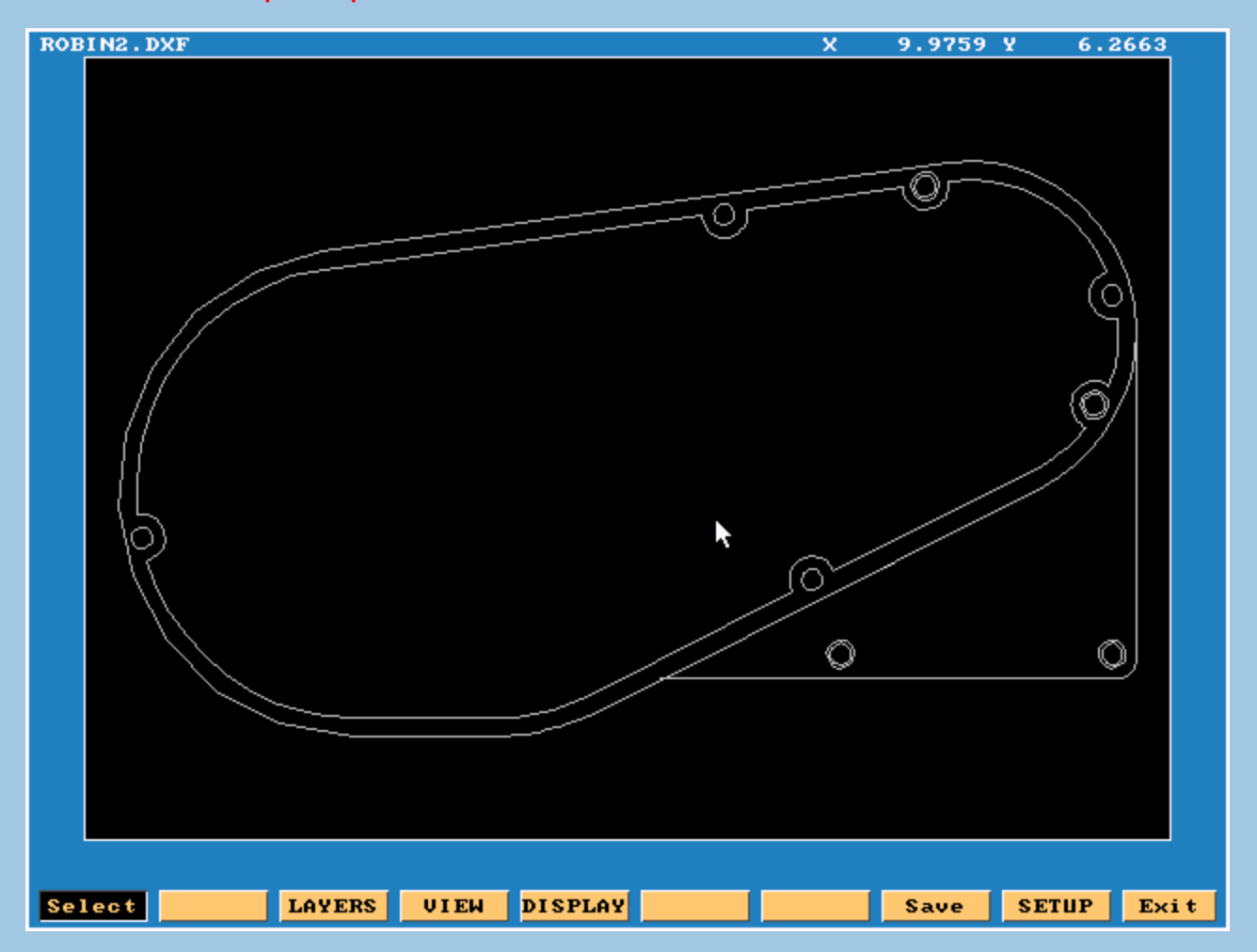

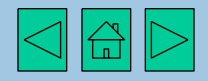

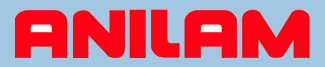

Selected geometry is highlighted in green.

The direction that elements are selected will set direction of cut - climb or conventional milling.

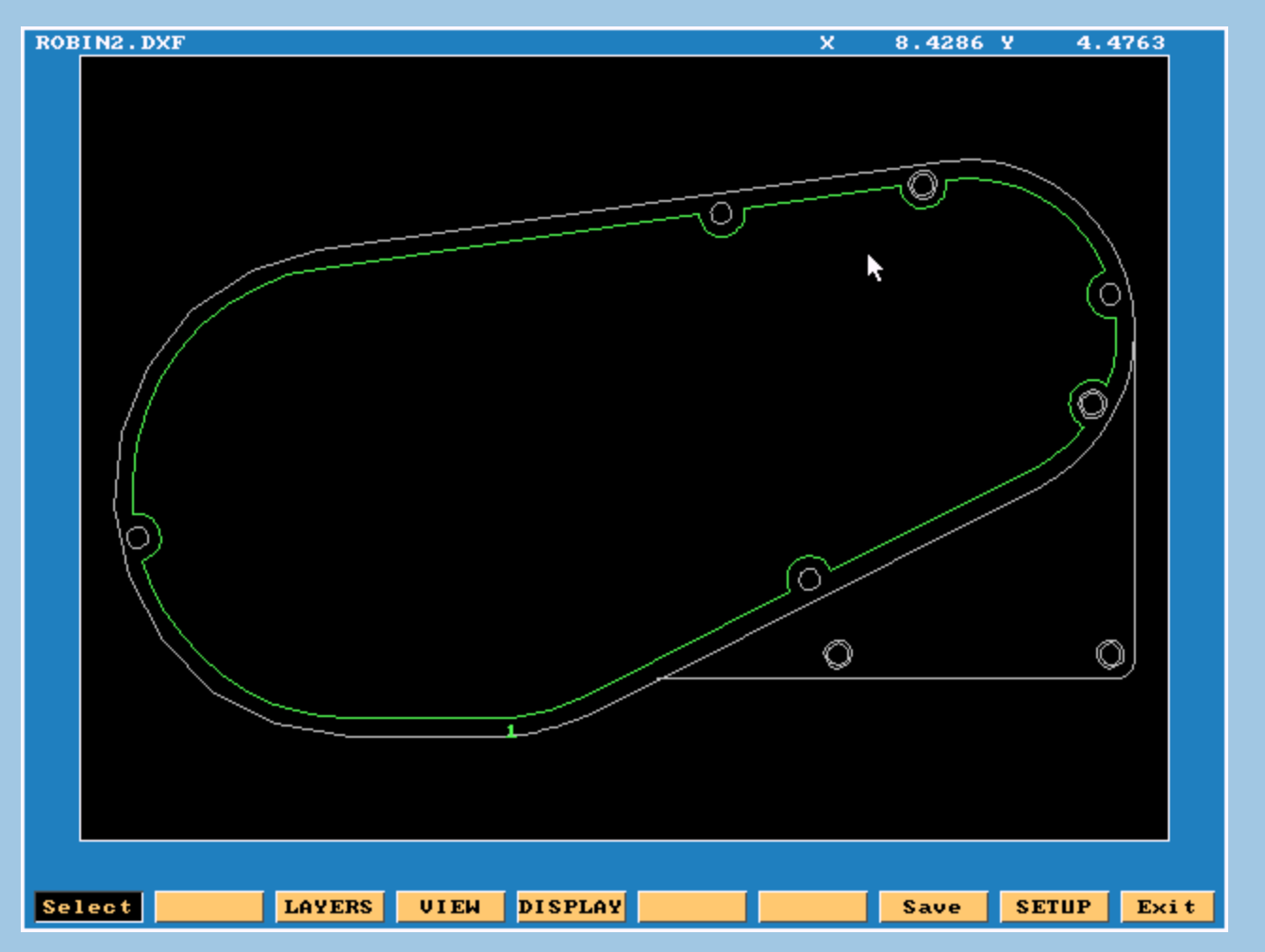

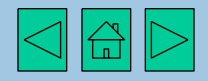

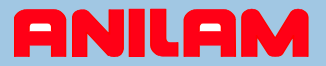

More geometry can simply be selected by clicking. If shapes are not connected, the CNC will ask if you want to connect, in this case N for no as we are selecting a new shape

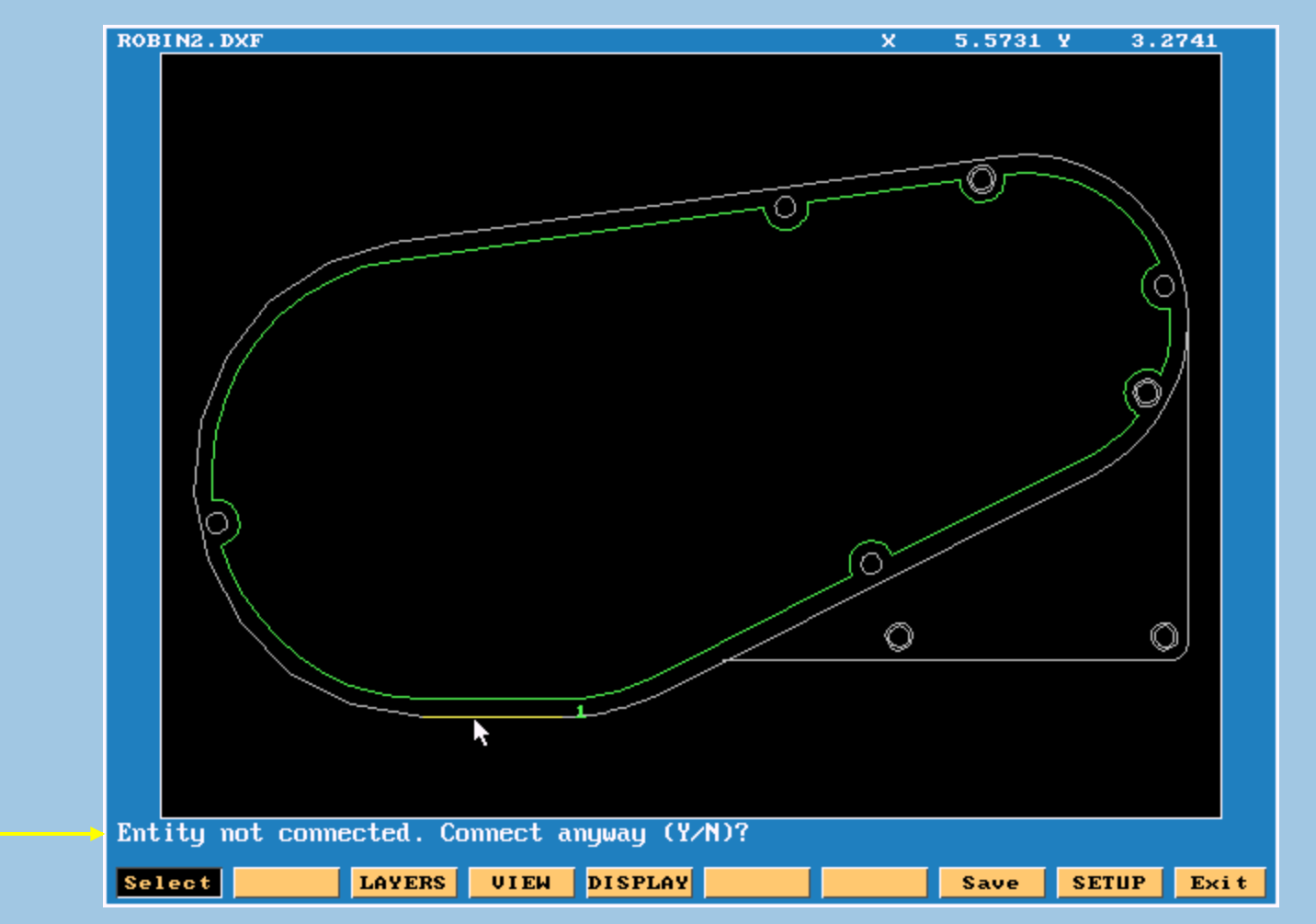

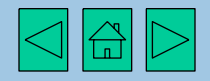

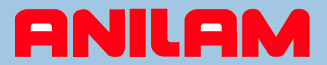

The CNC will ask if we want to create a new shape. We would answer Y for yes as we are picking a new shape in this example

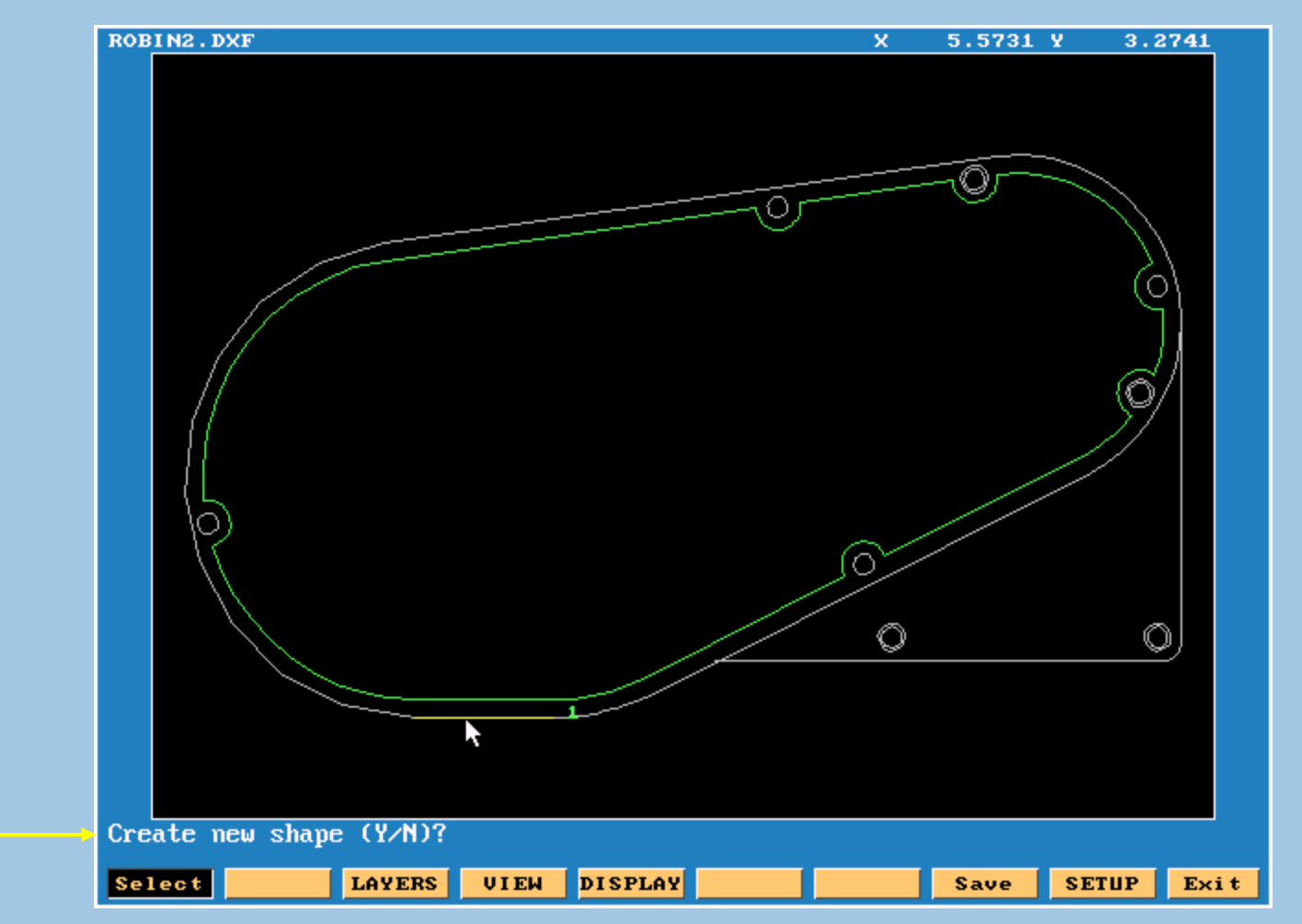

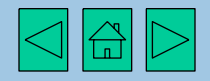

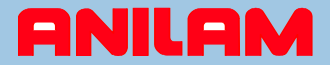

### New selected geometry is highlighted in green, and labeled as shape 2

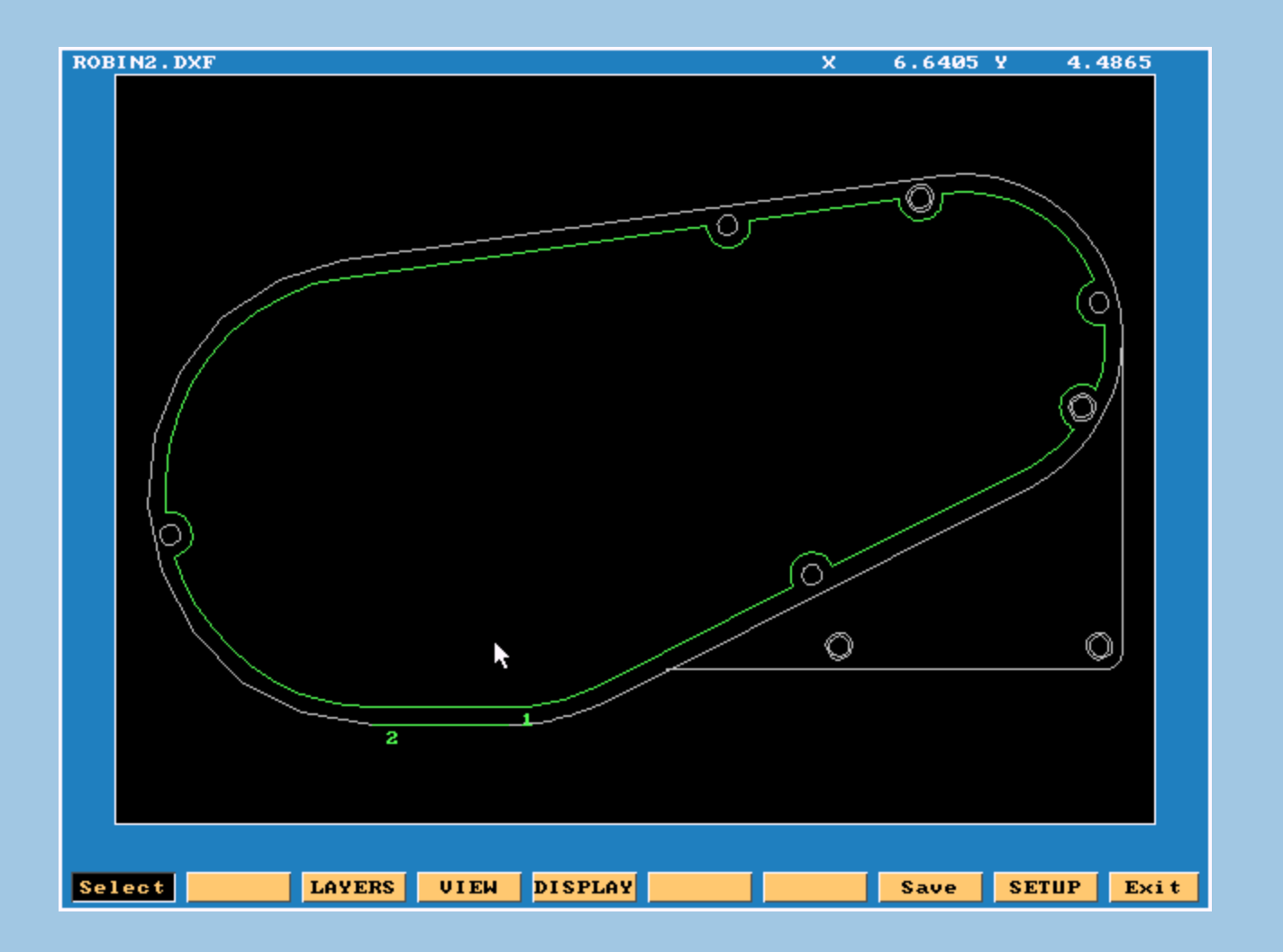

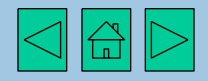

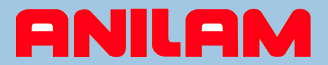

Now we've selected the geometry or "shapes" required, program options can be set.

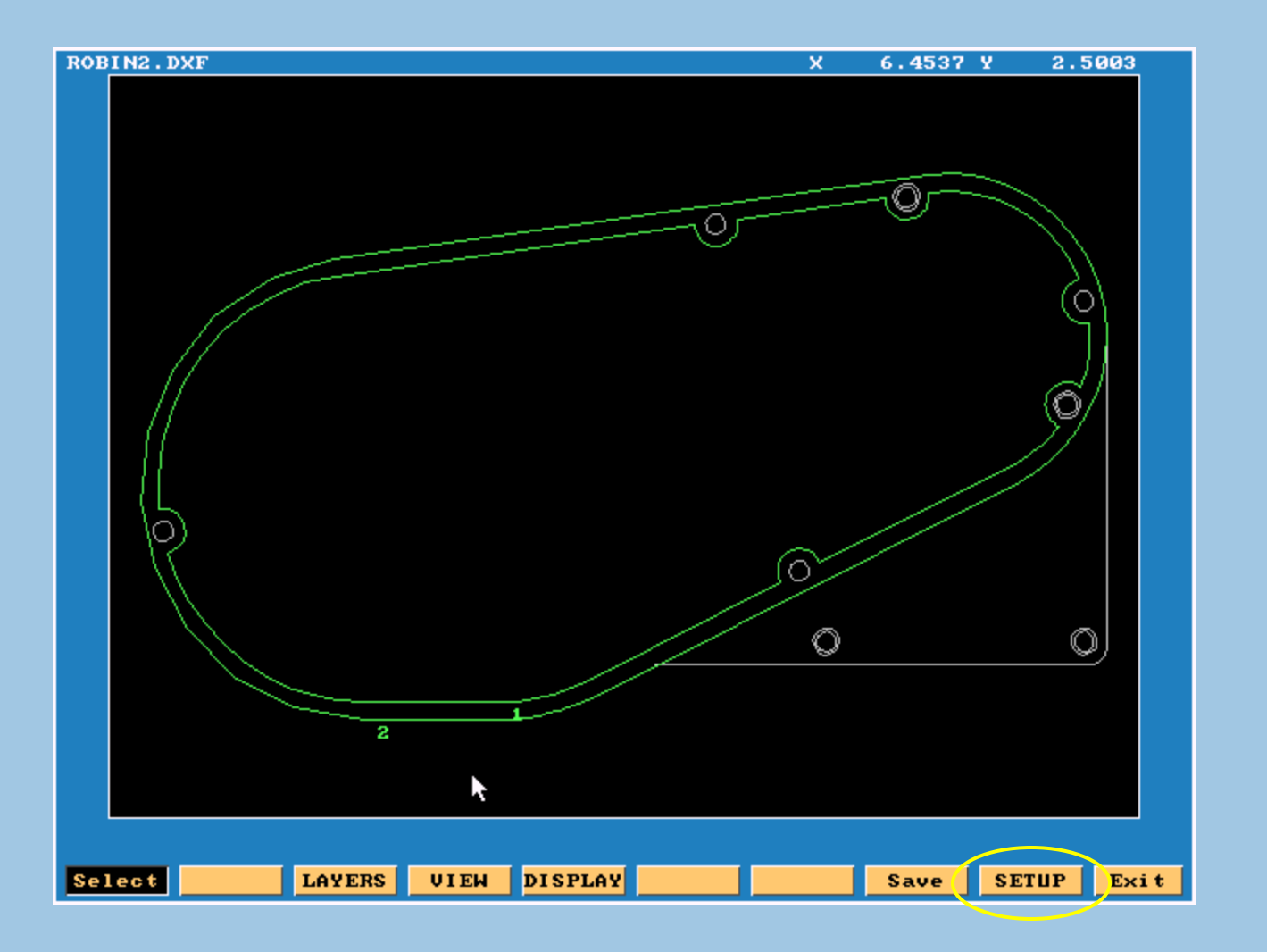

Click Setup to see program options

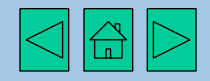

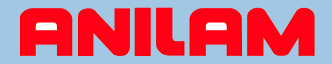

## Output and Display options menus

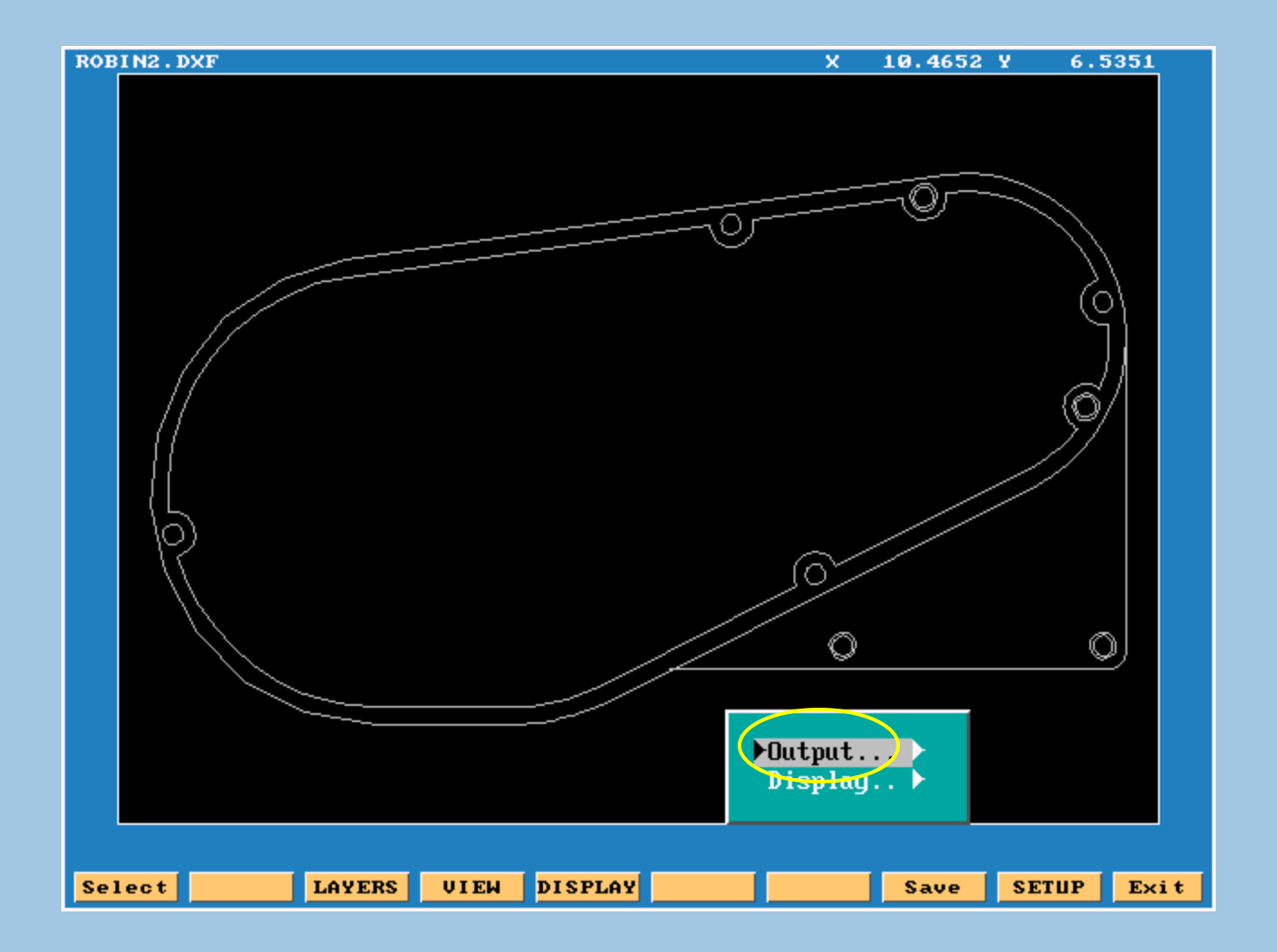

Click **Output** to see program output options

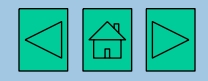

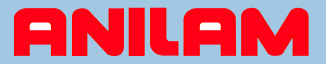

Available options for program output are now displayed. Note the program name.

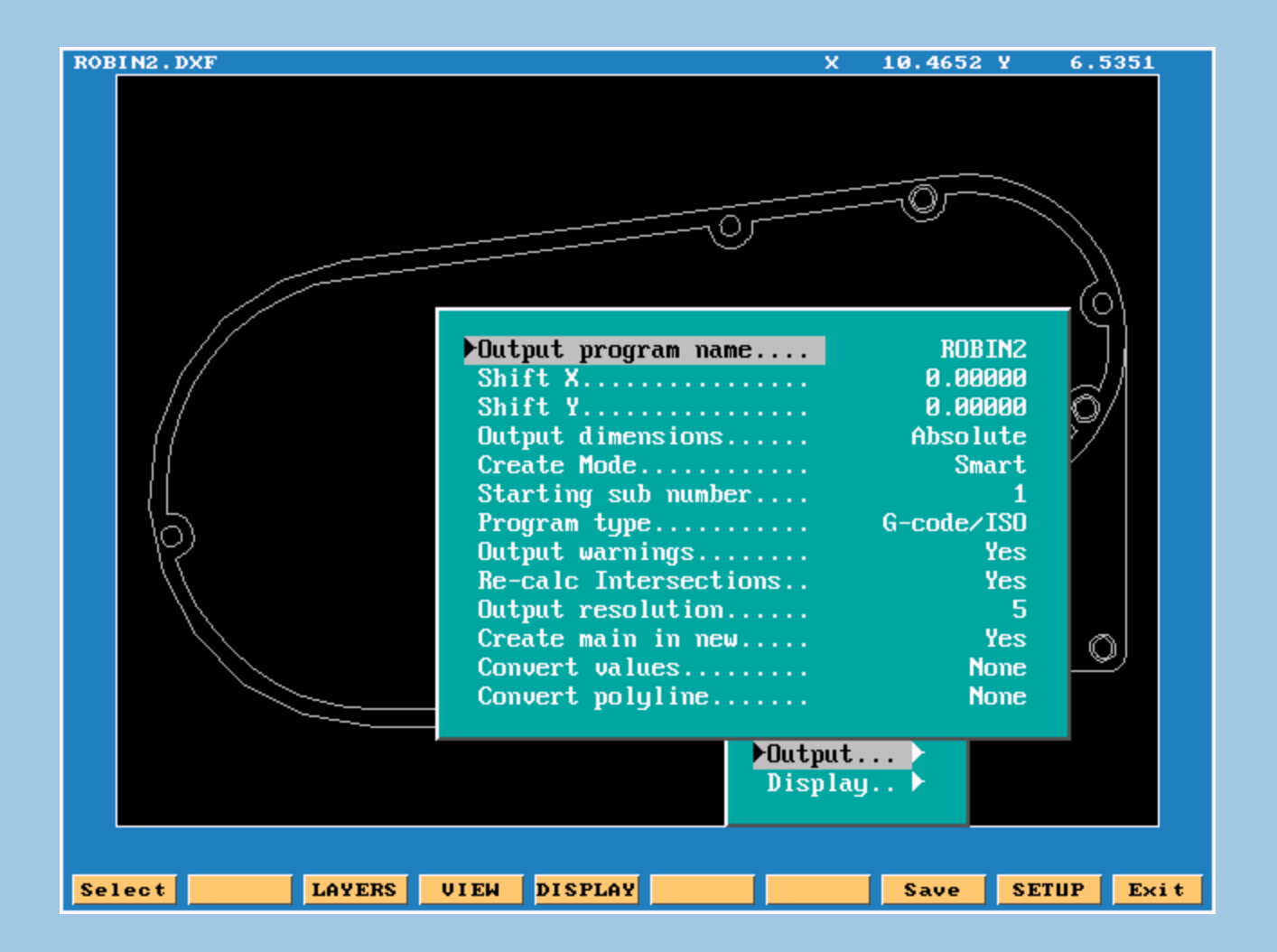

Press space bar or click next

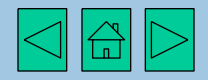

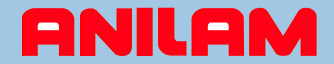

## It's now time to save our program

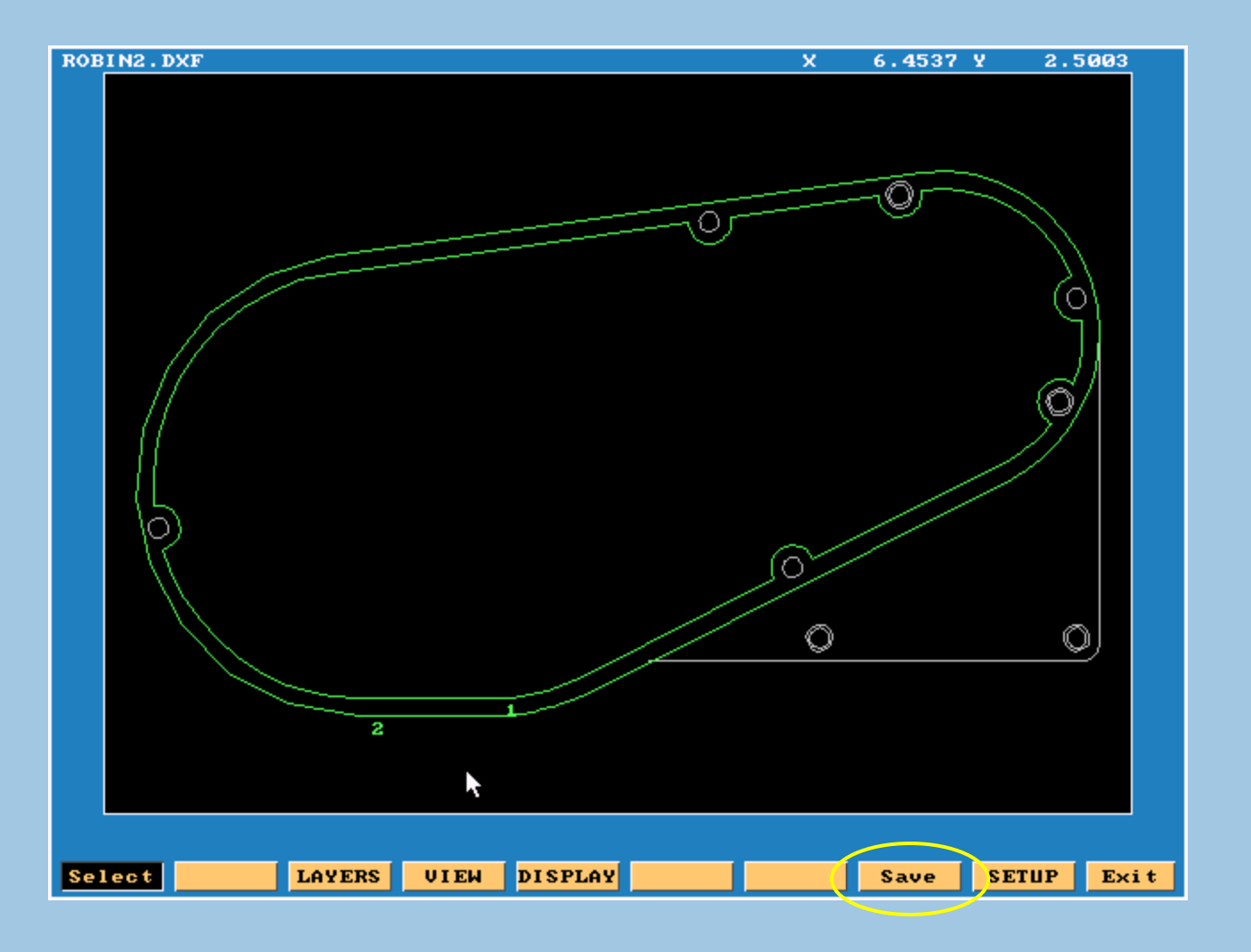

Click **Save** to create a G-Code program

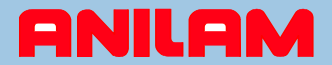

### CNC confirms creation of G-Code program

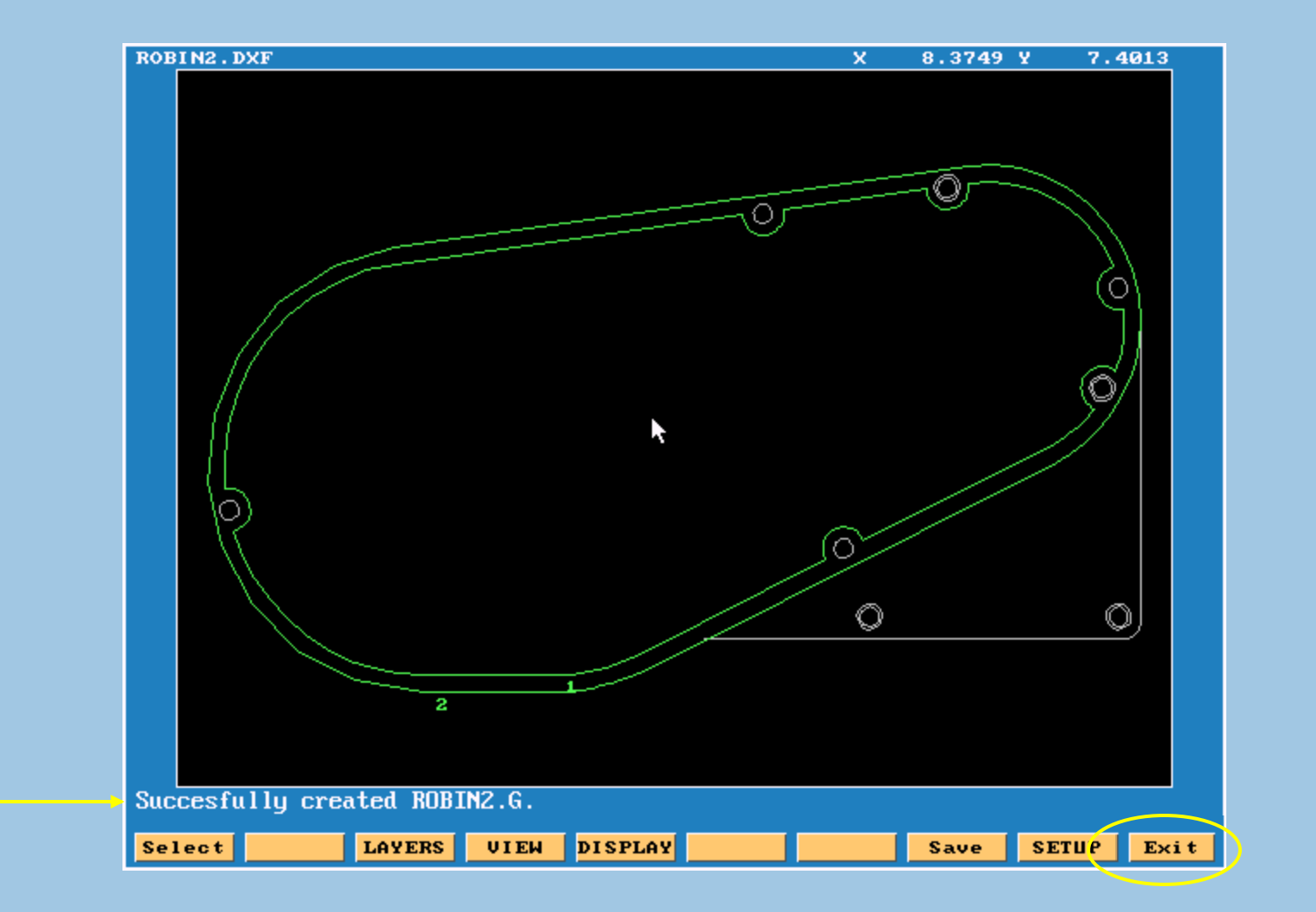

Click Exit to quit the DXF utility

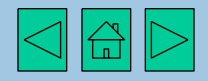

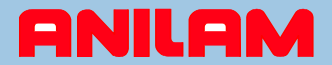

## CNC confirms request for exit

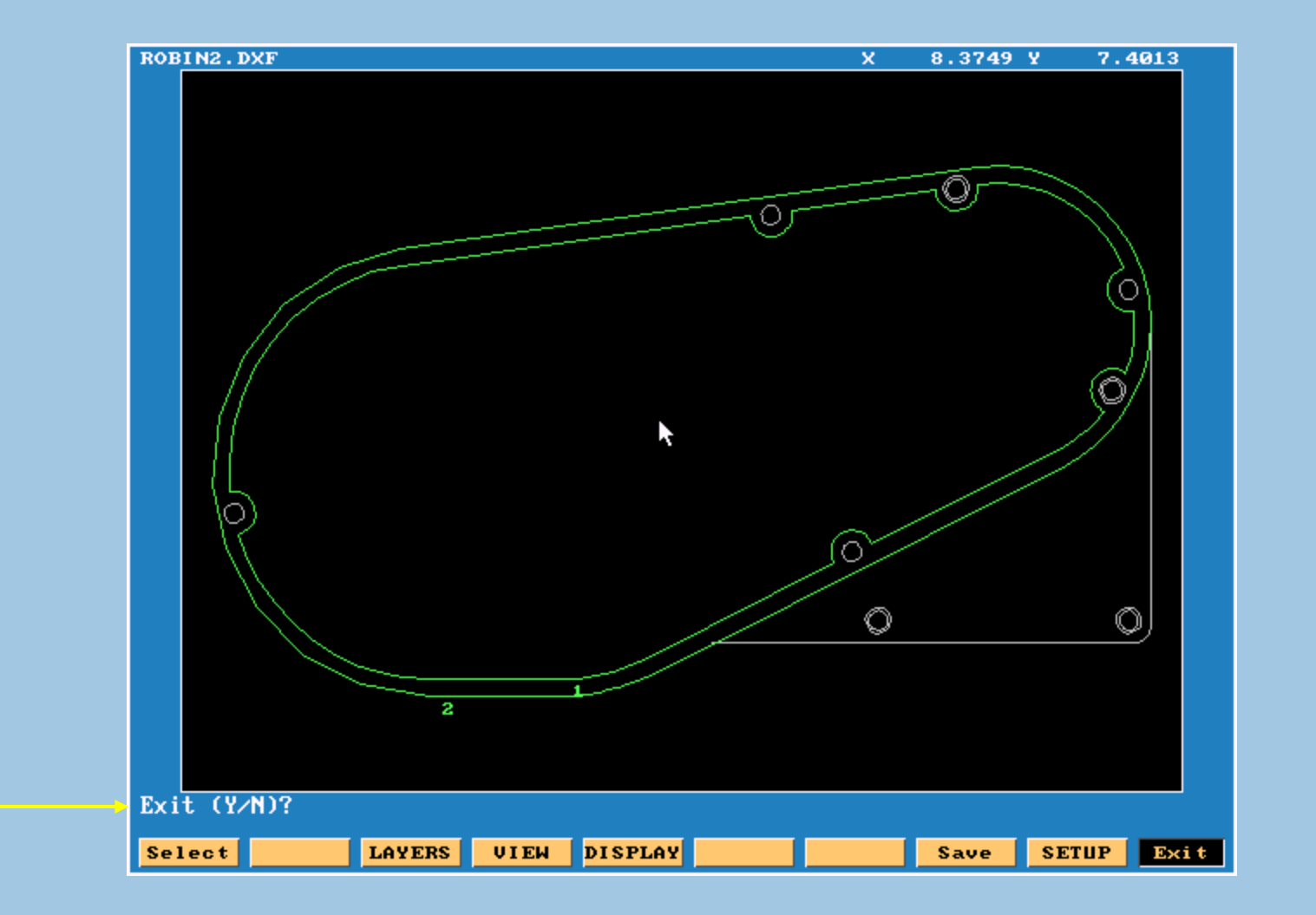

Press space bar or click next

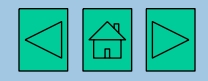

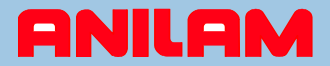

## Back to the program display - note program "ROBIN2.G"

| N                         | 4AX-THD.G     | FIG74.G    | ROBIN2.FXD   | TC.G             |
|---------------------------|---------------|------------|--------------|------------------|
| DXFN                      | 5AX-MIL.G     | FMOULD.G   | ROBIN2.G     | TONY.1           |
| 1.CAM                     | A.G           | FMOULD.S   | ROBIN2.S     | TONY.CAM         |
| 1.G                       | A.S           | FRED.G     | SAMPLE-1.G   | TONY.G           |
| 1.GE0                     | ANILAM.G      | FRED.S     | SAMPLE-1.S   | TONY.GEO         |
| 1.S                       | ANILAM.S      | FRED2.G    | SAMPLE-2.CAM | TONY.S           |
| 2.1                       | BLOCK.G       | G45.G      | SAMPLE-2.G   | WINDOW-M.G       |
| 2.CAM                     | BLOCK.S       | G49.G      | SAMPLE-2.GEO | WINDOW-M.S       |
| 2.G                       | CH6-3-X1.G    | G59-2.G    | SAMPLE-3.CAM |                  |
| 2.GE0                     | CH6-3-X1.S    | G68-C0M2.G | SAMPLE-3.G   |                  |
| 2.8                       | CH6-3-X2.G    | HELICOMP.G | SAMPLE-3.GEO |                  |
| 2.T1                      | CH6-3-X4.G    | LETR230.G  | SAMPLE-4.CAM |                  |
| 3AX-SP10.M                | CONTOUR.G     | LETRCAL1.G | SAMPLE-4.G   |                  |
| 3AX-SP2.M                 | CONTOUR.S     | MERC-CON.G | SAMPLE-4.GEO |                  |
| 3AX-SP3.M                 | DRAFT-2.G     | MERC-CON.S | SAMPLE-5.CAM |                  |
| 3AX-SP5.M                 | DRAFT-2.S     | MULTIP~1.G | SAMPLE-5.G   |                  |
| 3AX-SP6.M                 | DRFTPC2.G     | MULTIP~1.S | SAMPLE-5.GEO |                  |
| 3AX-SP7.CAM               | DRFTPC2.S     | PARALLEL.G | SAMPLE-6.G   |                  |
| 3AX-SP7.GE0               | EXA1.G        | PARALLEL.S | SAMPLE-7.G   |                  |
| 3AX-SP7.M                 | EXA1.S        | POCKETS.G  | SAMPLE-8.G   |                  |
| 3AX-SP8.M                 | EXA2.G        | Q.G        | SAMPLE-9.G   |                  |
| 3AX-SP9.M                 | EXA3.G        | QWE.M      | SCALLOP.G    |                  |
| 4AX-DRL.G                 | EXB1.G        | RICHARD.G  | SCALLOP.S    |                  |
| 4AX-DRL.S                 | EXB2.G        | ROBIN2.DXF | STOCKVAR.G   |                  |
|                           |               |            |              |                  |
| C:NUSER SELECTED PROGRAM: |               |            |              |                  |
|                           |               |            |              |                  |
| Cne                       | ate Delete Co | M List S   | elect Draw F | dit Utility Evit |
| UT ET                     |               |            | JI W         |                  |

Click **ROBIN2.G** to highlight the G-Code program

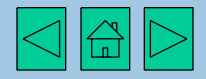

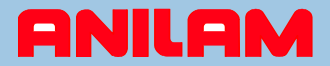

## This is the G-Code program created from the DXF utility

|                           | 4AX-THD.G  | FIG74.G    | ROBINZ FXD   | TONY 1          |  |
|---------------------------|------------|------------|--------------|-----------------|--|
| 75.5.4775                 | SAY_MIT C  |            | 100011101110 | TOHLET          |  |
| DXFN                      | JUU-UITP'O | FMOULD.G   | ROBIN2.G     | TONY.CAM        |  |
| 1.CAM                     | A.G        | FMOULD.S   | SAMPLE-1.G   | TONY.G          |  |
| 1.G                       | A.S        | FRED.G     | SAMPLE-1.S   | TONY.GEO        |  |
| 1.GE0                     | ANILAM.G   | FRED.S     | SAMPLE-2.CAM | TONY.S          |  |
| 1.S                       | ANILAM.S   | FRED2.G    | SAMPLE-2.G   | WINDOW-M.G      |  |
| 2.1                       | BLOCK.G    | G45.G      | SAMPLE-2.GEO | WINDOW-M.S      |  |
| 2.CAM                     | BLOCK.S    | G49.G      | SAMPLE-3.CAM |                 |  |
| 2.G                       | CH6-3-X1.G | 659-2.6    | SAMPLE-3.G   |                 |  |
| 2.GE0                     | CH6-3-X1.S | G68-C0M2.G | SAMPLE-3.GEO |                 |  |
| 2.S                       | CH6-3-X2.G | HELICOMP.G | SAMPLE-4.CAM |                 |  |
| 2. <b>T</b> 1             | CH6-3-X4.G | LETR230.G  | SAMPLE-4.G   |                 |  |
| 3AX-SP10.M                | CONTOUR.G  | LETRCAL1.G | SAMPLE-4.GEO |                 |  |
| 3AX-SP2.M                 | CONTOUR.S  | MERC-CON.G | SAMPLE-5.CAM |                 |  |
| 3AX-SP3.M                 | DRAFT-2.G  | MERC-CON.S | SAMPLE-5.G   |                 |  |
| 3AX-SP5.M                 | DRAFT-2.S  | MULTIP~1.G | SAMPLE-5.GEO |                 |  |
| 3AX-SP6.M                 | DRFTPC2.G  | MULTIP~1.S | SAMPLE-6.G   |                 |  |
| 3AX-SP7.CAM               | DRFTPC2.S  | PARALLEL.G | SAMPLE-7.G   |                 |  |
| 3AX-SP7.GEO               | EXA1.G     | PARALLEL.S | SAMPLE-8.G   |                 |  |
| 3AX-SP7.M                 | EXA1.S     | POCKETS.G  | SAMPLE-9.G   |                 |  |
| 3AX-SP8.M                 | EXA2.G     | Q.G        | SCALLOP.G    |                 |  |
| 3AX-SP9.M                 | EXA3.G     | QWE.M      | SCALLOP.S    |                 |  |
| 4AX-DRL.G                 | EXB1.G     | RICHARD.G  | STOCKVAR.G   |                 |  |
| 4AX-DRL.S                 | EXB2.G     | ROBIN2.DXF | TC.G         |                 |  |
|                           |            |            |              |                 |  |
| C:NUSER SELECTED PROGRAM: |            |            |              |                 |  |
|                           |            |            |              |                 |  |
| Create                    | Delete CAM | List Sele  | ct Draw Ed   | it Utility Exit |  |

Click Edit to view and change the G-Code program

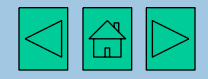

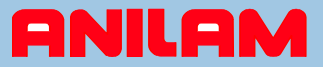

The DXF utility has created two subprograms, one for each shape number. We would now edit the program to pocket or contour shapes as required.

| M98 P1                                              |   |
|-----------------------------------------------------|---|
| M98 P1                                              |   |
| M98 P2                                              |   |
| M2                                                  |   |
|                                                     |   |
| 01                                                  |   |
| G90 G0 X 6.86900 Y 3.54300                          |   |
| G1 X 4.86900 Y 3.54300                              |   |
| G1 X 4.47600 Y 3.56800                              |   |
| G1 X 4.09400 Y 3.64200                              |   |
| 41 A 3.72500 Y 3.76300                              |   |
| AT A 3.37300 I 3.32300<br>AT A 3.97300 U A 13900    |   |
| C1 X 2 74700 X 4 38700                              |   |
| $G1 \times 2.48200 \times 4.67100$                  |   |
| G1 X 2.25400 Y 4.98600                              |   |
| G1 X 2.06800 Y 5.32800                              |   |
| G1 X 1.92600 Y 5.69000                              |   |
| G1 X 1.97600 Y 5.70300                              |   |
| G1 X 2.02200 Y 5.72500                              |   |
| G1 X 2.06500 Y 5.75300                              |   |
| G1 X 2.10200 Y 5.78800                              |   |
| G1 X 2.13400 Y 5.82800                              |   |
| G1 X 2.15900 Y 5.87300                              |   |
| G1 X 2.17600 Y 5.92100                              |   |
| Program: RUBINZ.G 1:1                               |   |
| Help Del Ins DelBlk PgUp PgDn Move Editing Misc Exi | t |

Press space bar or click next

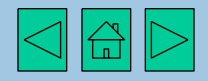

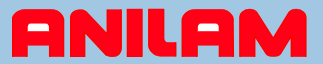

## In this example, G169 is used to pocket shape 1, while shape 2 is programmed as a contour

| G00 G17 G70 G90                                                                                                    |       |
|----------------------------------------------------------------------------------------------------|-------|
| <u>G</u> 00 G17 G70 G90<br>T1 M6<br>M3 S1000<br>G0 25.0                                                                                            |       |
| G169 W1 H0.2000 Z-0.2500 C179.00000 A0.2500 B0.1000 I40.0 J35.0 S0.0200<br>G0 Z5                                                                   | K20.0 |
| G41<br>G0 X 4.86900 Y 3.29300<br>G0 2.2<br>G01 F20<br>2.5<br>M98 P2<br>G1 X 6.86900 Y 3.29300<br>G40 X 6.9 Y 3.5<br>G01 25<br>M5<br>T0 G0 20<br>M2 |       |
| 01<br>G90 G0 X 6.86900 Y 3.54300<br>G1 X 4.86900 Y 3.54300<br>Program: ROBIN2.G (edited)                                                           | 1:1   |
| Help Del Ins DelBlk PgUp PgDn Move Editing Misc                                                                                                    | Exi t |

Click Exit to leave the editor

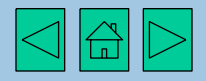

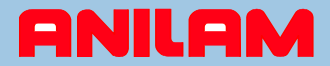

## After editing the program, we can verify with draw graphics

|                           | 4AX-THD.G   | FIG74.G    | ROBIN2.FXD   | TONY.1            |
|---------------------------|-------------|------------|--------------|-------------------|
| DXFN                      | 5AX-MIL.G   | FMOULD.G   | ROBIN2.G     | TONY.CAM          |
| 1.CAM                     | A.G         | FMOULD.S   | SAMPLE-1.G   | TONY.G            |
| 1.G                       | A.S         | FRED.G     | SAMPLE-1.S   | TONY.GEO          |
| 1.GEO                     | ANILAM.G    | FRED.S     | SAMPLE-2.CAM | TONY.S            |
| 1.S                       | ANILAM.S    | FRED2.G    | SAMPLE-2.G   | WINDOW-M.G        |
| 2.1                       | BLOCK.G     | G45.G      | SAMPLE-2.GEO | WINDOW-M.S        |
| 2.CAM                     | BLOCK.S     | G49.G      | SAMPLE-3.CAM |                   |
| 2.G                       | CH6-3-X1.G  | G59-2.G    | SAMPLE-3.G   |                   |
| 2.GE0                     | CH6-3-X1.S  | G68-COM2.G | SAMPLE-3.GEO |                   |
| 2.8                       | CH6-3-X2.G  | HELICOMP.G | SAMPLE-4.CAM |                   |
| 2. <b>T</b> 1             | CH6-3-X4.G  | LETR230.G  | SAMPLE-4.G   |                   |
| 3AX-SP10.M                | CONTOUR.G   | LETRCAL1.G | SAMPLE-4.GEO |                   |
| 3AX-SP2.M                 | CONTOUR.S   | MERC-CON.G | SAMPLE-5.CAM |                   |
| 3AX-SP3.M                 | DRAFT-2.G   | MERC-CON.S | SAMPLE-5.G   |                   |
| 3AX-SP5.M                 | DRAFT-2.S   | MULTIP~1.G | SAMPLE-5.GEO |                   |
| 3AX-SP6.M                 | DRFTPC2.G   | MULTIP~1.S | SAMPLE-6.G   |                   |
| 3AX-SP7.CAM               | DRFTPC2.S   | PARALLEL.G | SAMPLE-7.G   |                   |
| 3AX-SP7.GE0               | EXA1.G      | PARALLEL.S | SAMPLE-8.G   |                   |
| 3AX-SP7.M                 | EXA1.S      | POCKETS.G  | SAMPLE-9.G   |                   |
| 3AX-SP8.M                 | EXA2.G      | Q.G        | SCALLOP.G    |                   |
| 3AX-SP9.M                 | EXA3.G      | QWE.M      | SCALLOP.S    |                   |
| 4AX-DRL.G                 | EXB1.G      | RICHARD.G  | STOCKVAR.G   |                   |
| 4AX-DRL.S                 | EXB2.G      | ROBIN2.DXF | TC.G         |                   |
|                           |             |            |              |                   |
| C:NUSER SELECTED PROGRAM: |             |            |              |                   |
|                           |             |            |              |                   |
| Creat                     | e Delete Co | M List Se  | lect Draw E  | dit Utility Evit  |
| Jea                       |             | arst se    |              | art derifteg LAIt |

Click **Draw** to view the completed part

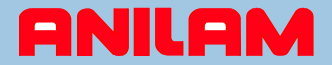

## This is the CNC draw display, in an X,Y plane view

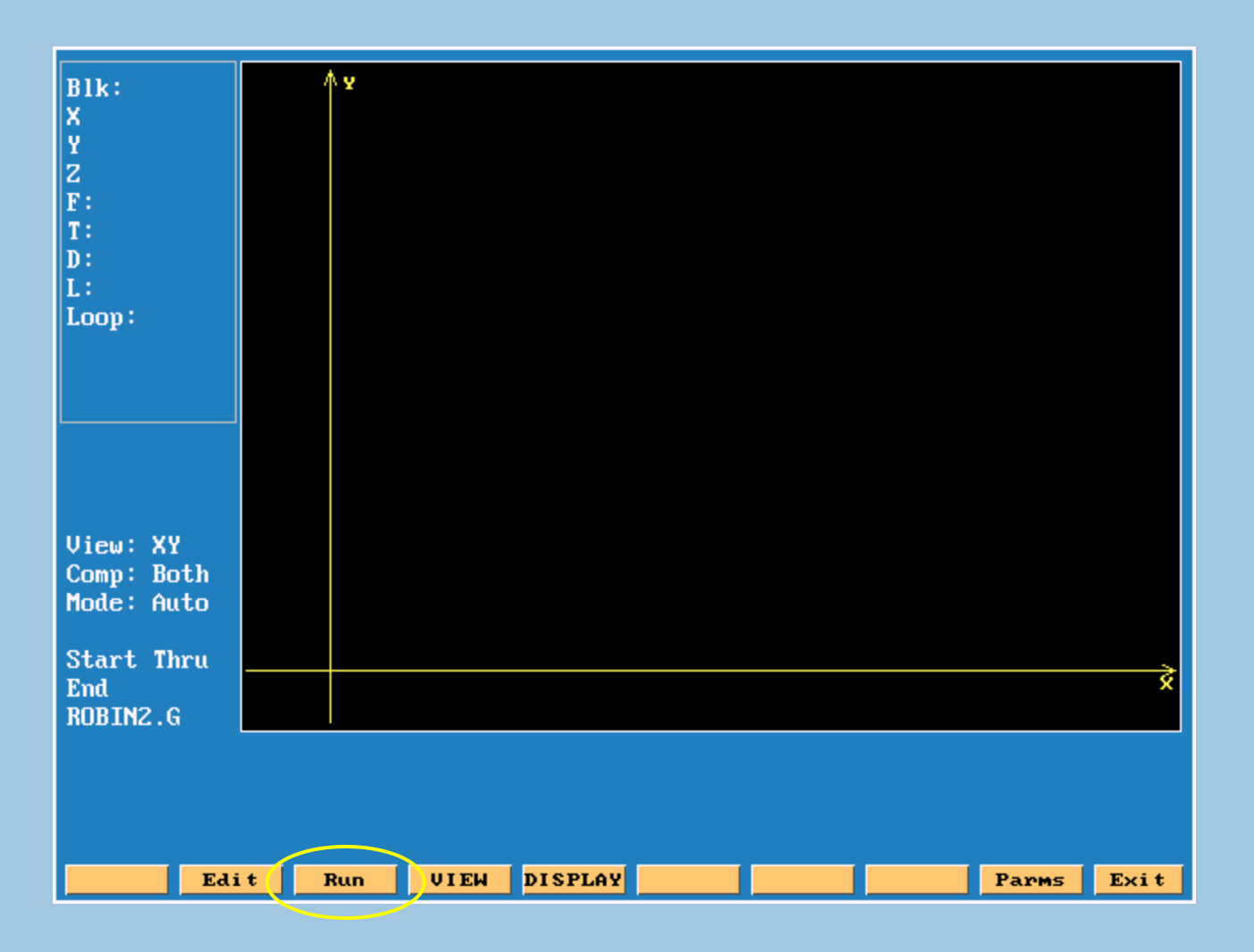

Click Run to view the part

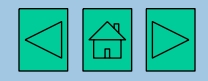

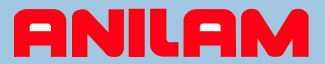

White lines show tool path; green line indicates compensated tool path for verification. Additional views are available.

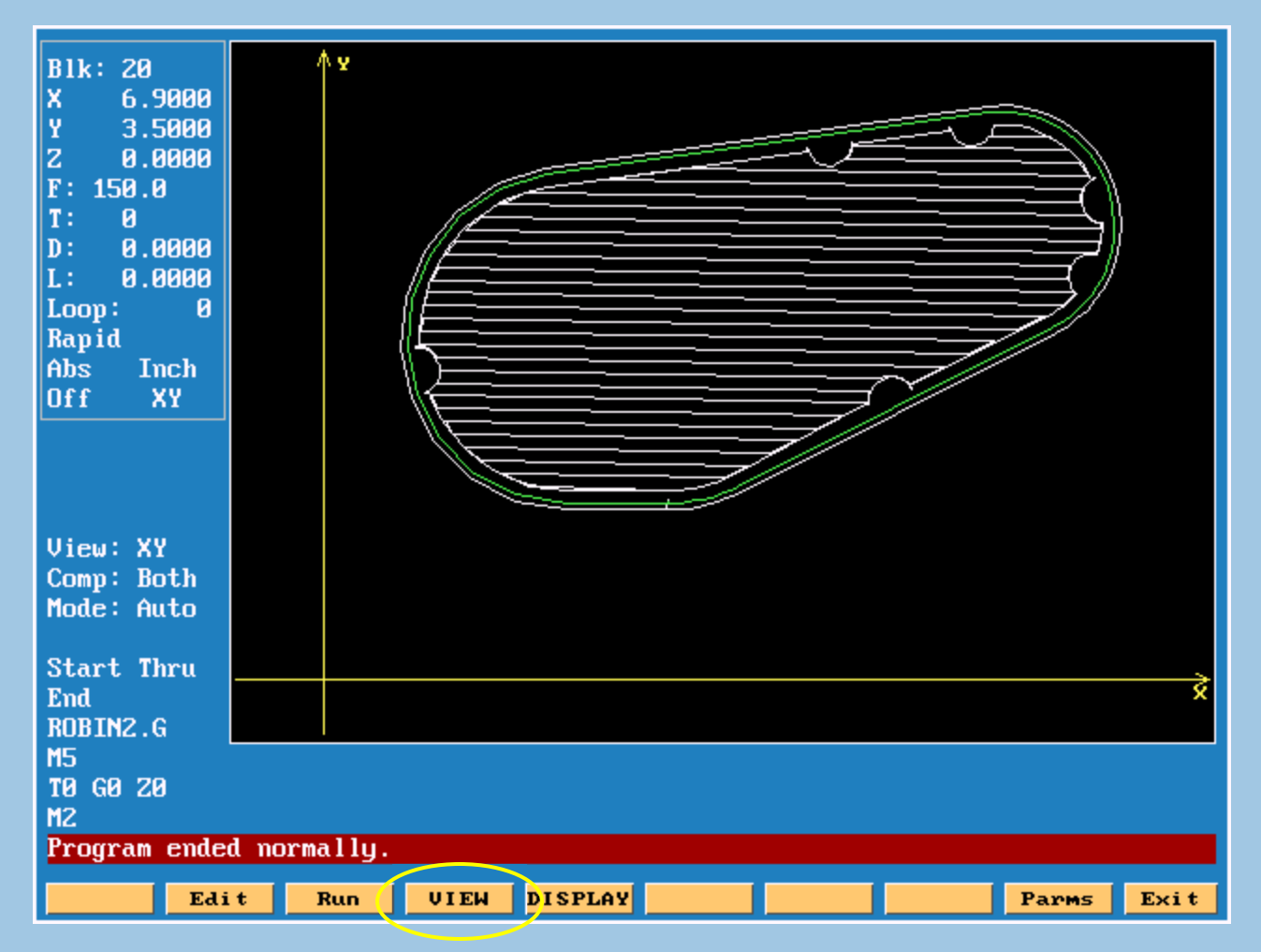

Click **View** to see options

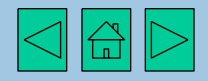

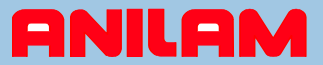

The part can be seen in a variety of views for length, width, and depth verification.

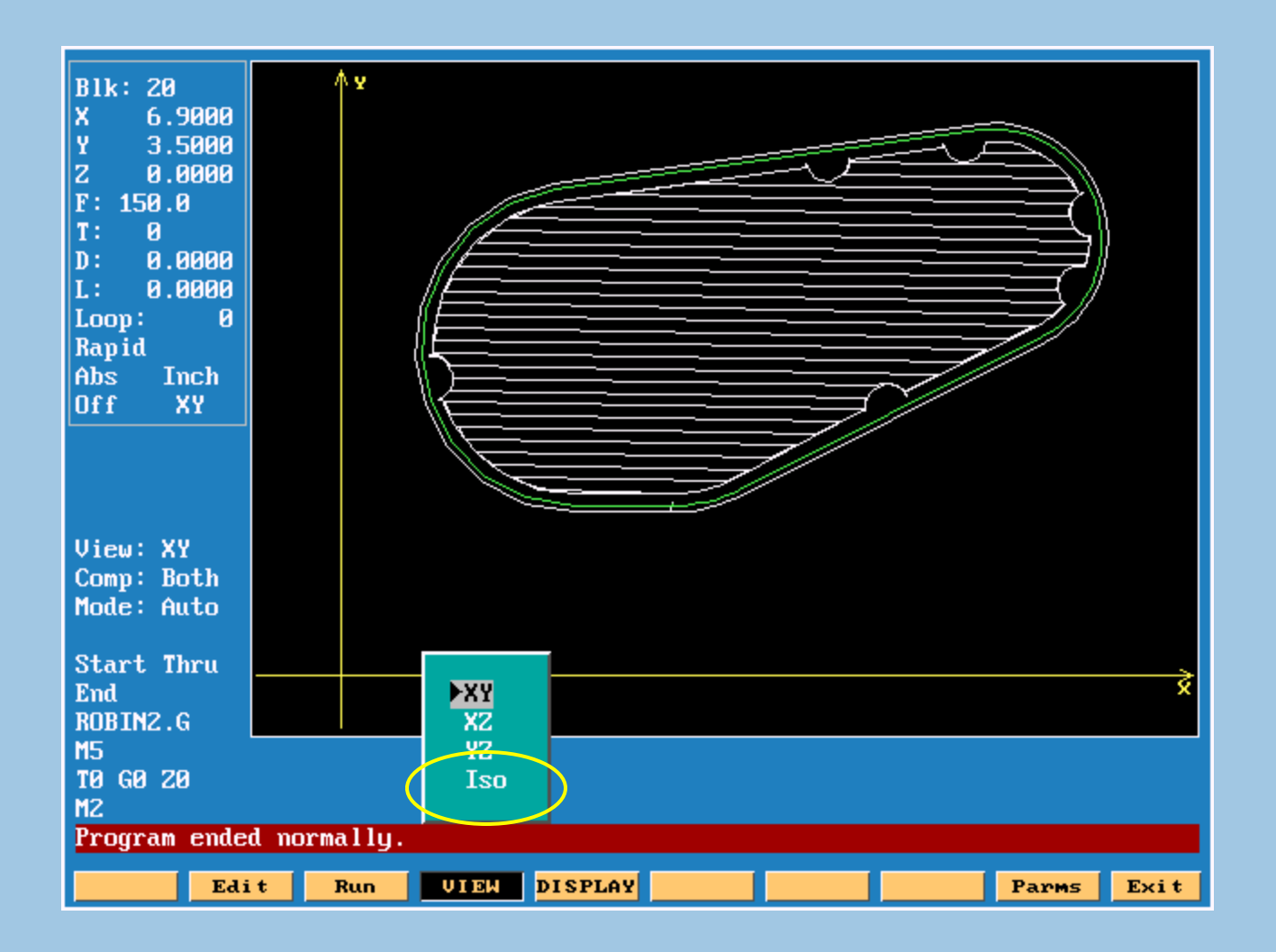

Click ISO to see a three dimensional view

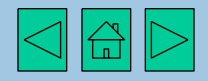

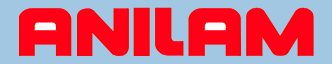

This is a partial view of the part while draw is in progress.

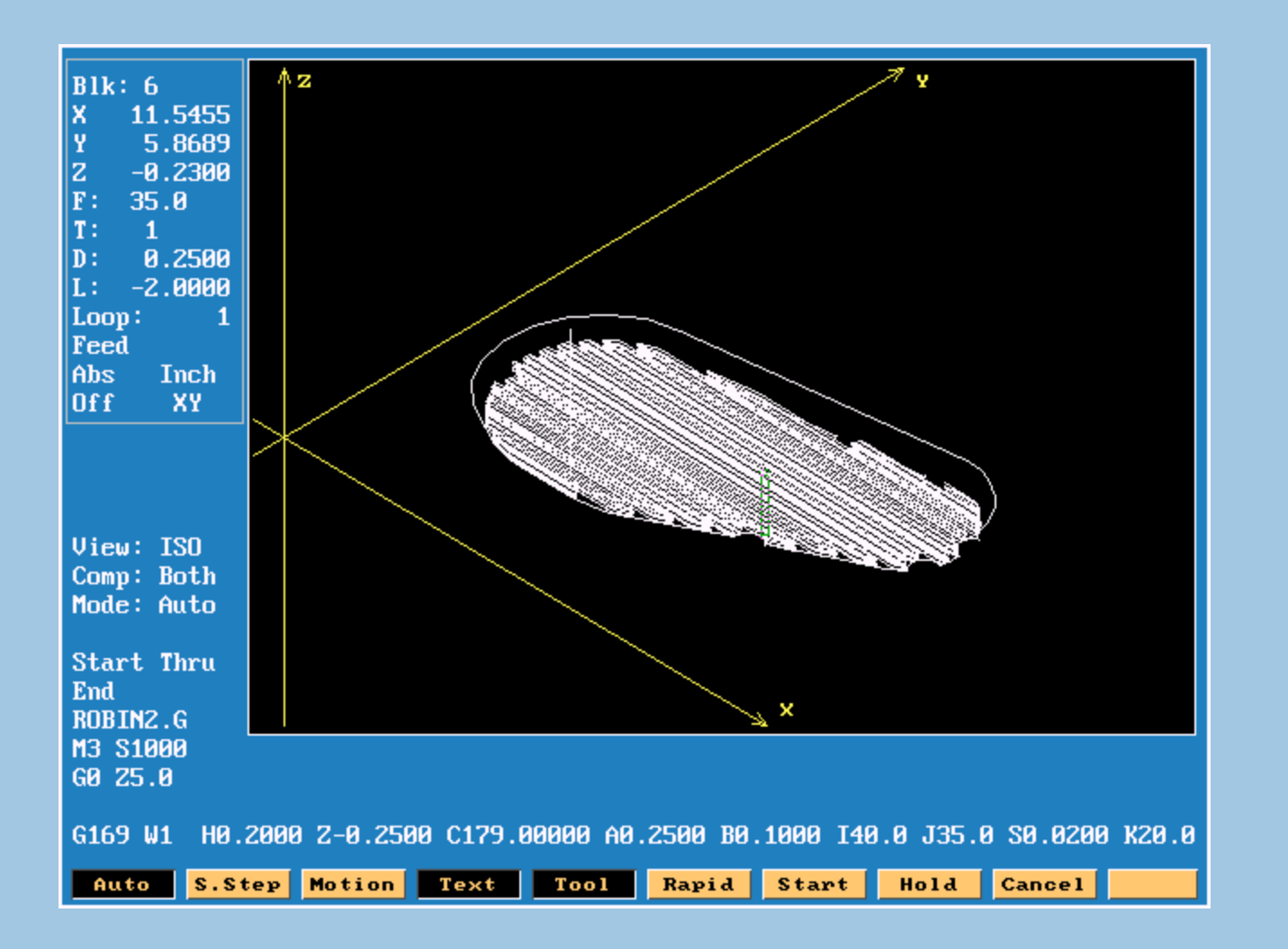

Press space bar or click next

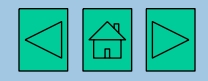

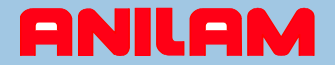

# End of demonstration.

Thank you for taking the time to view this example of how complex programs can easily be created on Anilam systems.

Click home to return to the beginning, or click here to go to our website.

Should you have any questions feel free to email us.

**ANILAM** *Power & Performance with ease of use.* 

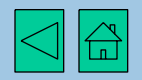